》 懲教署親友探訪電子服務平台

登入

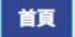

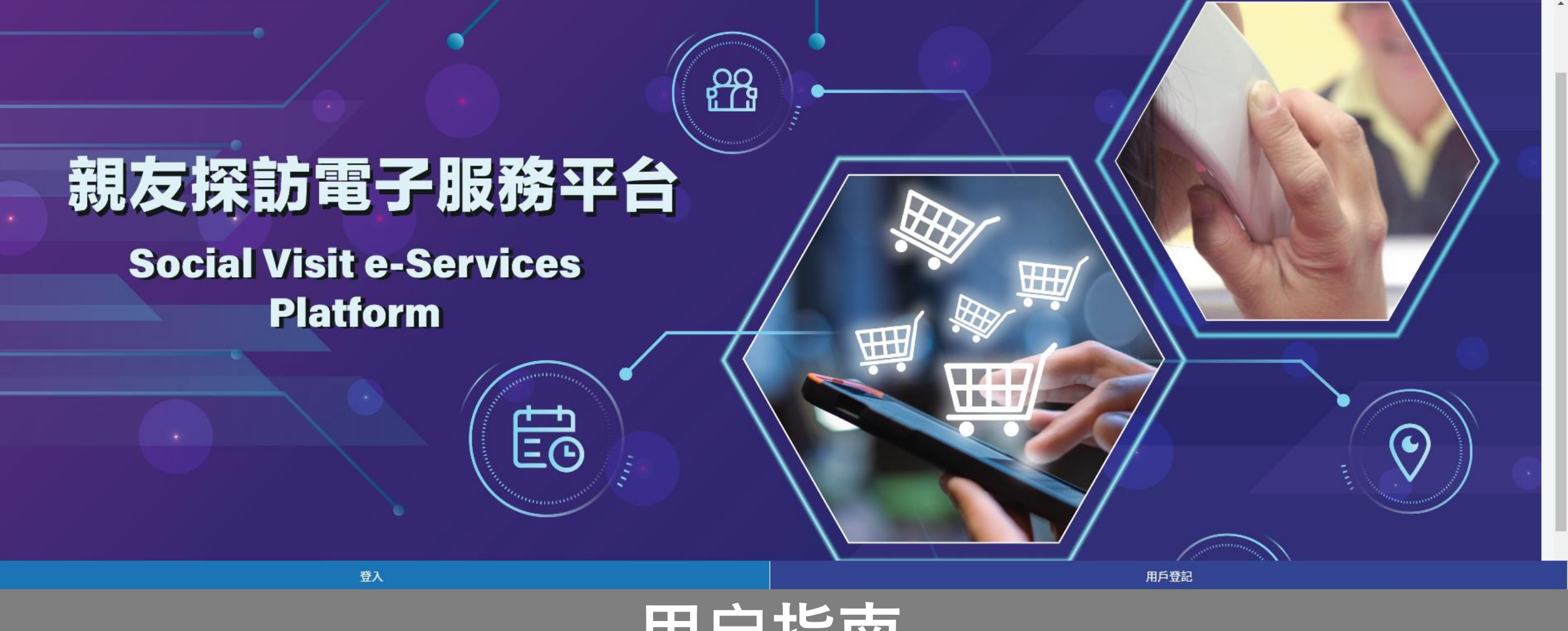

# 用户指南 User Guide

## 目錄-目录-Table of Contents

| 1. 帐号注册 - Account Registration                                    |       |
|-------------------------------------------------------------------|-------|
| 1.1. 一般用户登记 - Normal Account Registration                         |       |
| 1.1.1. 确认了解本服务的条件和细则 - Understand Service Terms and Conditions    | 6-8   |
| 1.1.2. 核对所输入的资料及提交登记 - Review Input Data and Submission           | 9-10  |
| 1.1.3. 登记完成并等待批核 - Complete Registration and Pending for Approval |       |
| 1.2. 智方便流动应用程式 - iAM Smart App                                    |       |
| 2. 预约程序 - e-Booking                                               |       |
| 2.1. 进行预约程序 - Start Booking                                       |       |
| 2.2. 选择在囚人士 - Select PIC                                          | 45-47 |
| 2.3. 选择探访日期及时段 – Select Visit Date and Time Slot                  |       |
| 2.4. 核对所输入的资料及提交预约 - Review Input Data and Submission             |       |
| 2.5. 预约完成 - Complete Booking                                      |       |
| 2.6. 查询已申请之预约 - Enquire Applied Booking                           |       |
| 2.7. 取消预约 - Cancel Booking                                        |       |
| 3. 查询交来物品的配额 - Check Hand-in Quota                                | 70-75 |
| 4. 查询探访状况 - Enquiry Visit Status                                  |       |
| 5. 删除帐户 - Account Deletion                                        |       |
| 6. 电子订购 - e-Ordering                                              |       |
| 6.1. 进行订购程序 - Start Ordering                                      |       |
| 6.2. 查询订购 - Order Status Enquiry                                  |       |

## 1.1. 帐号注册 (一般用户登记)

Account Registration (Normal Account Registration)

**懲教署親友探訪電子服務平台** 

登入

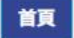

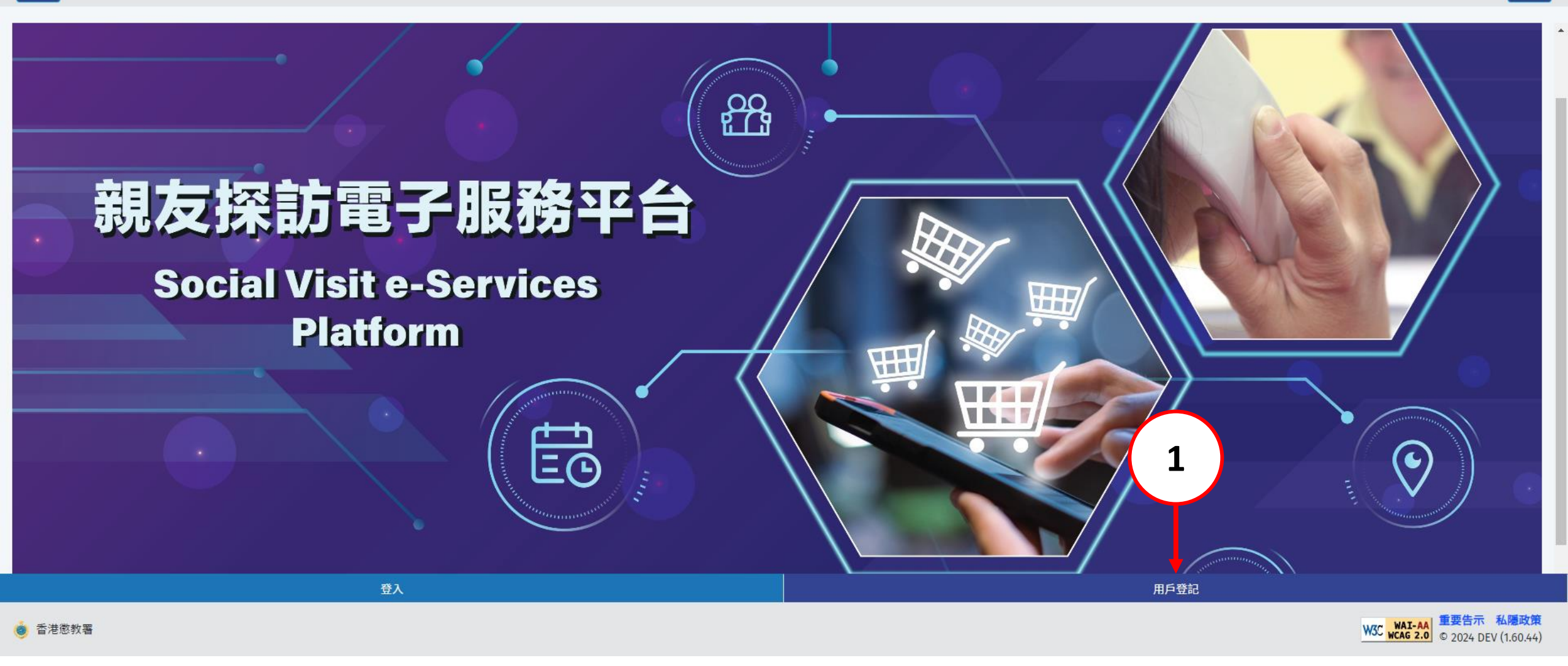

懲教署親友探訪電子服務平台

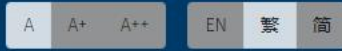

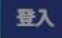

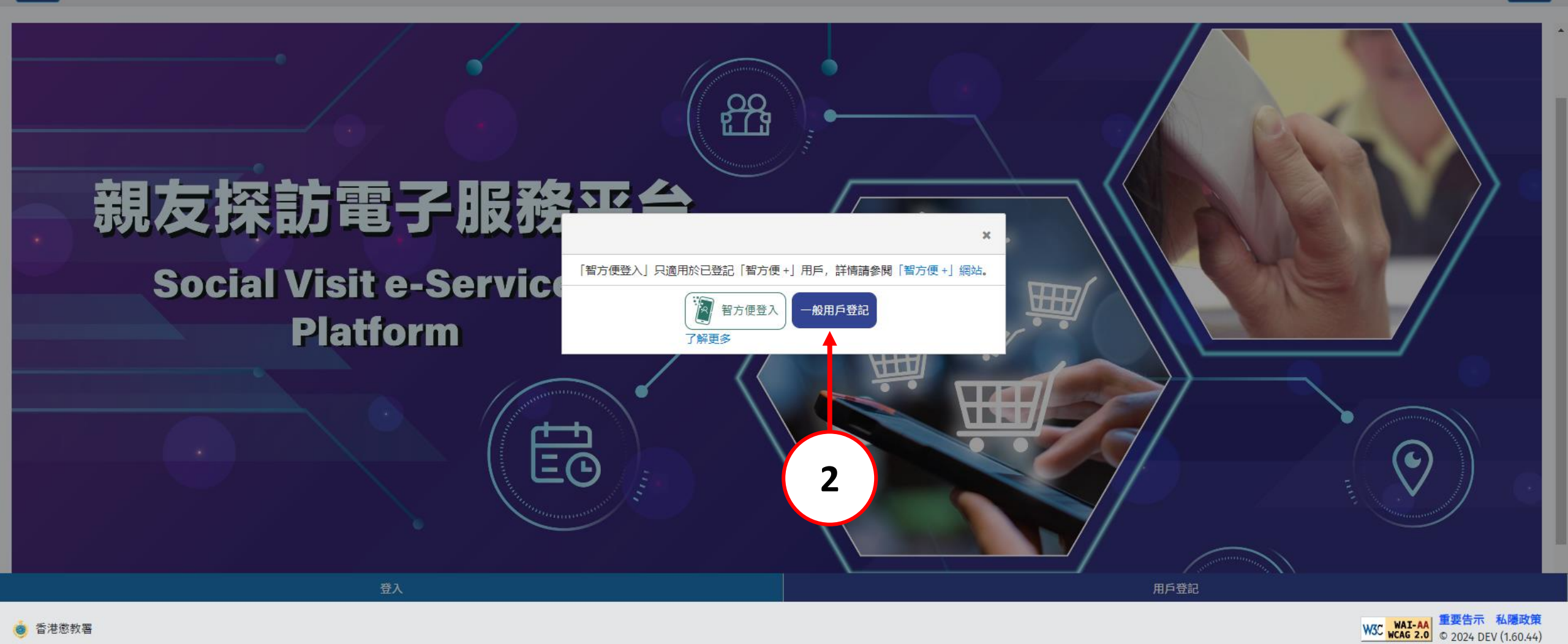

## 1.1.1. 确认了解本服务的条件和细则

#### **Understand Service Terms and Conditions**

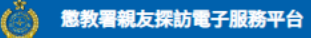

首頁

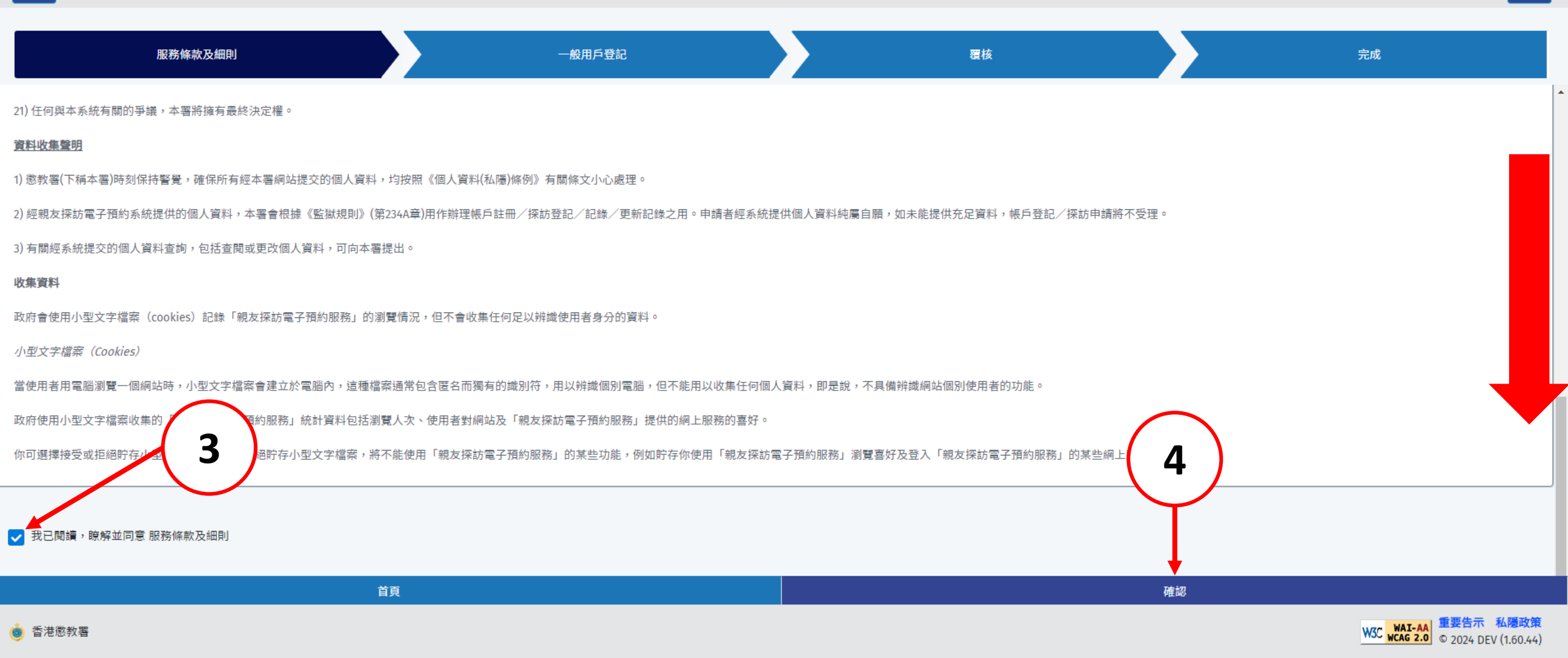

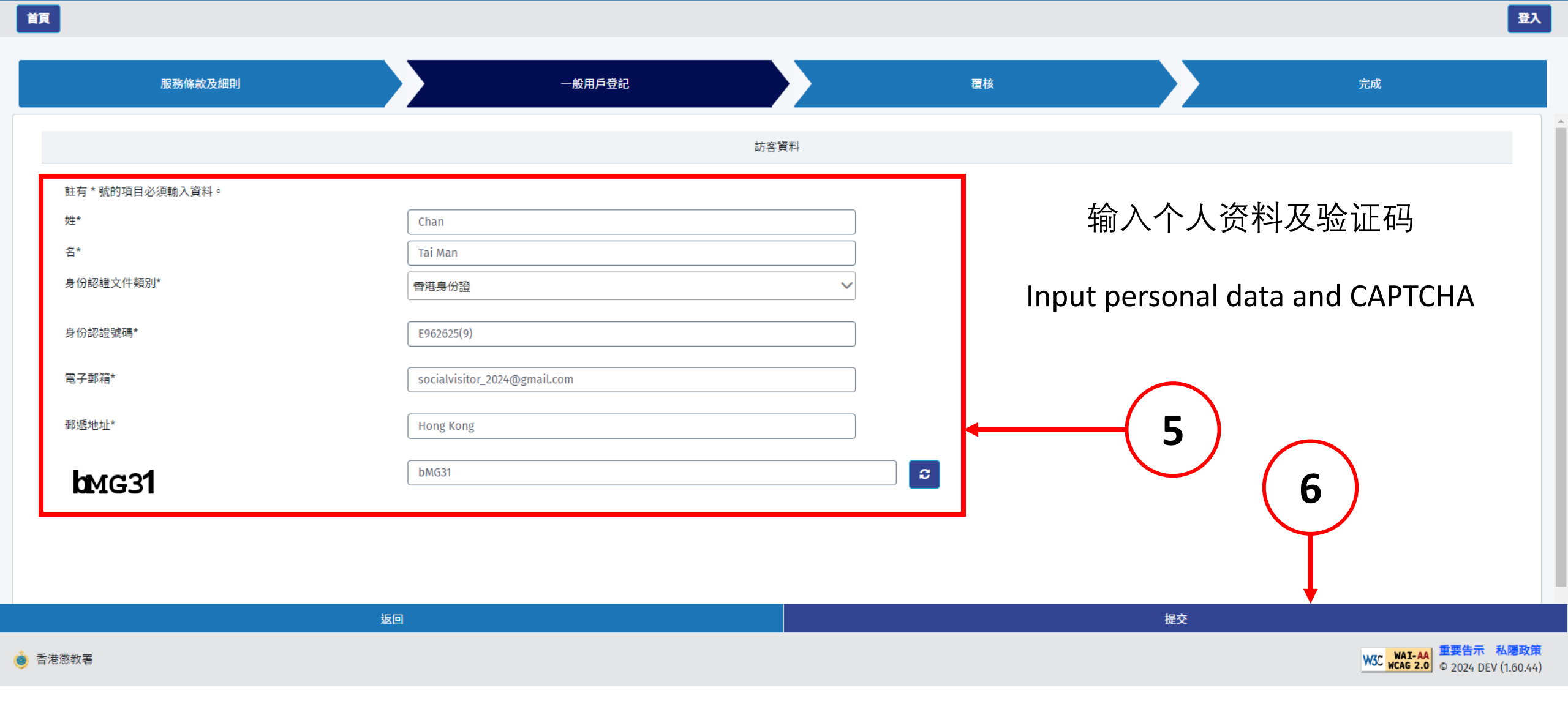

### 1.1.2. 核对所输入的资料及提交登记

#### **Review Input Data and Submission**

首頁

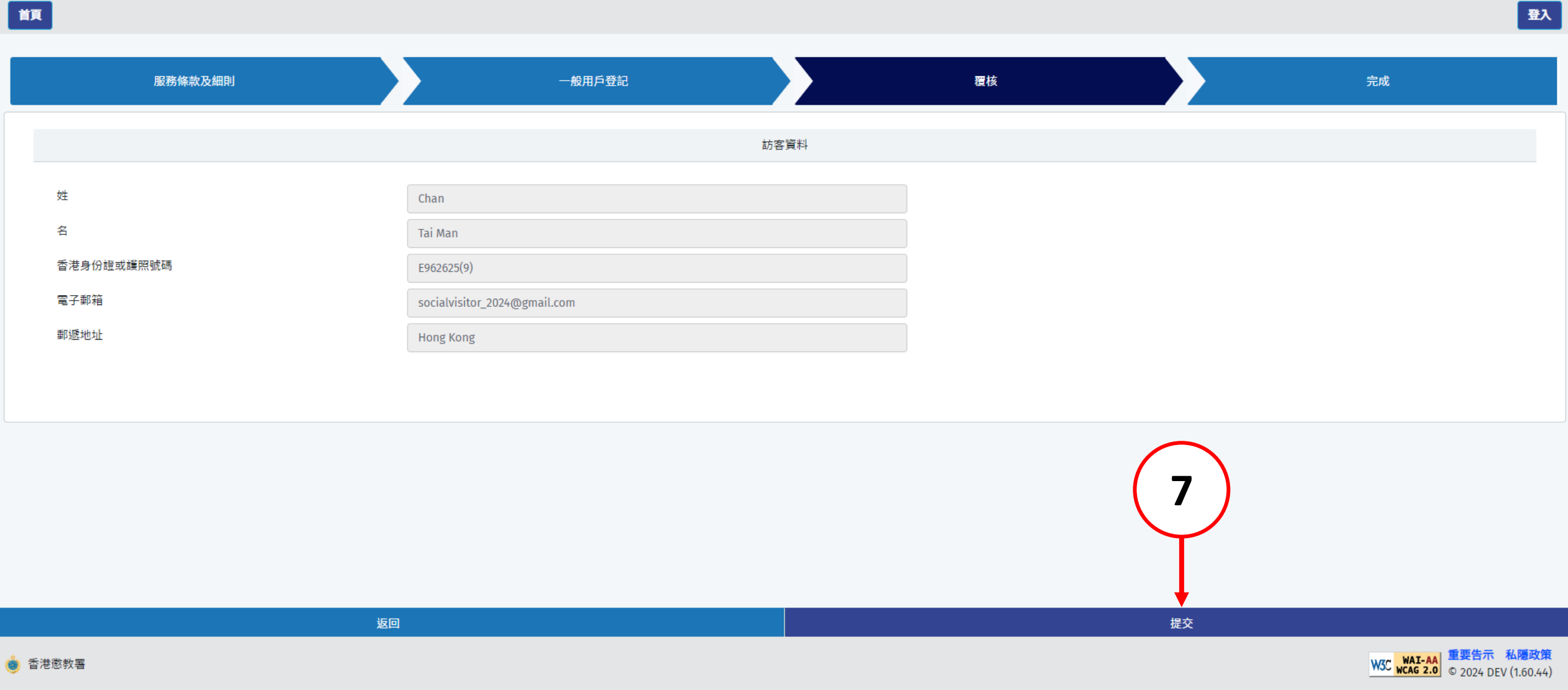

# 1.1.3. 登记完成并等待批核

**Complete Registration and Pending for Approval** 

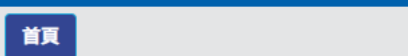

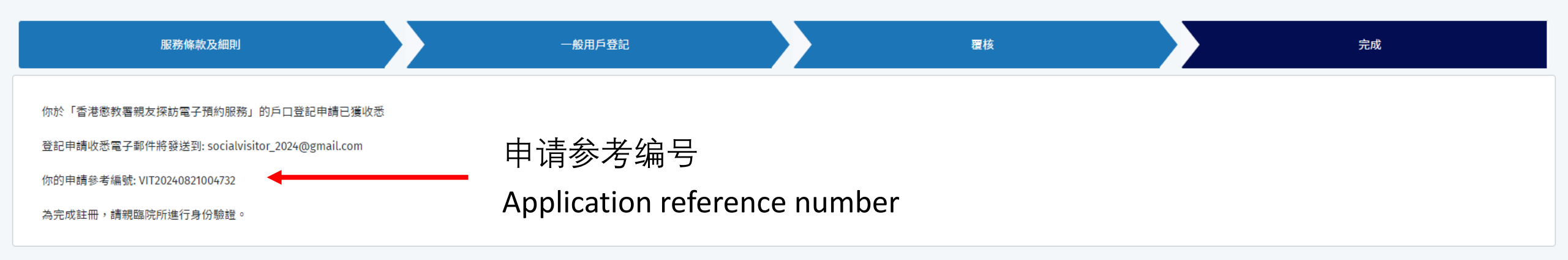

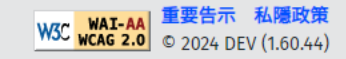

# 1.2. 帐号注册(智方便流动应用程式)

Account Registration (iAM Smart App)

#### 登入智方便流动应用程式

Login iAM Smart App

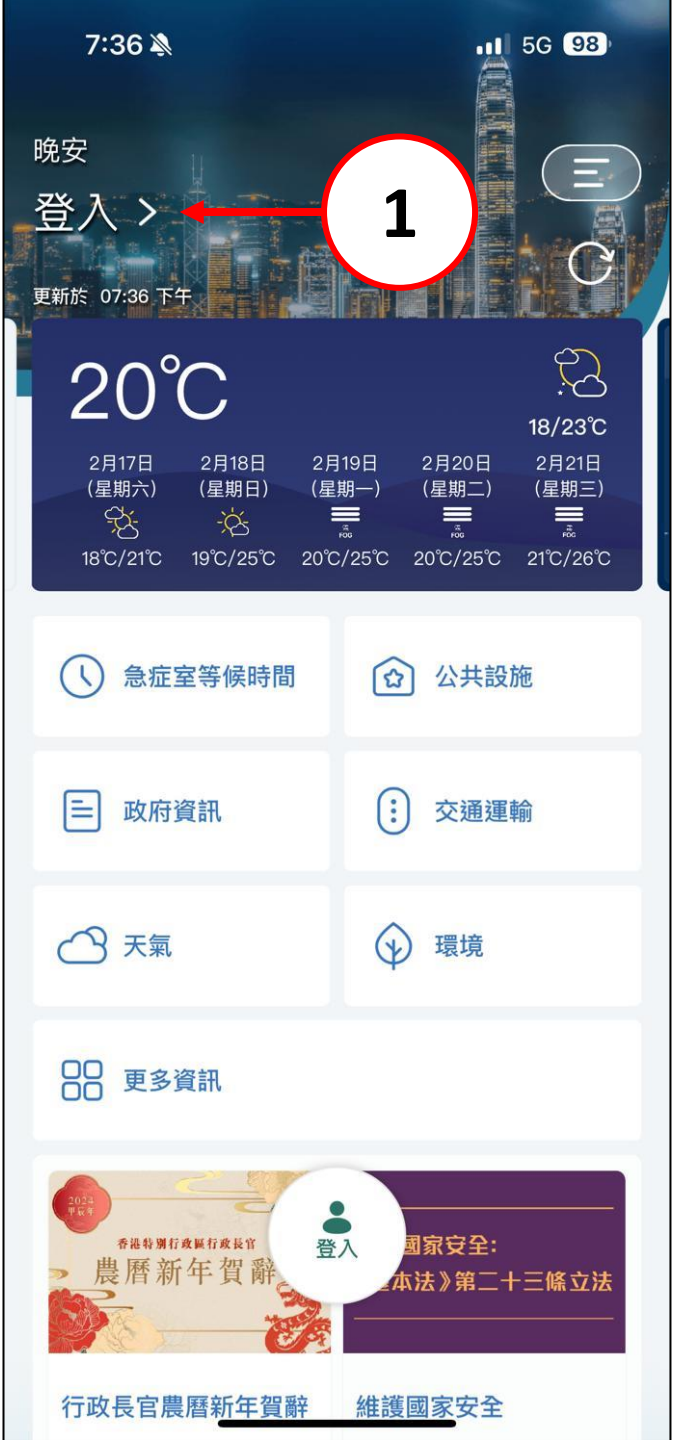

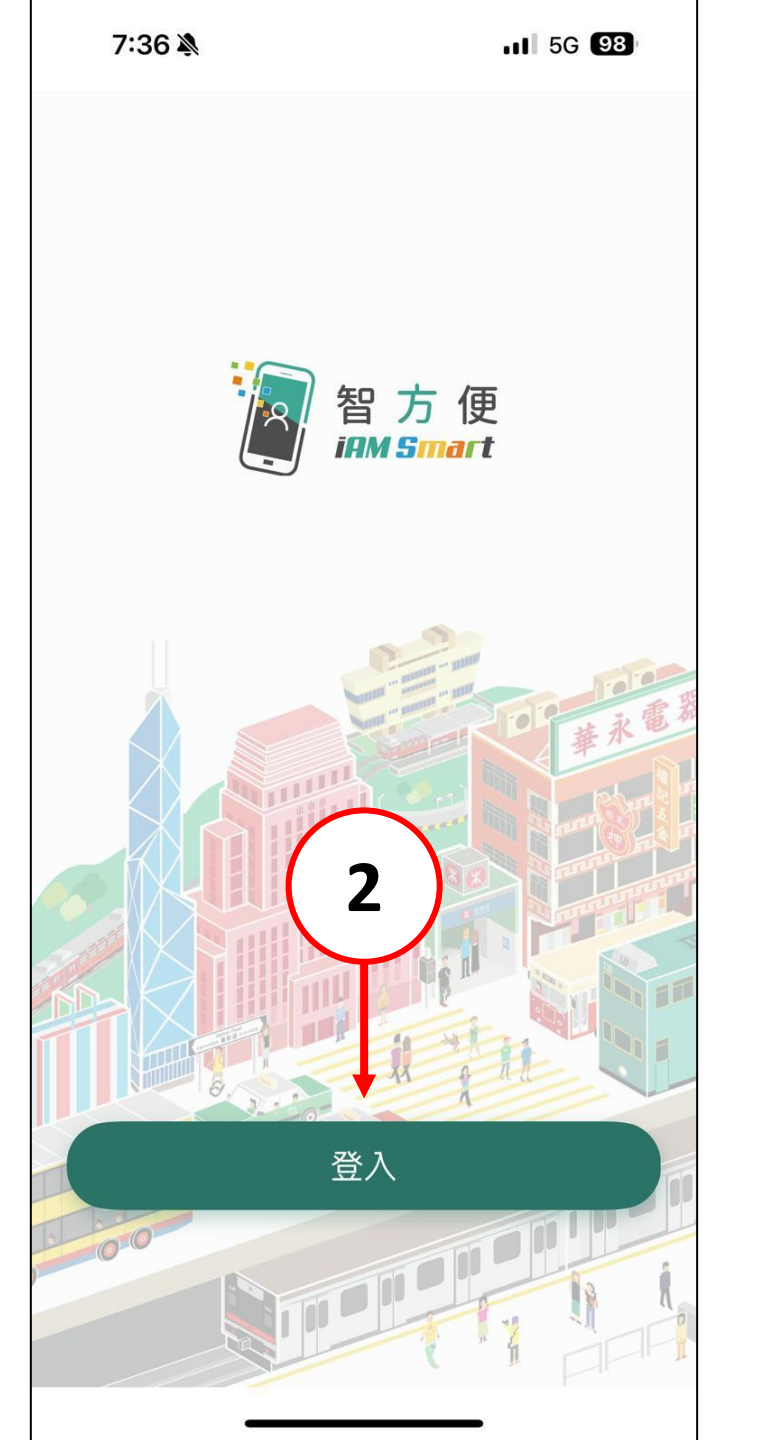

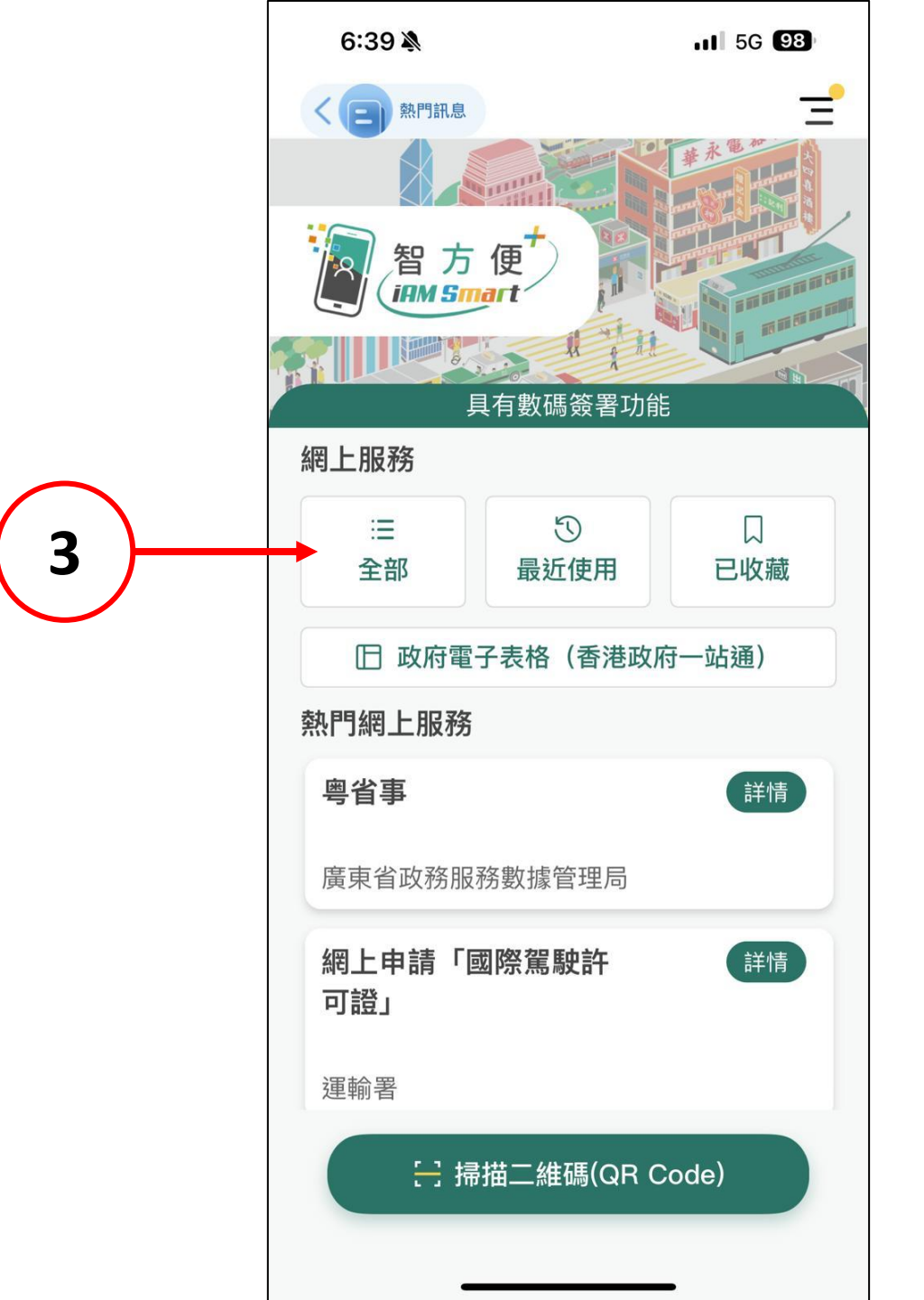

搜寻"惩教署亲友探访电子服务平台"

4

Search "Social Visit e-Services Platform"

| 6:40 🔌     |                   | ul (       | 5G <b>9</b> 8 |
|------------|-------------------|------------|---------------|
| Q Social V | isit e-Services   | Platform 💿 | 取消            |
| 全部         | 最近使用              | 已收藏        |               |
| 政府、法律及     | <b>达治安</b>        |            |               |
| 公事探訪       | 電子預約服務            | (          | 詳情            |
| 懲教署        |                   |            |               |
| 懲教署親       | 友探訪電子服            | 務平台        | 詳情            |
| 懲教署        |                   |            |               |
| <br>       |                   |            |               |
| -          | 更多網上服<br>與Bonny聯繫 | 務與表格       |               |
|            | <u> </u>          | •          |               |
|            |                   |            |               |
|            |                   |            |               |
| q w e      | rty               | /ui        | o p           |
| a s d      | fgł               | n j k      | Ιñ            |
| φZ         | x c v             | b n r      | m 🗵           |
| 123        | espaci            | 0          | buscar        |
|            |                   |            | Ŷ             |

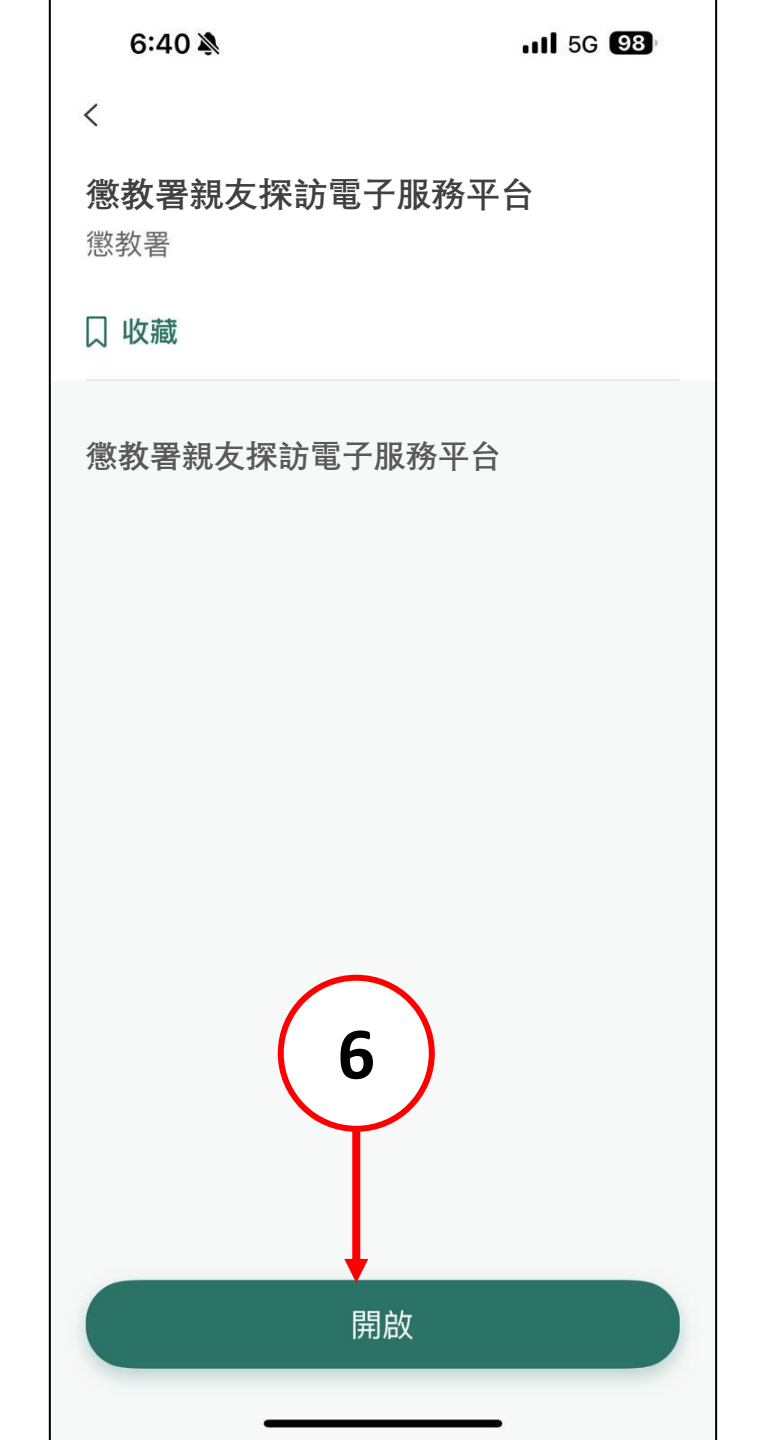

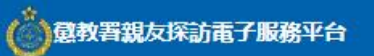

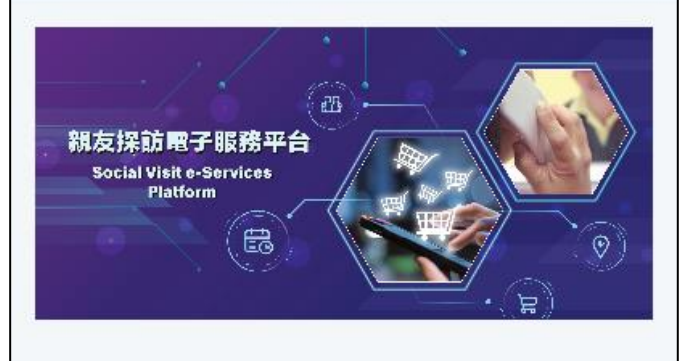

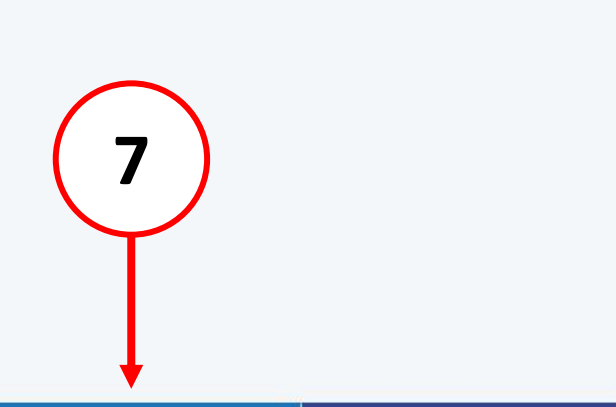

💩 重要告示 私陽政策 🛽 2024 DEV (1.61.1)

用戶登記

登入

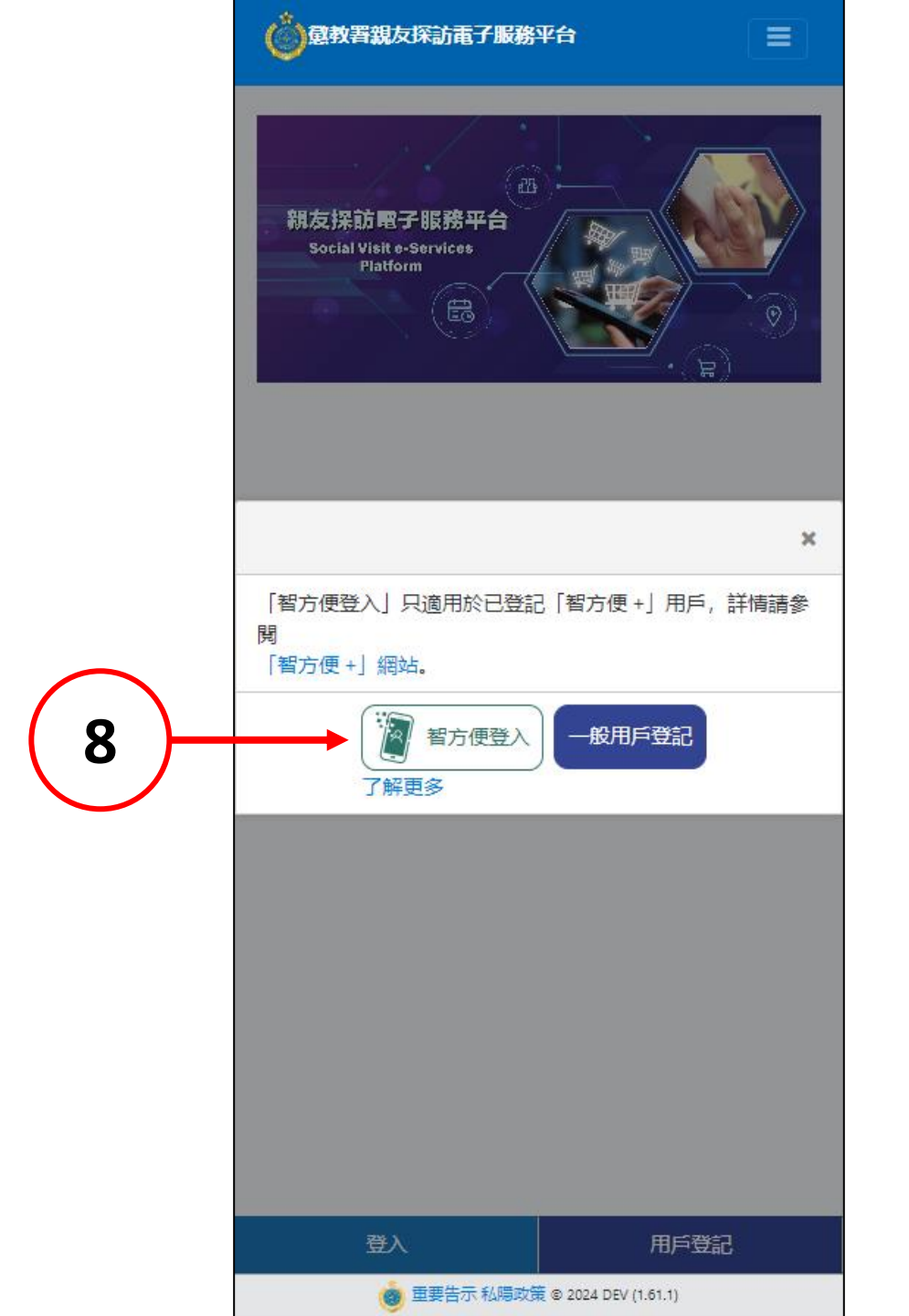

| <b>6:40 እ</b><br>◄ iAM Smart | <b>utl</b> 5G (98) |
|------------------------------|--------------------|
| 智方便                          |                    |
| く返回網上服務                      |                    |
| 於本機使用智方便                     | 使用另一部手機上的<br>智方便   |
| 開啟<br>g                      | 留方便 >              |
| AA                           | hsmart.gov.hk      |
|                              |                    |
|                              |                    |

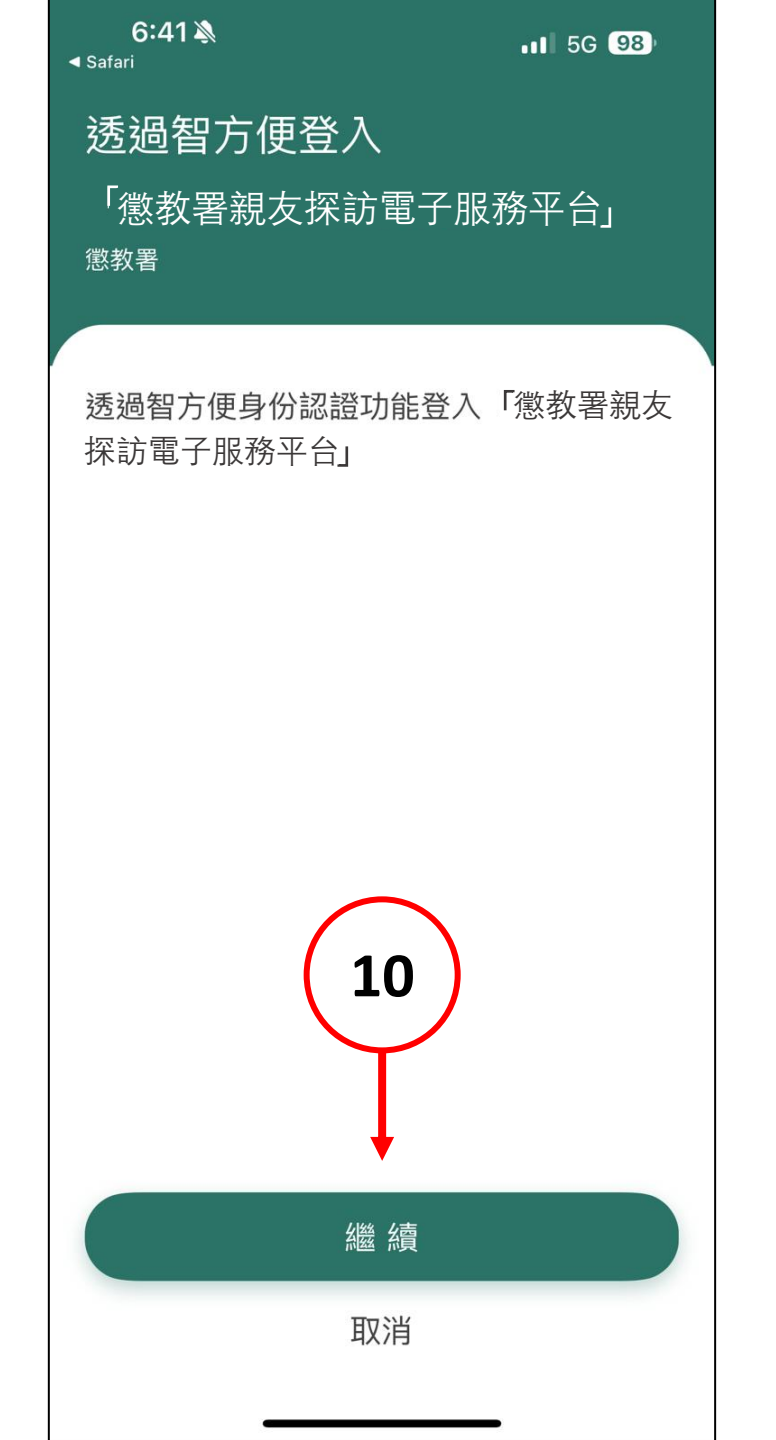

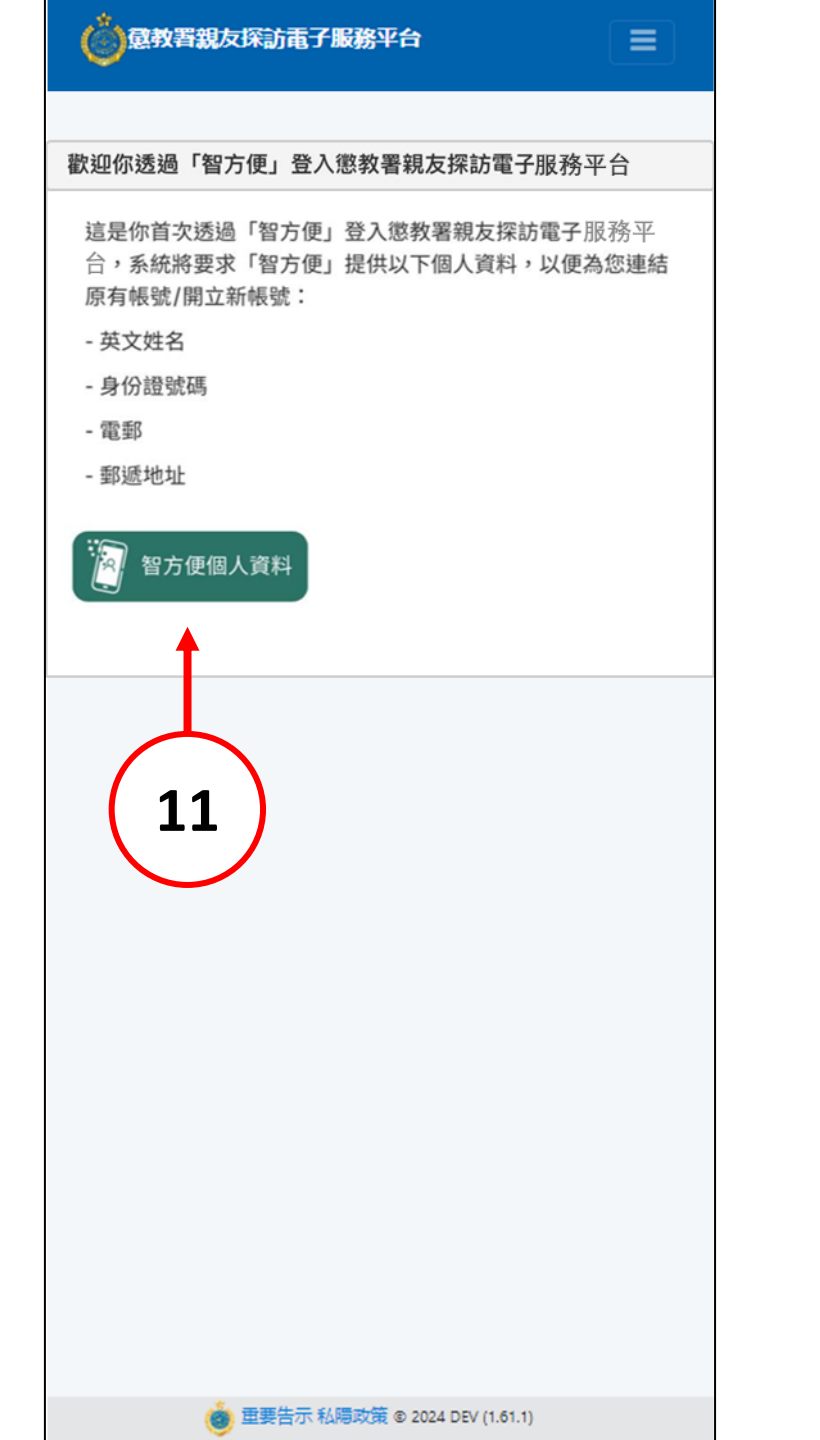

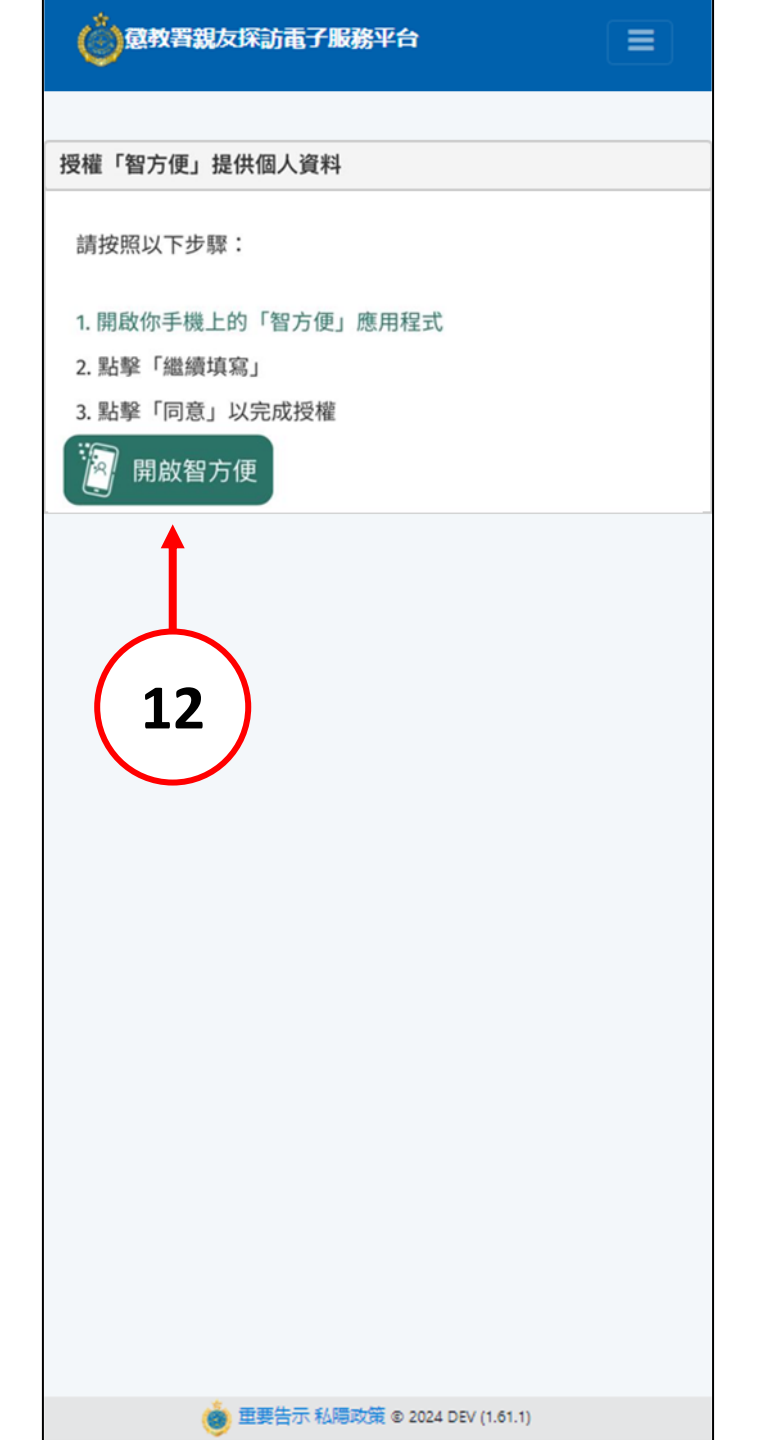

| 授權「智方便」提供個人資料                   |
|---------------------------------|
| <b>1</b> 處理中 ×                  |
| 請稍候                             |
| 1. 開啟你手機上的「智方便」應用程式             |
| 2. 點擊「繼續填寫」                     |
| 3. 點擊「同意」以完成授權                  |
| 周 開啟智方便                         |
|                                 |
|                                 |
| Open in "iAM Smart"?            |
|                                 |
| Cancel Open                     |
|                                 |
|                                 |
| $\frown$                        |
| (13)                            |
|                                 |
| $\smile$                        |
|                                 |
|                                 |
|                                 |
|                                 |
|                                 |
|                                 |
|                                 |
|                                 |
| 💩 重要告示 私陽政策 © 2024 DEV (1.61.1) |

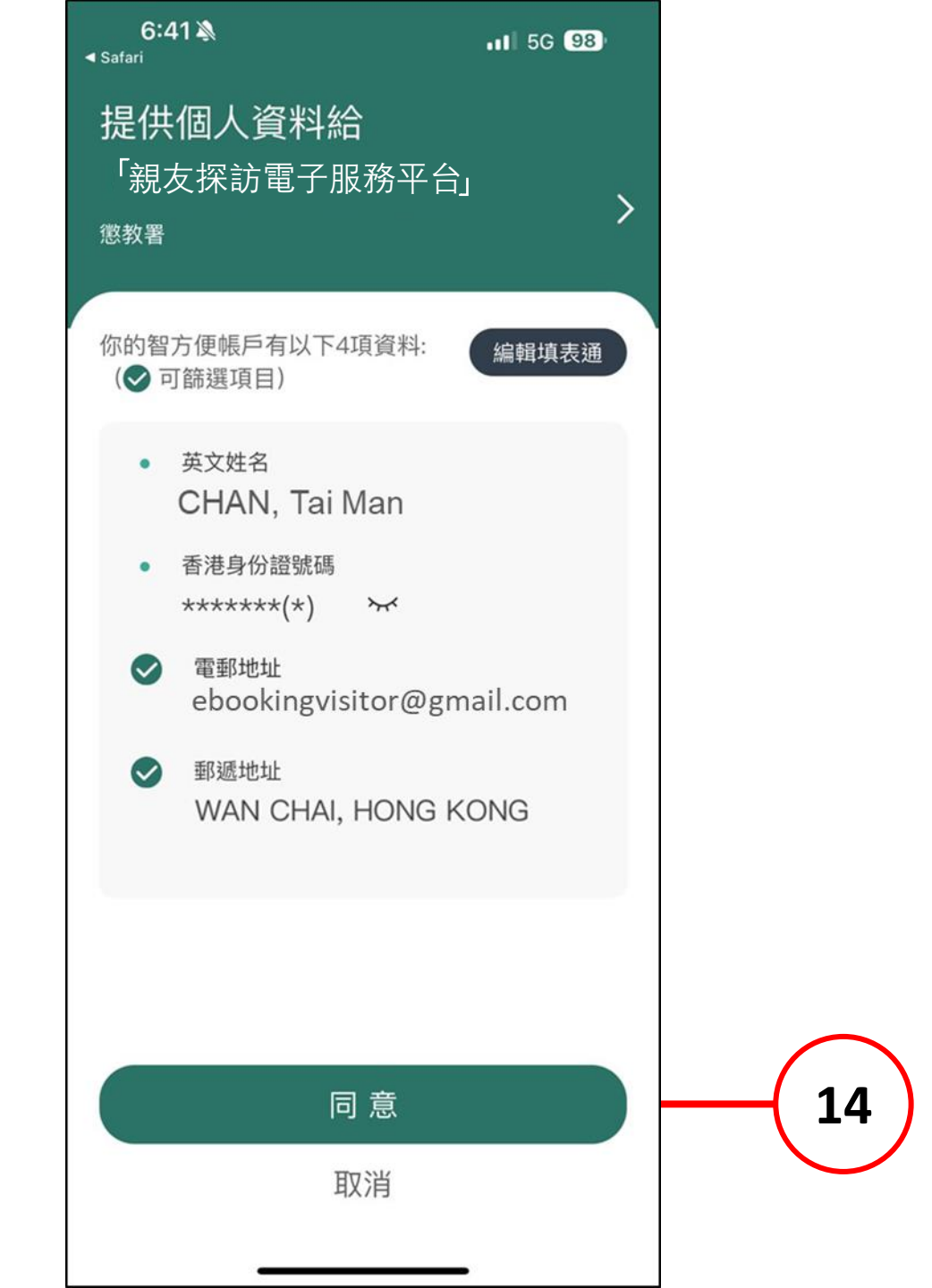

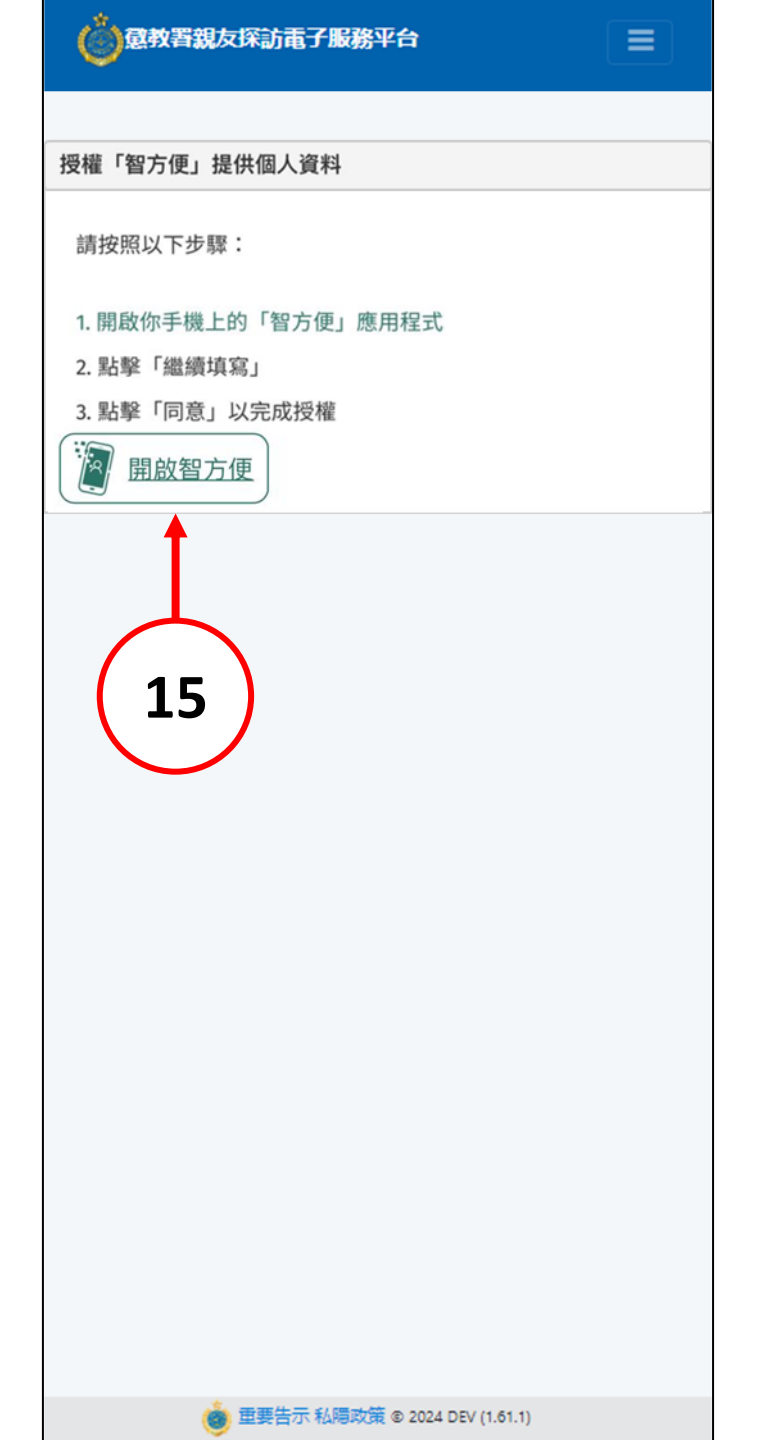

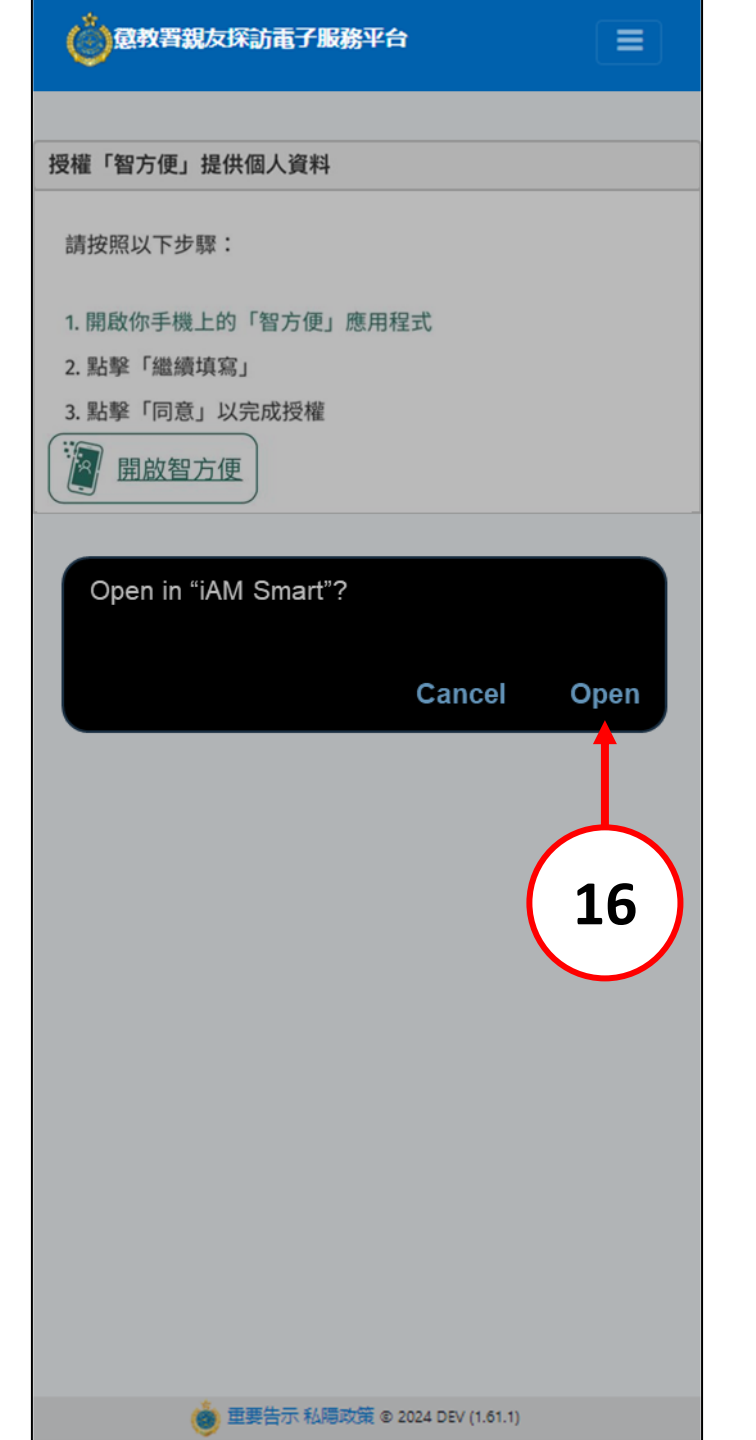

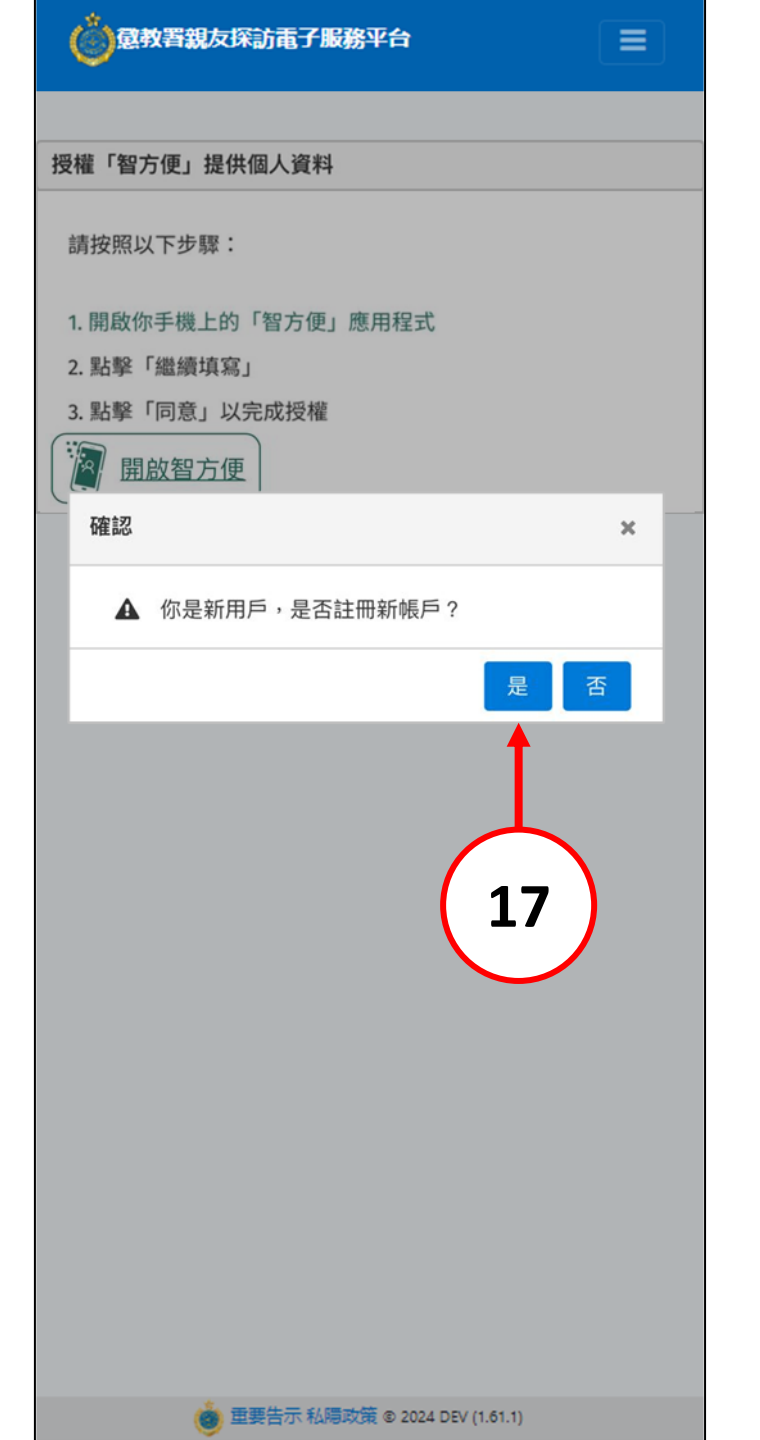

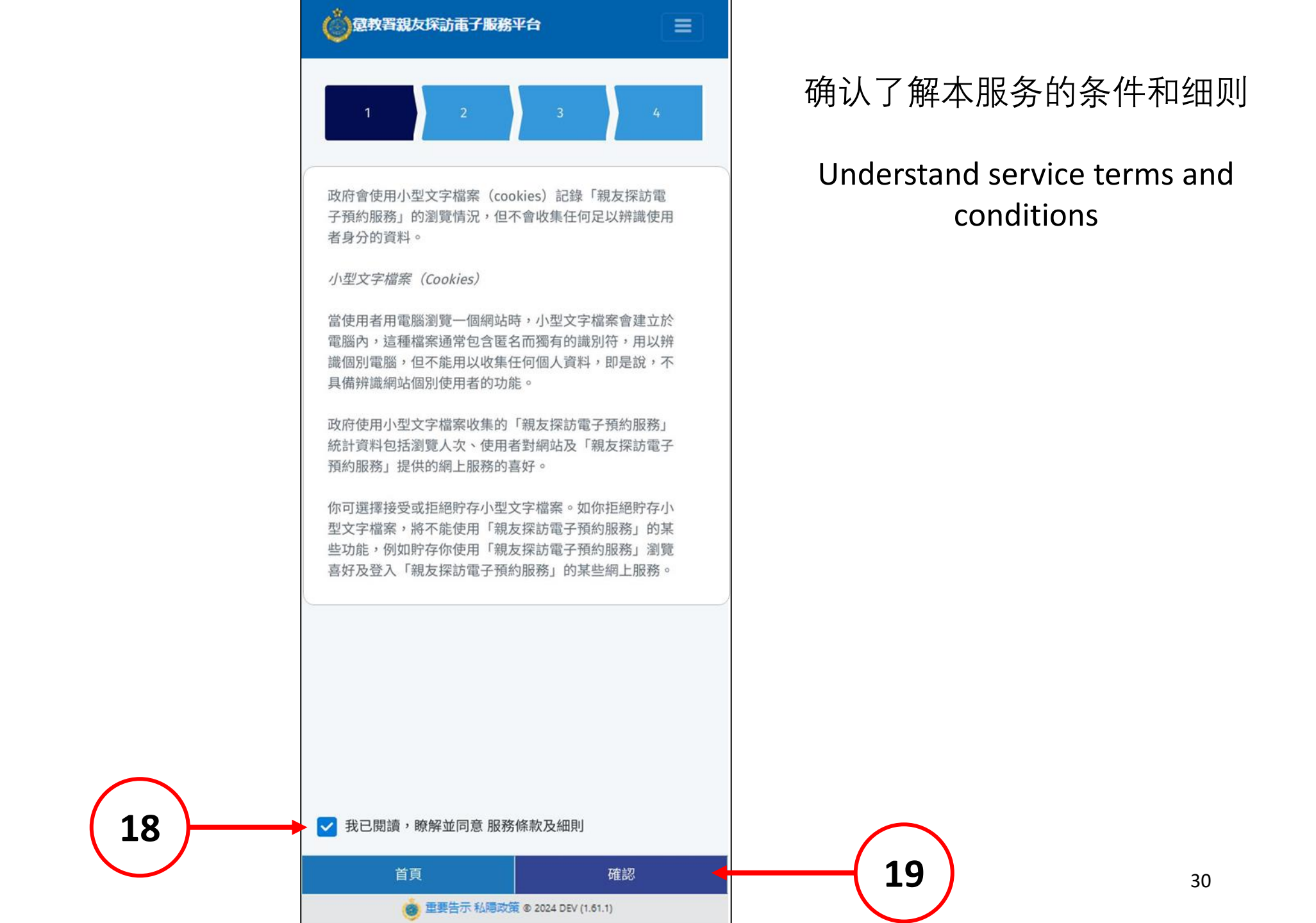

| <b>( ) 意</b> 教署親友探訪電子 | 服務平台                           |   |                   |
|-----------------------|--------------------------------|---|-------------------|
| 1 2                   | 3                              | 4 | 核对所输入的资料          |
|                       |                                |   | Review input data |
|                       | 訪客資料                           |   |                   |
| 註有 * 號的項目<br>必須輸入資料。  |                                |   |                   |
| 姓*                    | CHAN                           |   |                   |
| 名*                    | Tai Man                        |   | 20                |
| 身份認證號碼*               | A123456(7)                     |   |                   |
| 電子郵箱*                 | ebookingvisitor@gmail.com      |   |                   |
| 郵遞地址*                 | WAN CHAI                       |   |                   |
|                       |                                |   |                   |
|                       |                                |   |                   |
|                       |                                |   |                   |
| 返回                    | 提交                             |   |                   |
| 💩 重要告示 私              | <b>局政策</b> © 2024 DEV (1.61.1) |   |                   |

31

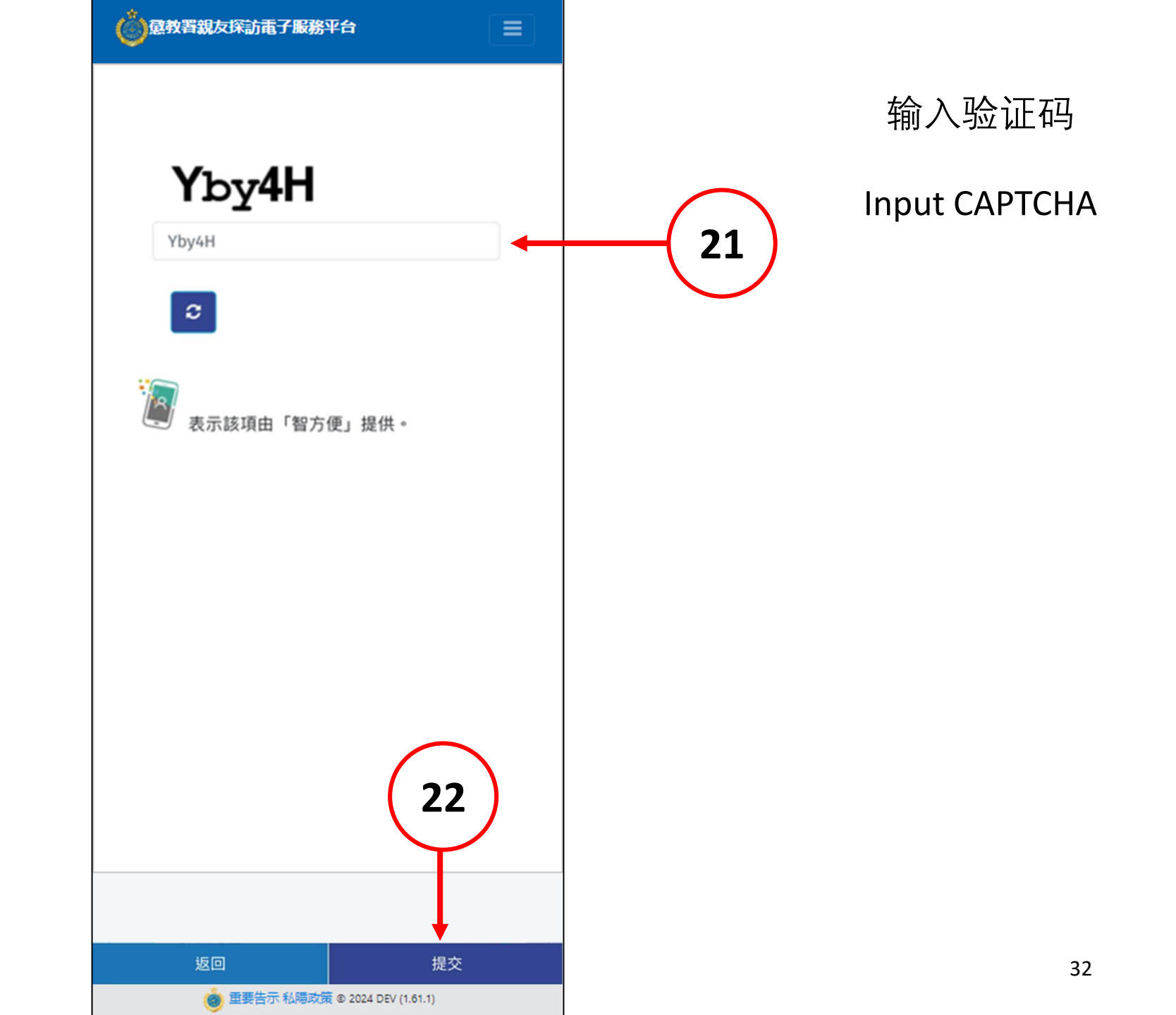

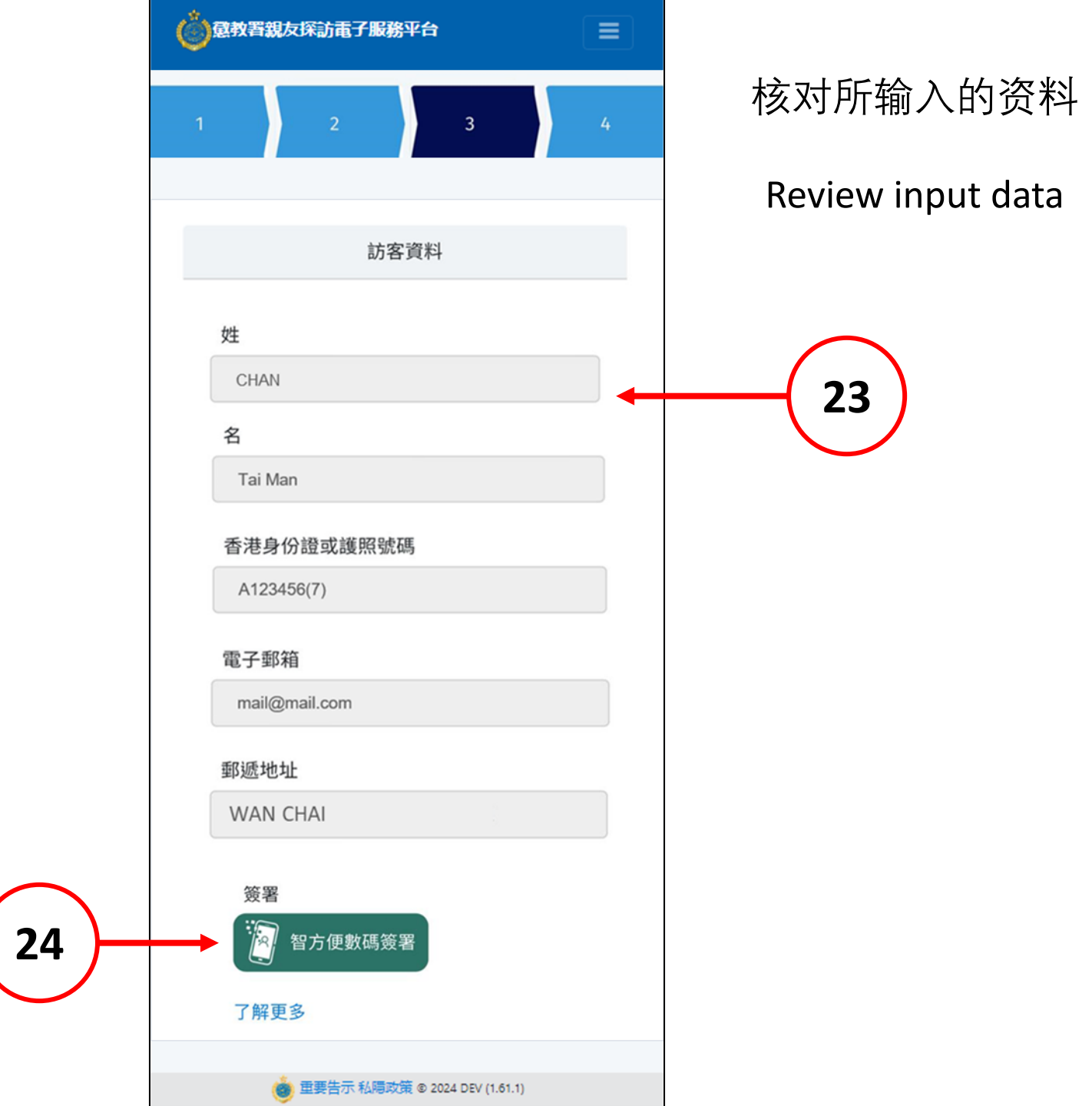

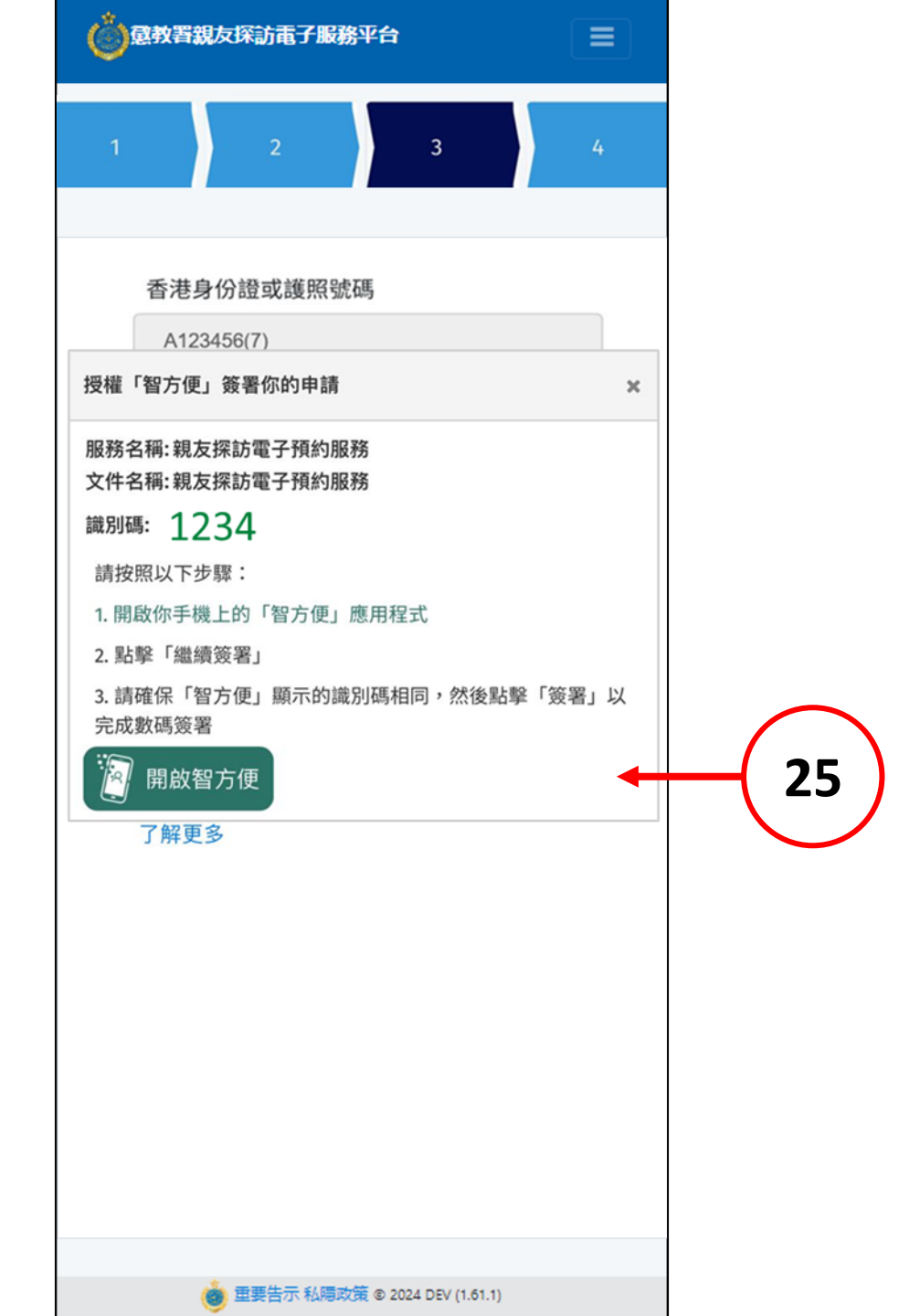

| 意教署親友探訪電子服務平台                                                |       |
|--------------------------------------------------------------|-------|
| 1 2 3                                                        | 4     |
| 香港身份證或護照號碼<br>A123456(7)<br>授權「智方便」簽署你的申請                    | ×     |
| 服務名稱:親友探訪電子預約服務<br>文件名稱:親友探訪電子預約服務<br>識別碼: <u>1234</u>       |       |
| Open in "IAM Smart"?<br>Cancel                               | Open  |
|                                                              | ~~~~~ |
| 完成數碼簽署<br>一 開啟智方便<br>了解更多                                    |       |
| 完成數碼簽署<br>一 開啟智方便<br>了解更多                                    | 26    |
| 完成數碼簽署                                                       | 26    |
| State (And Constant) And And And And And And And And And And | 26    |

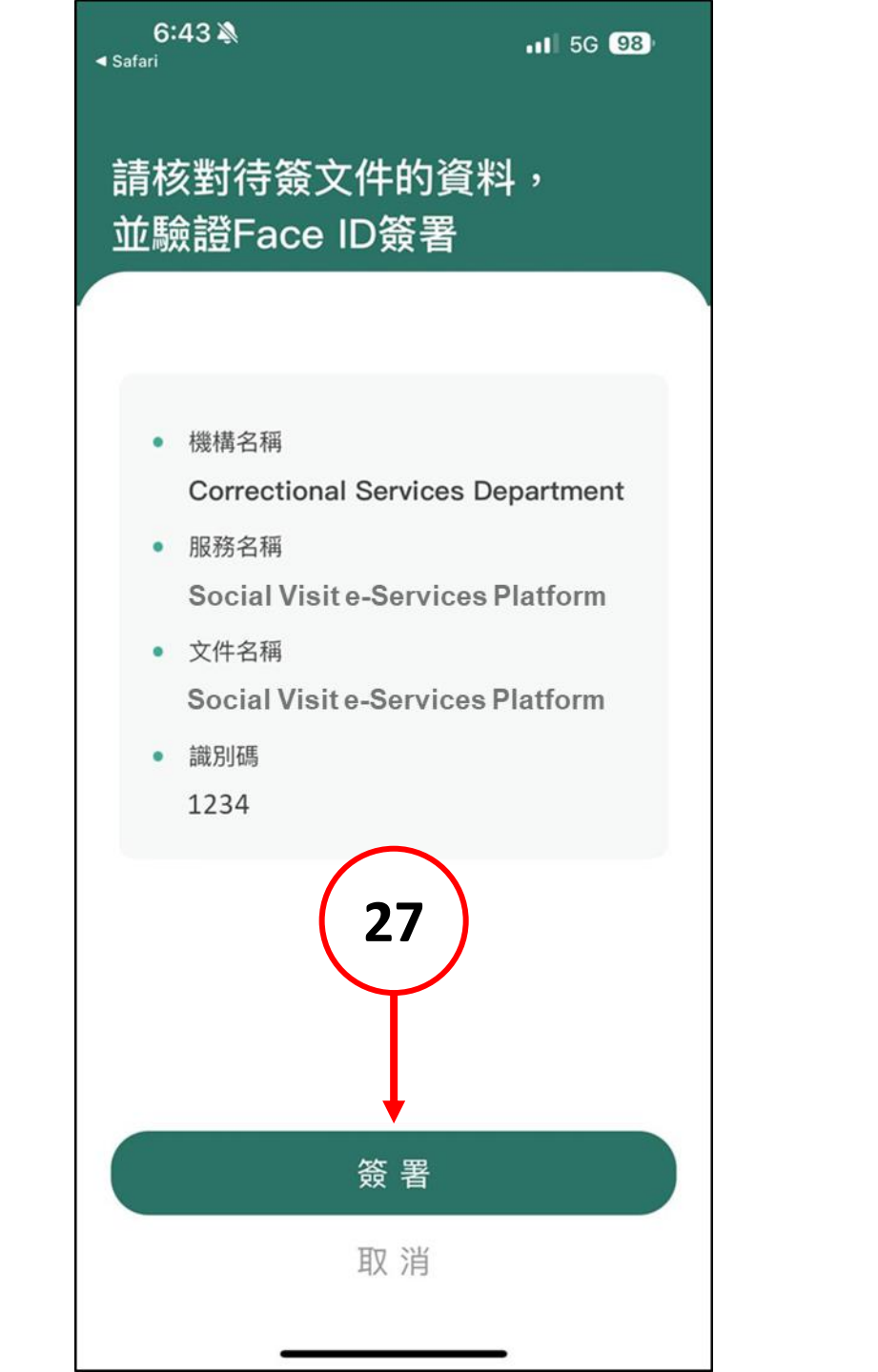
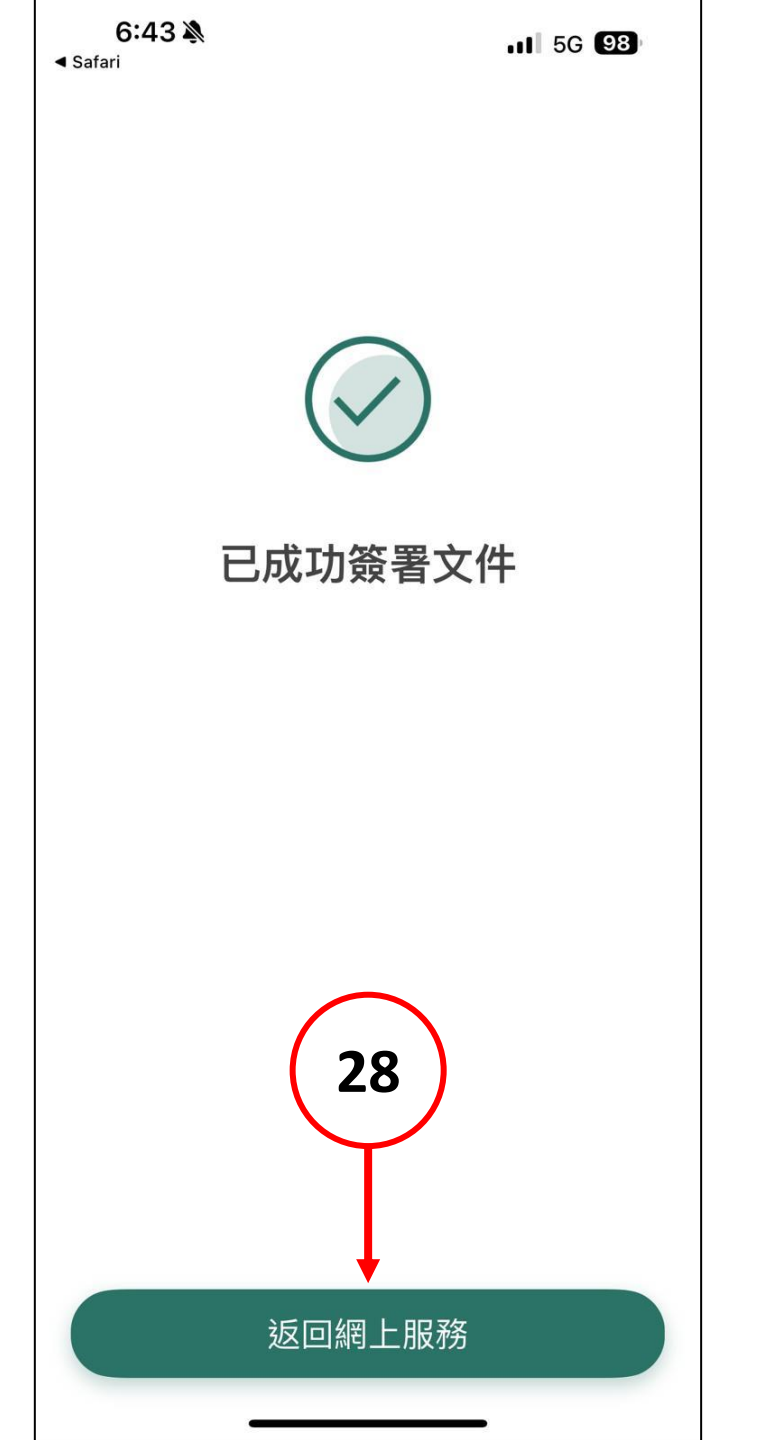

| <b>◎</b> 意教署親友探 | 訪電子服務平台             |          |                   |
|-----------------|---------------------|----------|-------------------|
| 1               | 2 3                 | 4        | 核对所输入的资料          |
|                 |                     |          | Review input data |
|                 | 訪客資料                |          |                   |
| 姓               |                     |          |                   |
| CHAN            |                     |          |                   |
| 名               |                     |          |                   |
| Tai Man         |                     |          |                   |
| 香港身份證           | 或護照號碼               |          |                   |
| A123456(7       | )                   |          |                   |
| 電子郵箱            |                     |          |                   |
| ebookingv       | isitor@gmail.com    |          |                   |
| 郵遞地址            |                     |          |                   |
| WAN CHA         | I                   |          |                   |
| 簽署              |                     |          |                   |
| 已簽署             |                     |          |                   |
|                 |                     |          |                   |
| 返回              |                     | 提交 🔶     | (29)              |
| ()<br>()        | 長告示 私隔政策 © 2024 DEV | (1.61.1) |                   |

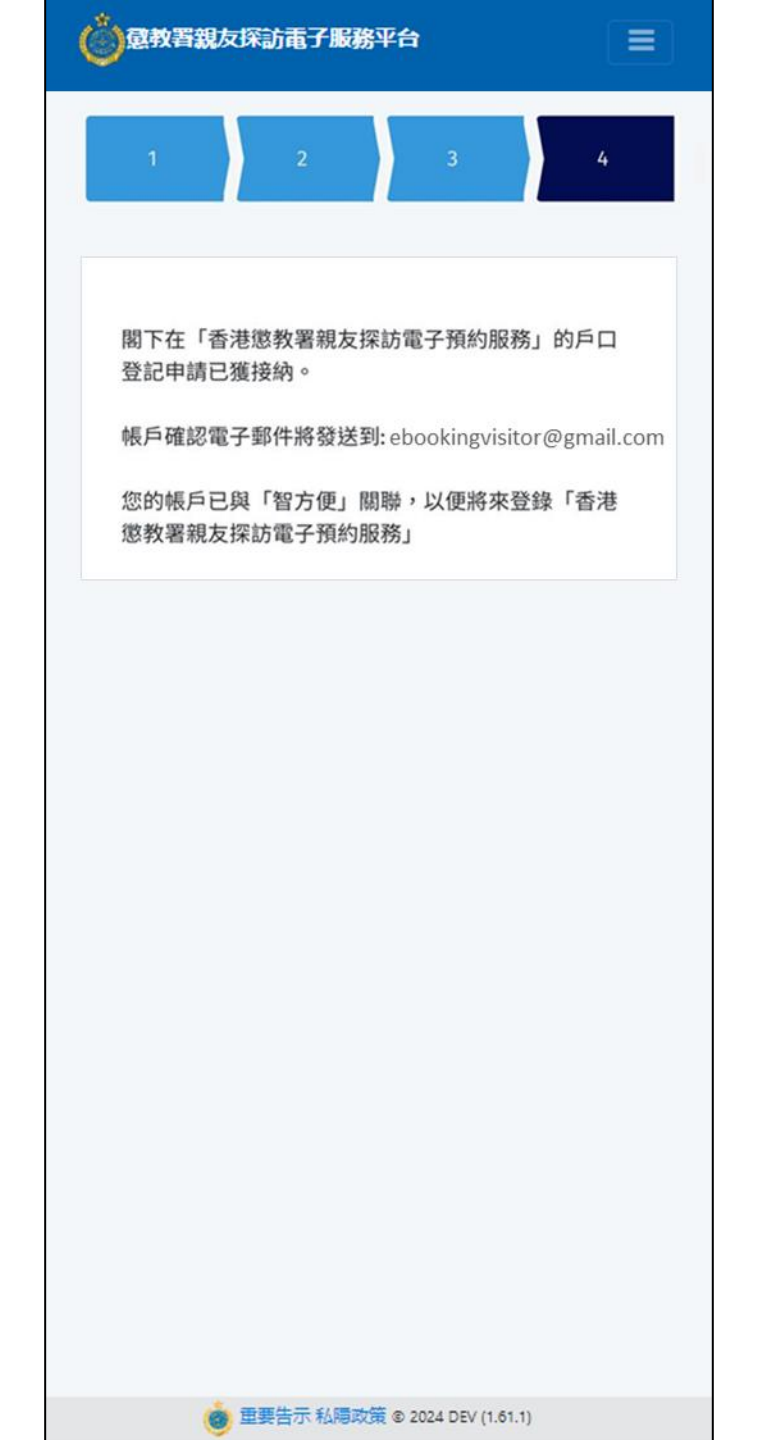

完成登记及帐号认证

Complete registration and account verification

#### 确认邮件将发送到电子邮箱

Confirmation email will be sent to the registered email address

# 2.1. 进行预约程序

### **Start Booking**

首頁

香港懲教署

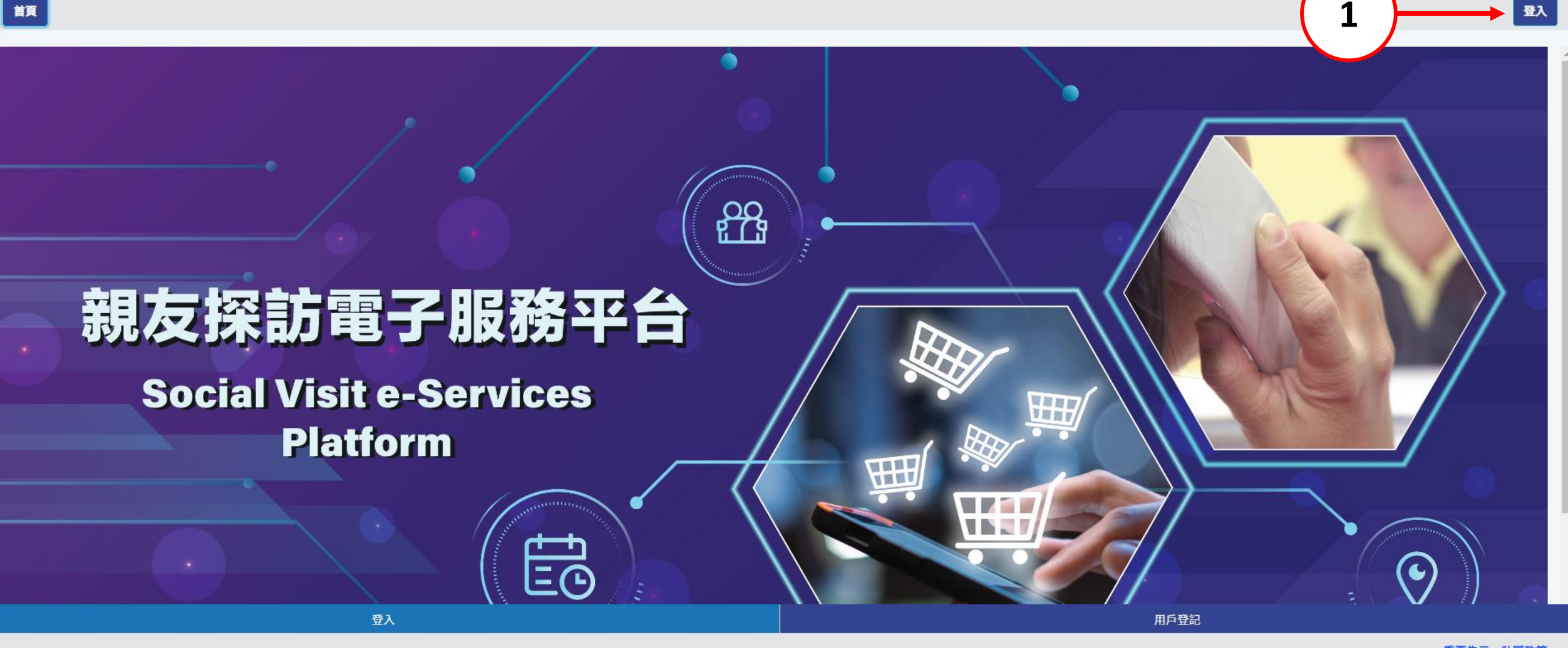

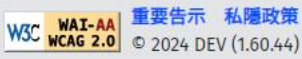

繁简

EN

A+ A++

首頁

登入

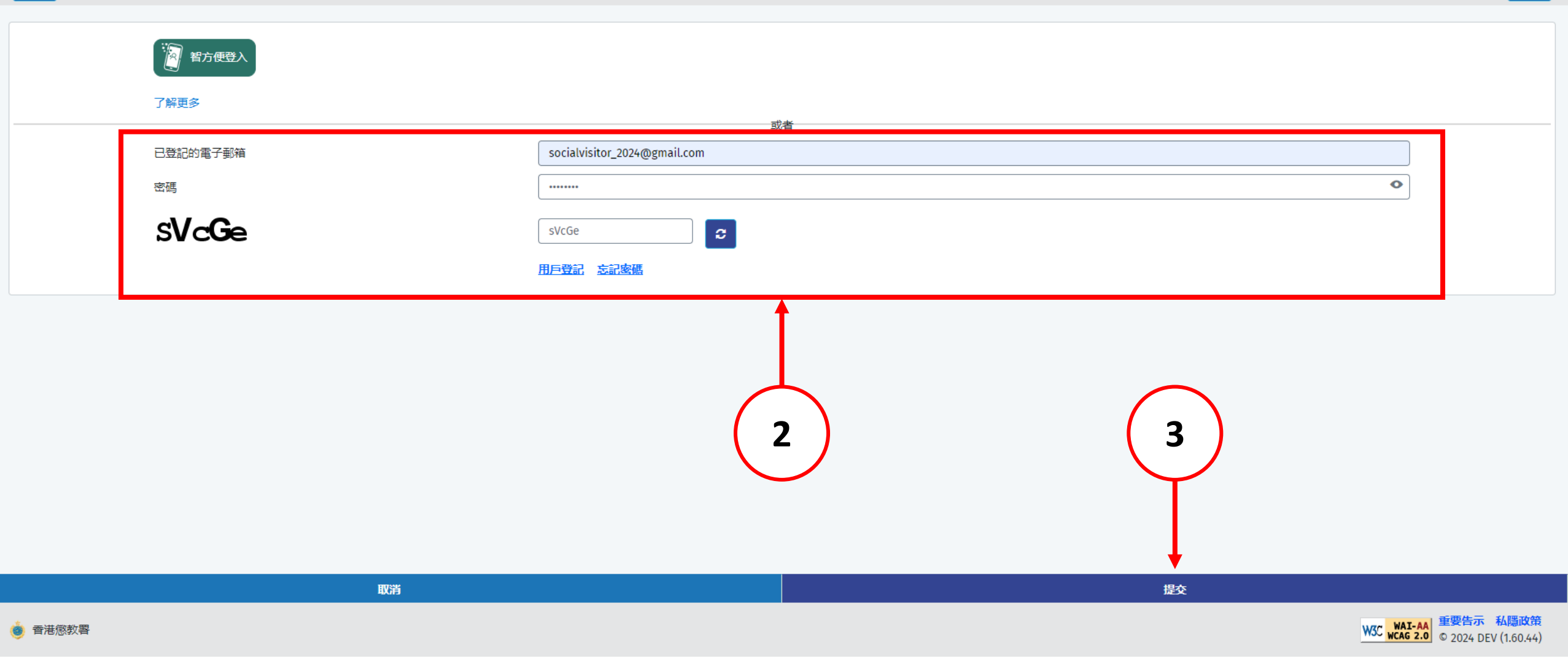

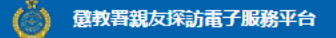

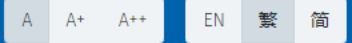

19) 為善用資源,使用者如兩次缺席已預約的親友探訪,電子預約服務將被暫停7天;其後每次缺席,電子預約服務將被暫停14天。如6個月內再沒有缺席,本系統將刪除所累積的缺席記錄。

20) 儘管院所管方致力協助使用者進行親友探訪,但若出現不可預見的情況,例如在囚人士因緊急健康情況而被送往外間醫院,或因院所運作原因而未能押送在囚人士到探訪室,或會導致延誤或取消探訪。建議使用者前往探訪前,使用本系統查詢在囚人士現時所在的院所及可否接受探訪。

21)任何與本系統有關的爭議,本署將擁有最終決定權。

#### 資料收集聲明

1) 懲教署(下稱本署)時刻保持警覺,確保所有經本署網站提交的個人資料,均按照《個人資料(私隱)條例》有關條文小心處理。

2) 經親友探訪電子預約系統提供的個人資料,本署會根據《監獄規則》(第234A章)用作辦理帳戶註冊 / 探訪登記 / 記錄 / 更新記錄之用。申請者經系統提供個人資料純屬自願,如未能提供充足資料,帳戶登記 / 探訪申請將不受理。

3) 有關經系統提交的個人資料查詢,包括查閱或更改個人資料,可向本署提出。

#### 收集資料

政府會使用小型文字檔案 (cookies) 記錄「親友探訪電子預約服務」的瀏覽情況,但不會收集任何足以辨識使用者身分的資料。

小型文字檔案 (Cookies)

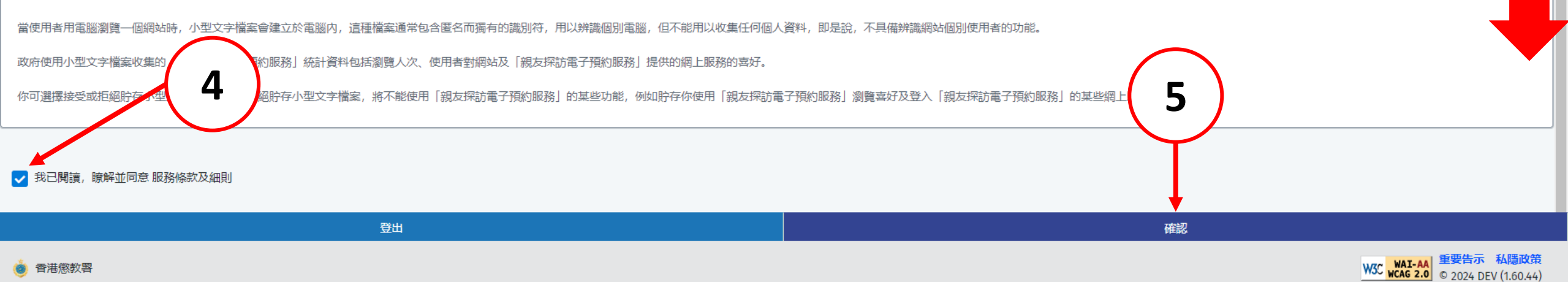

》 懲教署親友探訪電子服務平台

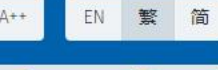

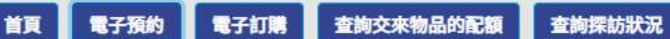

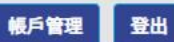

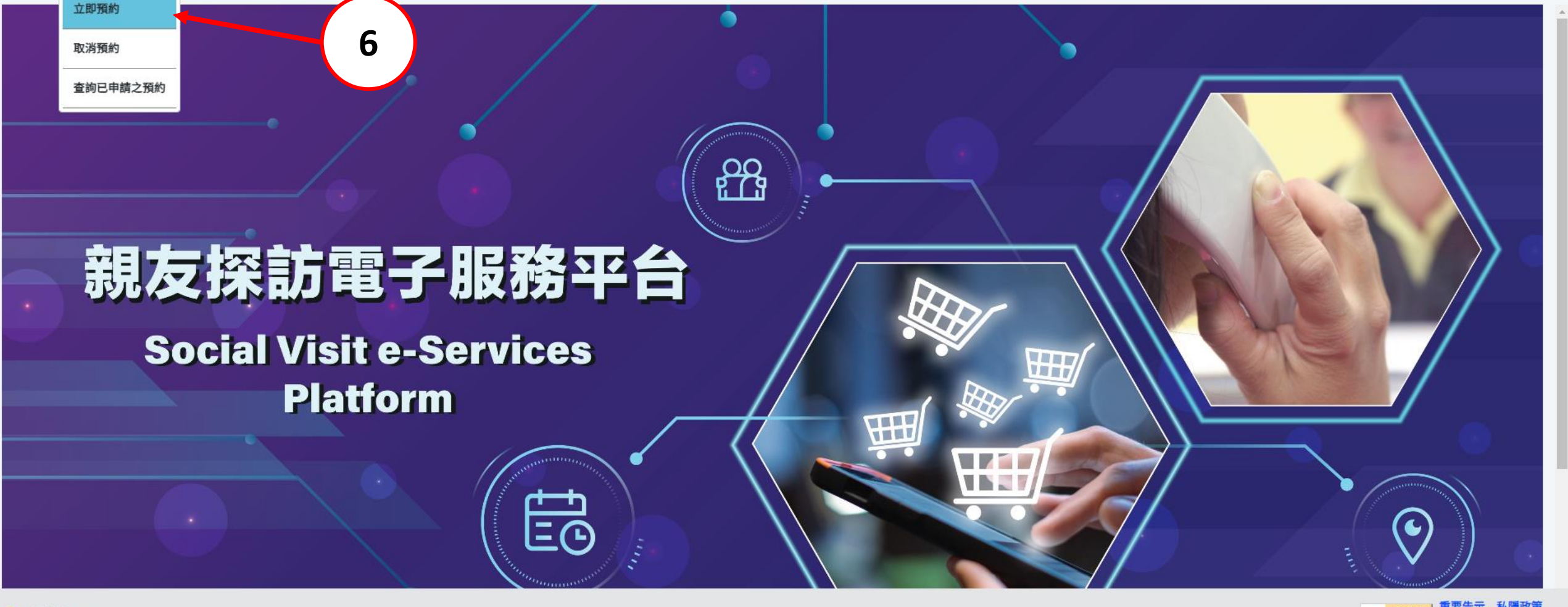

# 2.2. 选择在囚人士

#### Select PIC

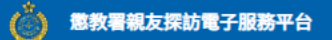

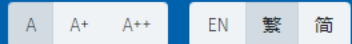

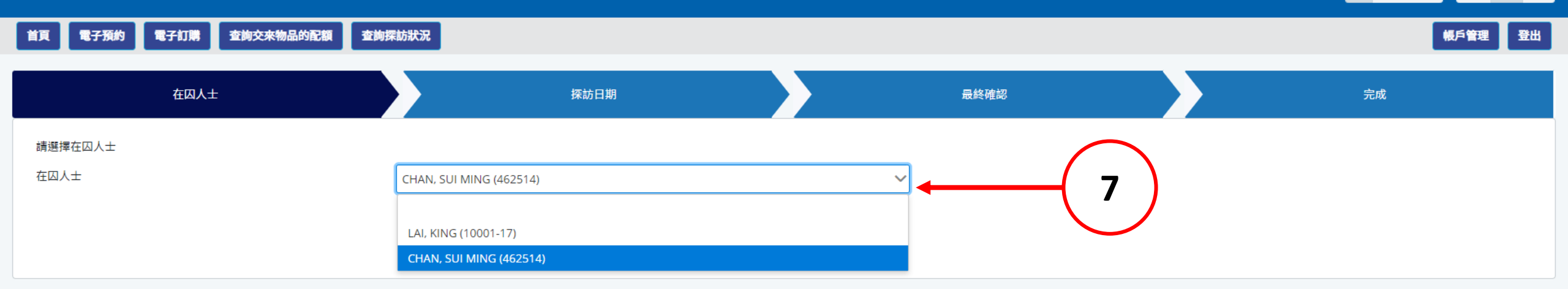

| ,我们就是我们的问题。""你们,我们就是我们的问题。""你们,我们就是我们的问题。""你们,我们就是我们的问题。"<br>第1991年—————————————————————————————————— | 預約日期                                         |
|----------------------------------------------------------------------------------------------------|----------------------------------------------|
| ● 香港懲教署                                                                                               | W3C WAI-AA 重要告示 私隱政策<br>© 2024 DEV (1.60.44) |

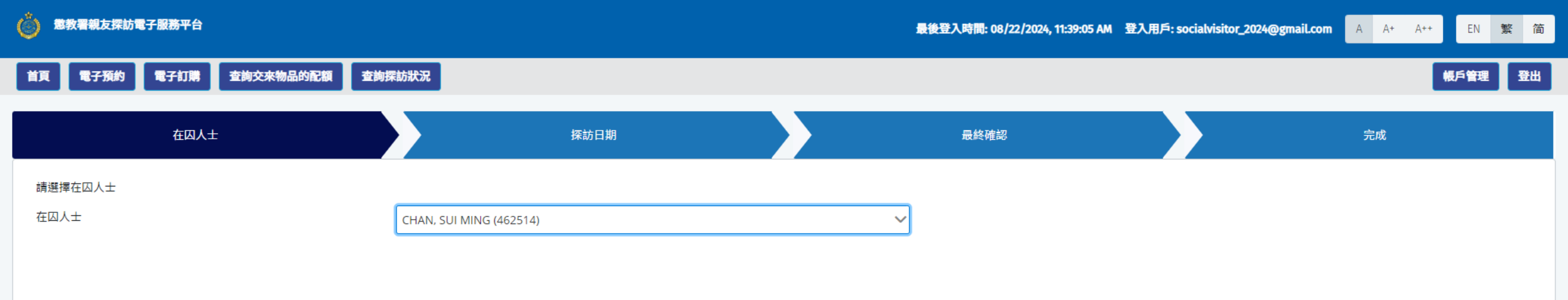

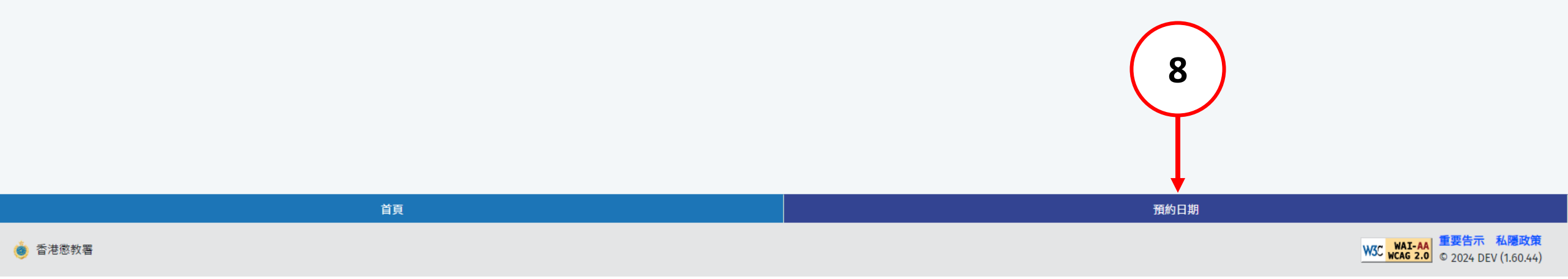

# 2.3. 选择探访日期及时段

### Select Visit Date and Time Slot

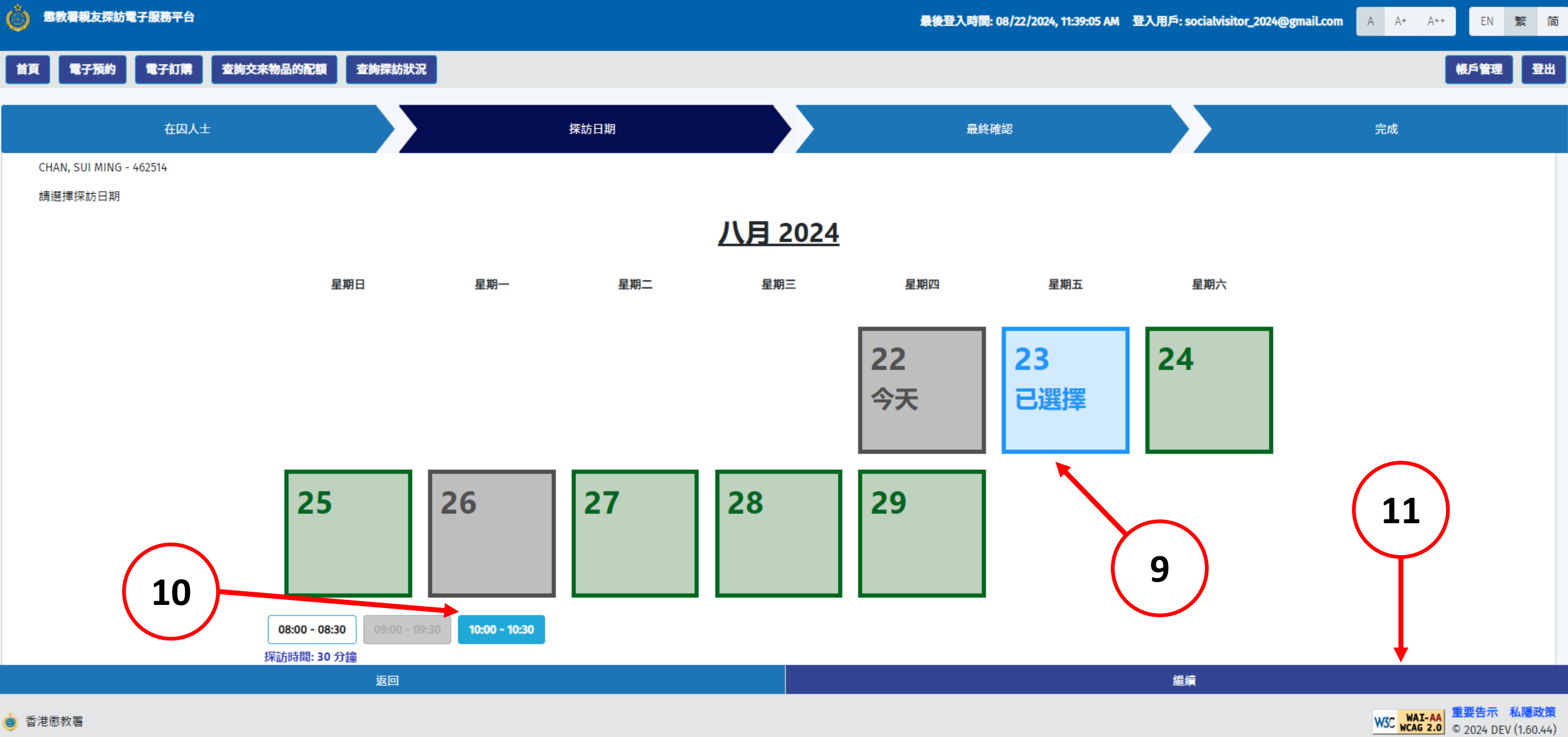

🍅 香港懲教署

49

## 2.4. 核对所输入的资料及提交预约

### **Review Input Data and Submission**

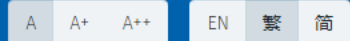

首頁 電子預約 電子訂購 查詢交來物品的配額 查詢探訪狀況

帳戶管理 登出

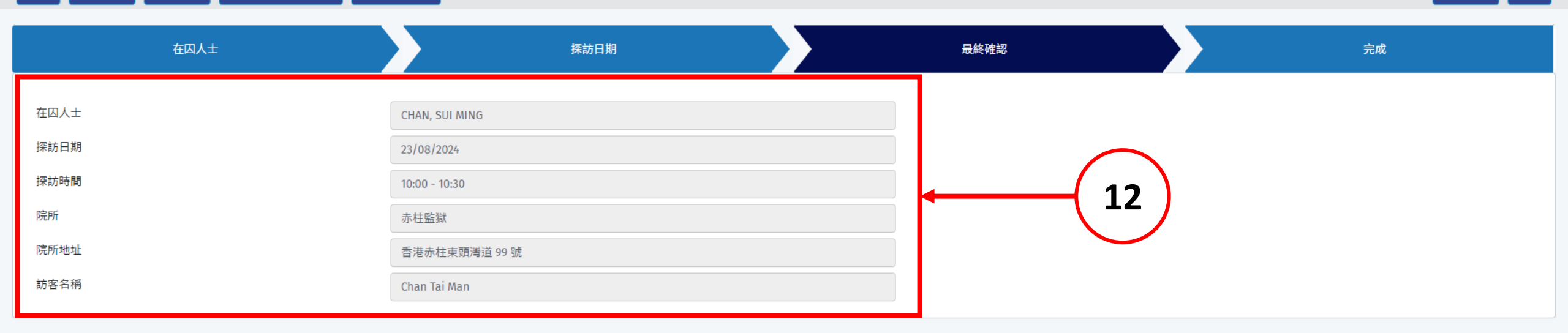

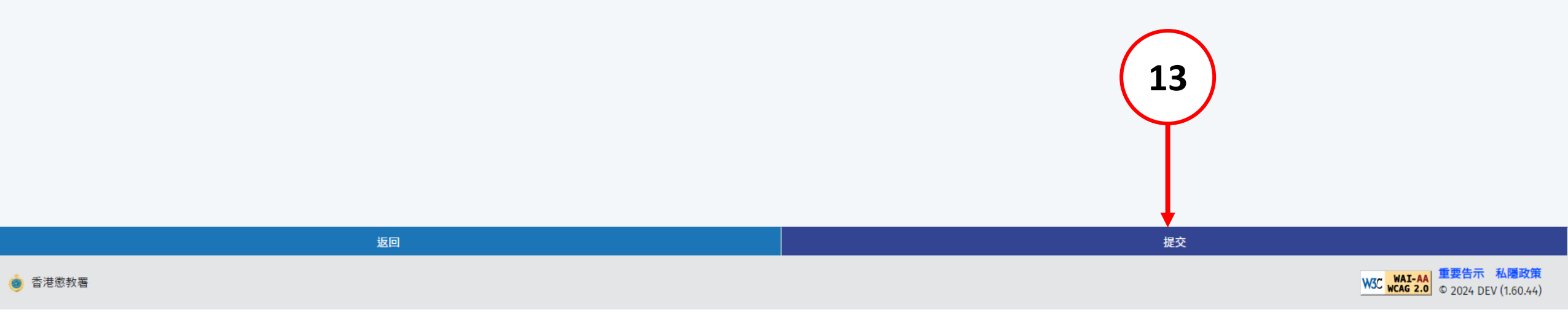

# 2.5. 预约完成

### **Complete Booking**

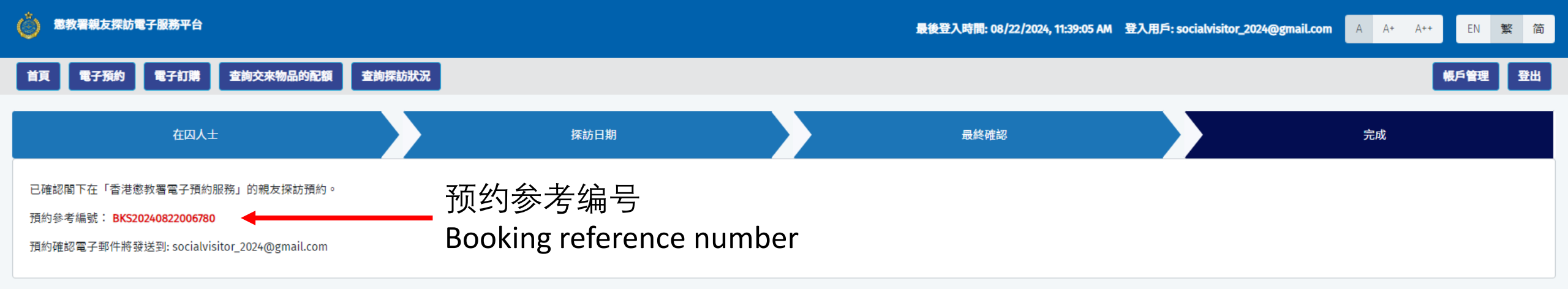

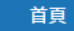

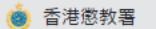

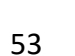

W3C WAI-AA wcag 2.0 © 2024 DEV (1.60.44)

# 2.6. 查询已申请之预约

### **Enquire Applied Booking**

香港懲教署

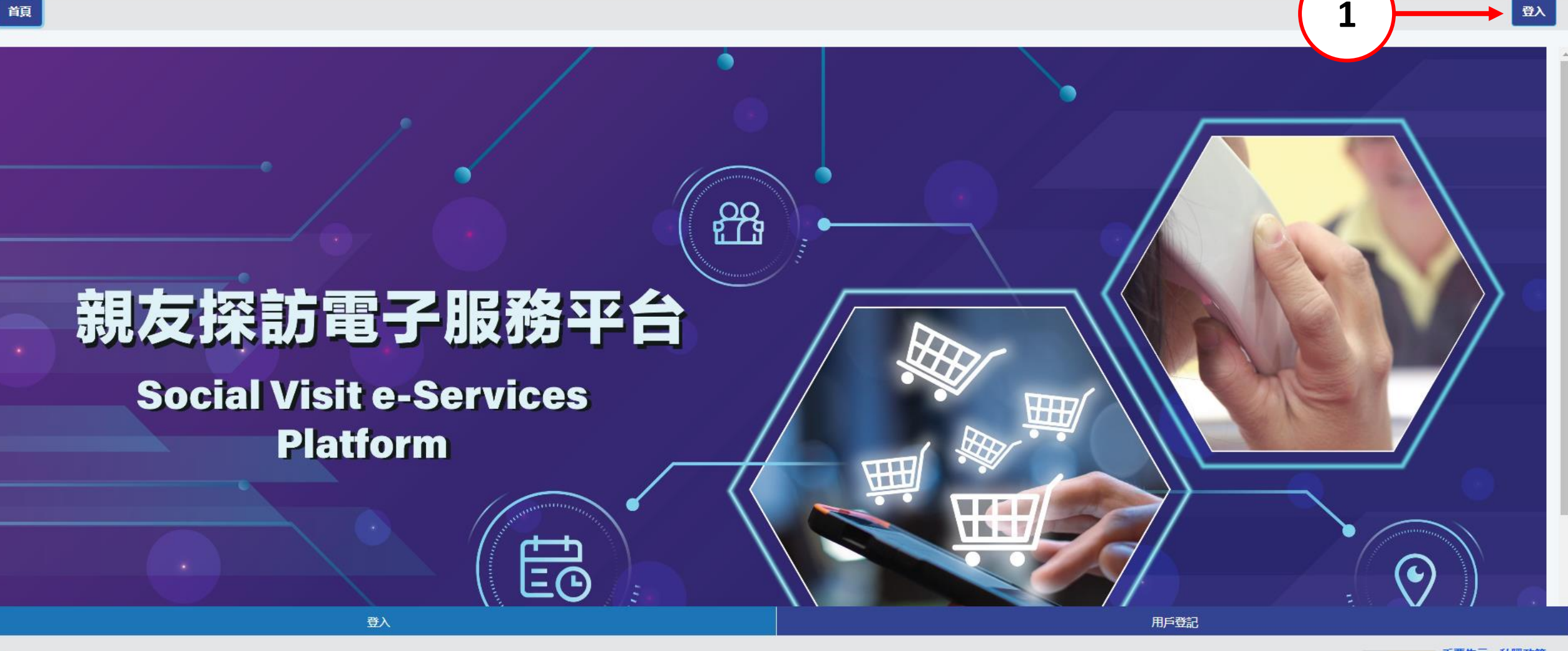

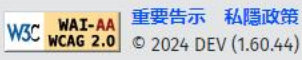

繁简

EN

A+ A++

首頁

登入

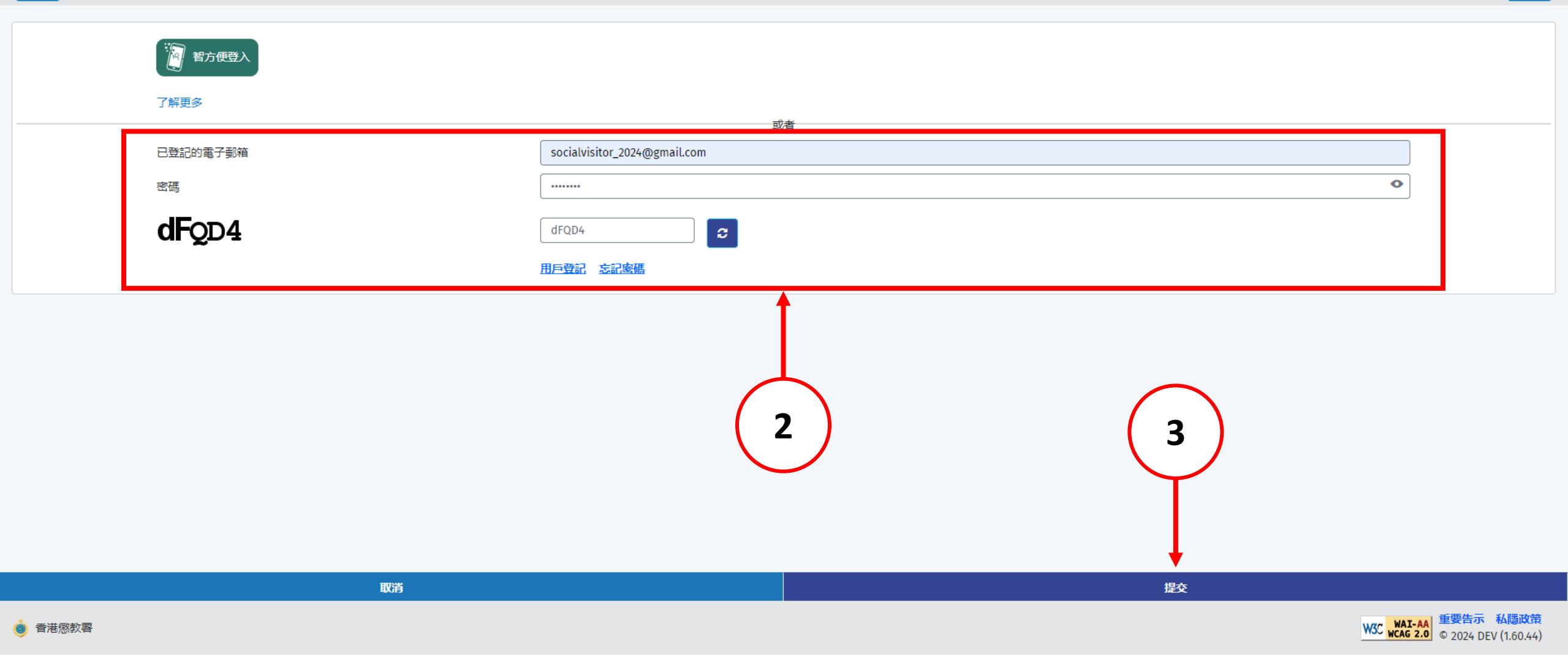

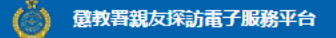

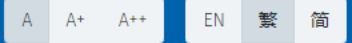

19) 為善用資源,使用者如兩次缺席已預約的親友探訪,電子預約服務將被暫停7天;其後每次缺席,電子預約服務將被暫停14天。如6個月內再沒有缺席,本系統將刪除所累積的缺席記錄。

20) 儘管院所管方致力協助使用者進行親友探訪,但若出現不可預見的情況,例如在囚人士因緊急健康情況而被送往外間醫院,或因院所運作原因而未能押送在囚人士到探訪室,或會導致延誤或取消探訪。建議使用者前往探訪前,使用本系統查詢在囚人士現時所在的院所及可否接受探訪。

21)任何與本系統有關的爭議,本署將擁有最終決定權。

#### 資料收集聲明

1) 懲教署(下稱本署)時刻保持警覺,確保所有經本署網站提交的個人資料,均按照《個人資料(私屬)條例》有關條文小心處理。

2) 經親友探訪電子預約系統提供的個人資料,本署會根據《監獄規則》(第234A章)用作辦理帳戶註冊 / 探訪登記 / 記錄 / 更新記錄之用。申請者經系統提供個人資料純屬自願,如未能提供充足資料,帳戶登記 / 探訪申請將不受理。

3) 有關經系統提交的個人資料查詢,包括查閱或更改個人資料,可向本署提出。

#### 收集資料

政府會使用小型文字檔案 (cookies) 記錄「親友探訪電子預約服務」的瀏覽情況,但不會收集任何足以辨識使用者身分的資料。

小型文字檔案 (Cookies)

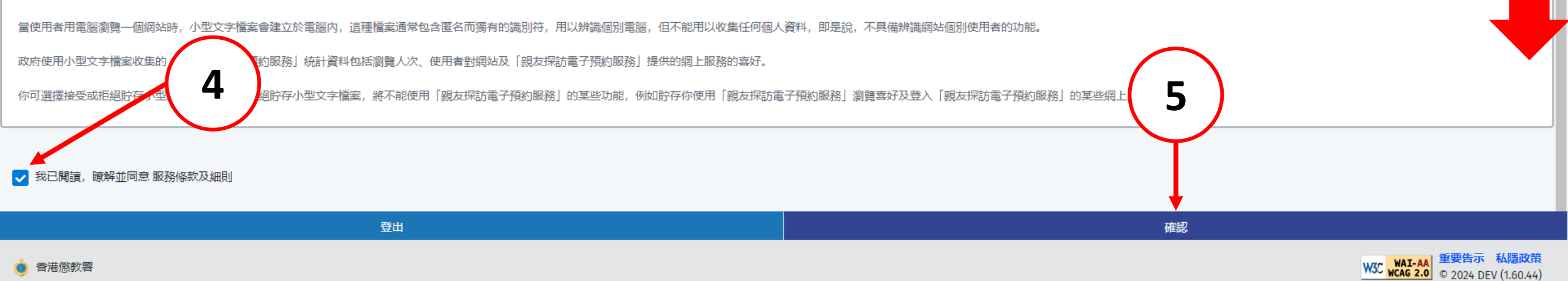

》 懲教署親友探訪電子服務平台

首頁

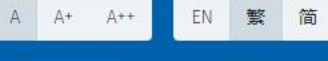

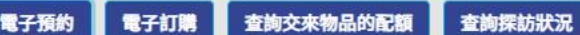

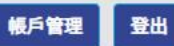

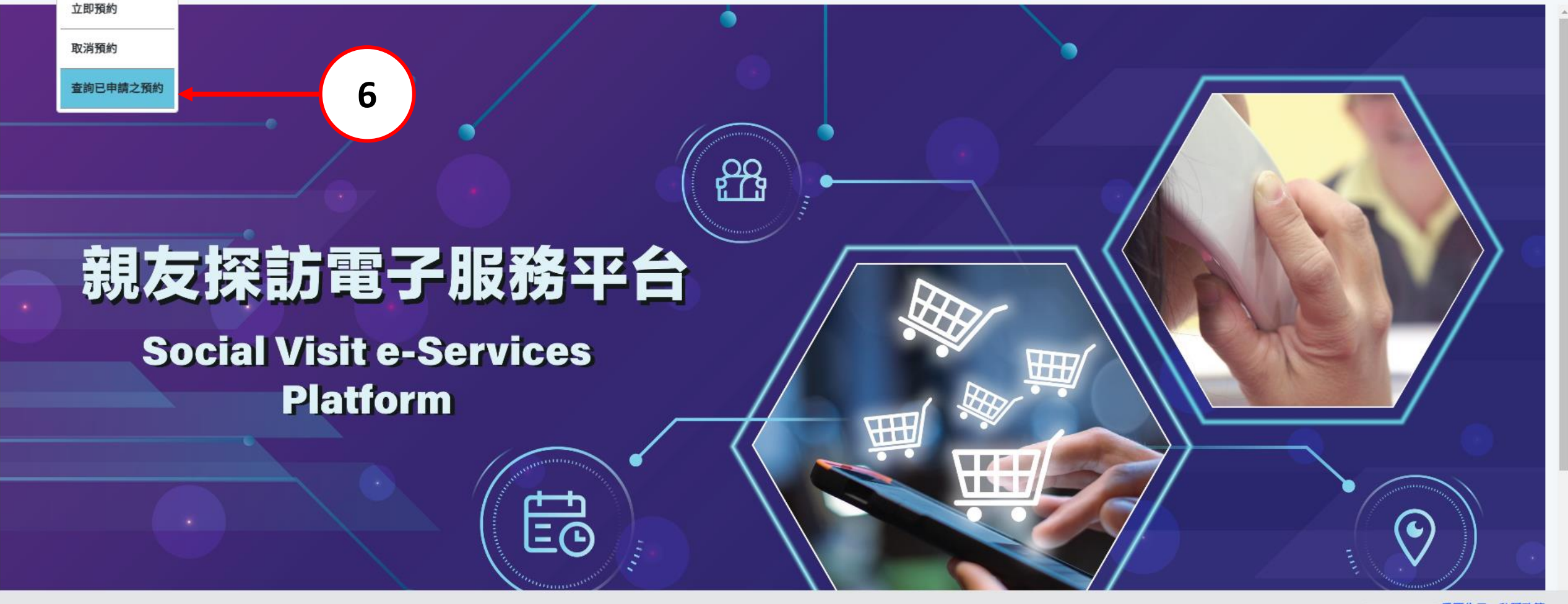

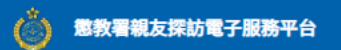

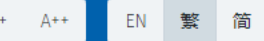

首頁 電子預約 電子訂購 查詢交來物品的配額 查詢探訪狀況

帳戶管理 登出

| 查詢   | i<br>前已申請之預約         |          |      |    |    |    |    |    |      |              |                |      |         |
|------|----------------------|----------|------|----|----|----|----|----|------|--------------|----------------|------|---------|
| 探訪日期 | <b></b> 词            | 23/08/   | 2024 |    |    |    |    |    |      | (7)          | 全部             |      | $\sim$  |
| 參考編號 |                      | < August |      |    | >  |    |    |    |      |              |                |      |         |
|      |                      | Su       | Мо   | ти | We | Th | Fr | Sa | Н    | ▲ 1 ▶ ₩ 10 ♥ |                |      | 共1項記錄   |
|      | 參考編號                 |          | 20   | 20 | 24 | 1  |    | 2  | 探訪時間 | 訪客名稱         | 在囚人士名稱         | 訪問類別 | 狀態      |
| 1    | BKLKCI20240821006759 | 20       | 29   | 50 | 21 | 1  | 2  | 2  | :30  | Chan Tai Man | CHAN, SUI MING | 親友探訪 | 已被申請者取消 |
|      |                      | 4        | 5    | 6  | 7  | 8  | 9  | 10 |      |              |                |      |         |
|      |                      | 11       | 12   | 13 | 14 | 15 | 16 | 17 | C    |              |                |      |         |
|      |                      | 18       | 19   | 20 | 21 | 22 | 23 | -  | ( 8  |              |                |      |         |
|      |                      | 25       | 26   | 27 | 28 | 29 | 30 | 31 |      |              |                |      |         |

| 2011年1月1日日日1日日日日日日日日日日日日日日日日日日日日日日日日日日日日日 | 重設                                                       |
|-------------------------------------------|----------------------------------------------------------|
| ● 香港懲教署                                   | W3C WAI-AA<br>W3C WAI-AA<br>W2A 2.0 © 2024 DEV (1.60.44) |

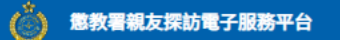

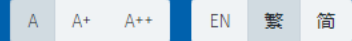

首頁 電子預約 電子訂購 查詢交來物品的配額 查詢探訪狀況

帳戶管理 登出

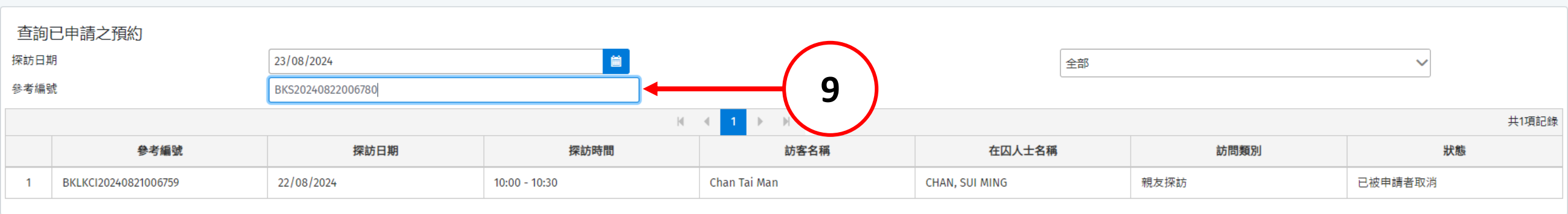

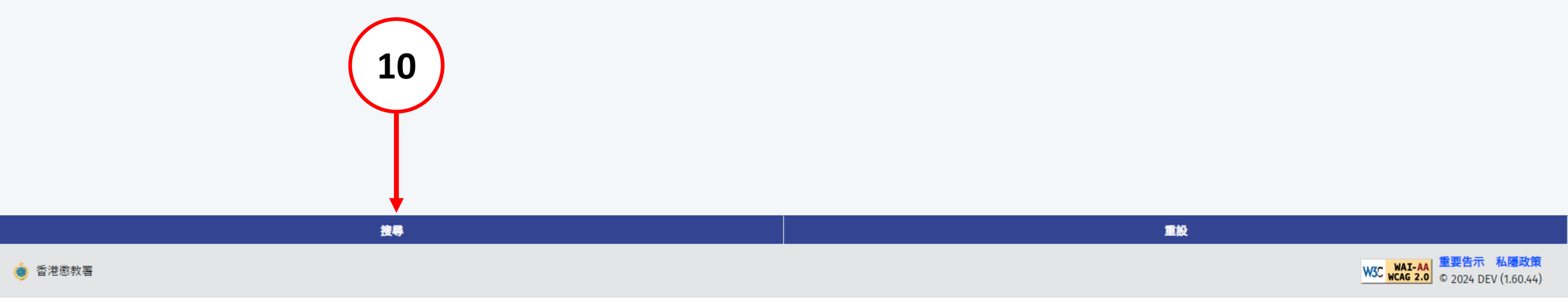

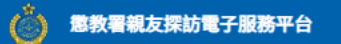

| 帳戶管理 | 登出 |
|------|----|
|      |    |

| 查詢                     | 查詢已申請之預約          |            |               |              |                |        |        |  |  |
|------------------------|-------------------|------------|---------------|--------------|----------------|--------|--------|--|--|
| 探訪日期 23/08/2024 🗎      |                   |            | <b></b>       | 狀態           | 全部             |        | $\sim$ |  |  |
| 參考編號 BKS20240822006780 |                   |            |               |              |                |        |        |  |  |
| H                      |                   |            |               |              |                |        |        |  |  |
|                        | 參考編號              | 探訪日期       | 探訪時間          | 訪客名稱         | 在囚人士名稱         | 訪問類別   | 狀態     |  |  |
| 1                      | BKS20240822006780 | 23/08/2024 | 10:00 - 10:30 | Chan Tai Man | CHAN, SUI MING | 親友探訪   | 審核成功   |  |  |
|                        |                   |            |               |              |                |        |        |  |  |
|                        |                   |            |               |              |                |        |        |  |  |
|                        |                   |            |               |              |                | — \_ \ |        |  |  |

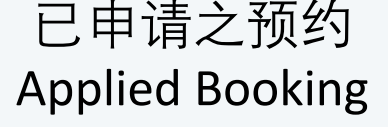

| and an an an an an an an an an an an an an |                                                     |
|--------------------------------------------|-----------------------------------------------------|
| ● 香港懲教署                                    | W3C WAI-AA 重要告示 私隱政策<br>₩AI-AA © 2024 DEV (1.60.44) |

# 2.7. 取消预约

### **Cancel Booking**

香港懲教署

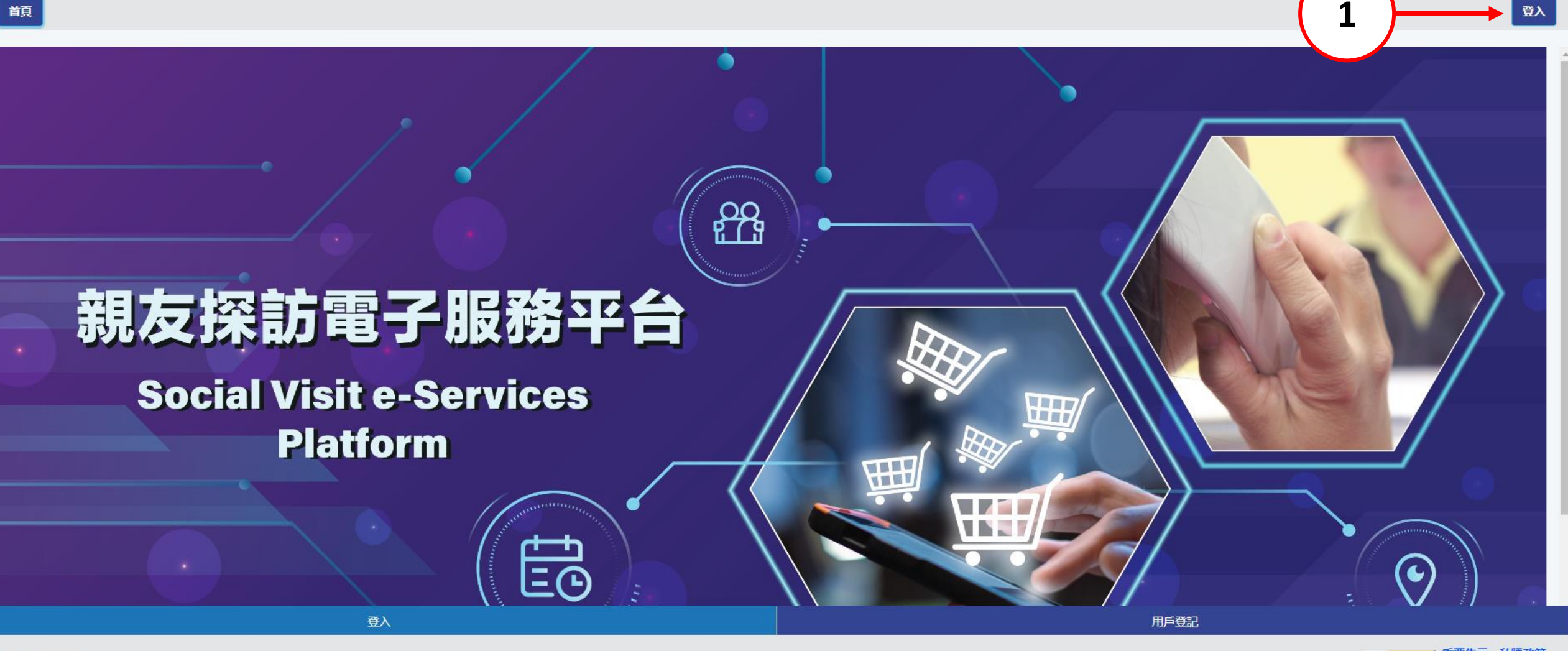

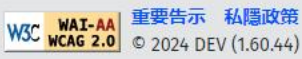

繁简

EN

A+ A++

首頁

登入

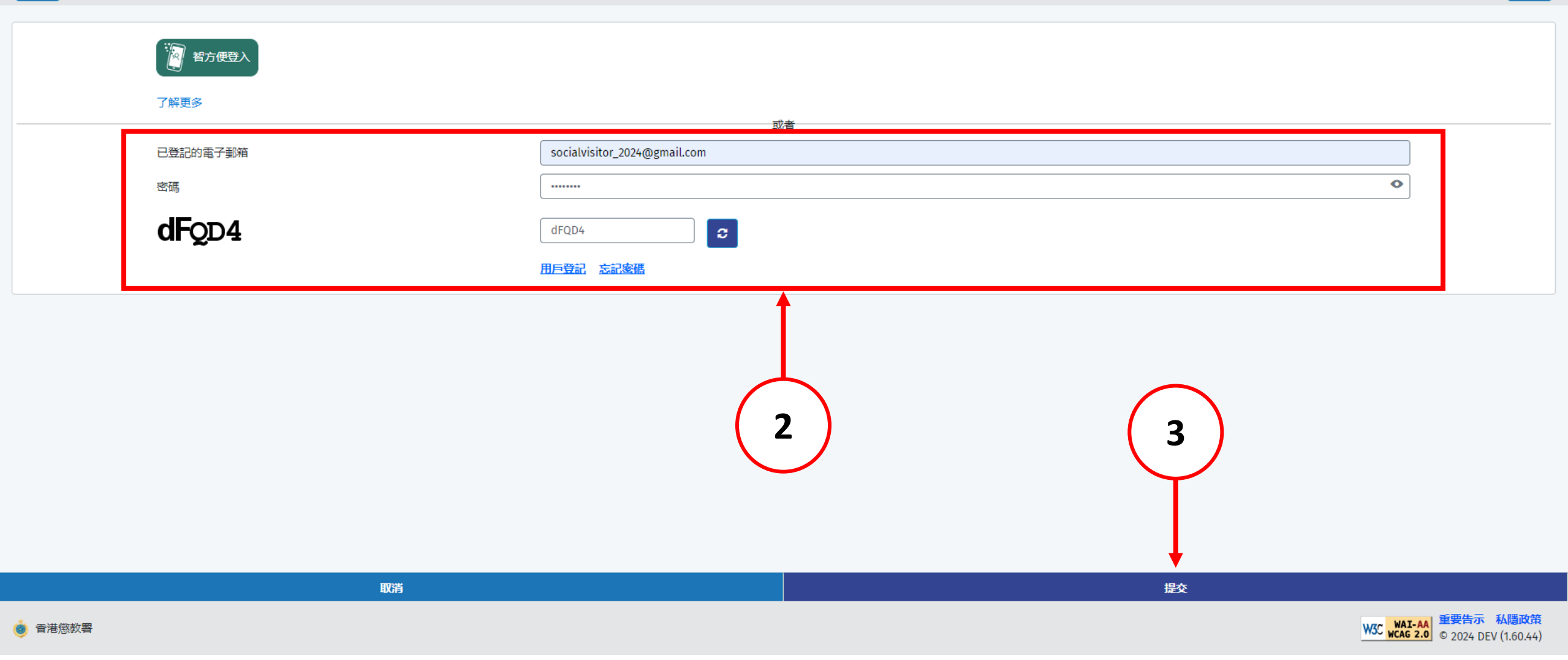

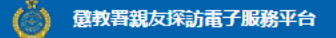

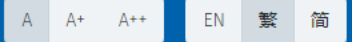

19) 為善用資源,使用者如兩次缺席已預約的親友探訪,電子預約服務將被暫停7天;其後每次缺席,電子預約服務將被暫停14天。如6個月內再沒有缺席,本系統將刪除所累積的缺席記錄。

20) 儘管院所管方致力協助使用者進行親友探訪,但若出現不可預見的情況,例如在囚人士因緊急健康情況而被送往外間醫院,或因院所運作原因而未能押送在囚人士到探訪室,或會導致延誤或取消探訪。建議使用者前往探訪前,使用本系統查詢在囚人士現時所在的院所及可否接受探訪。

21)任何與本系統有關的爭議,本署將擁有最終決定權。

#### 資料收集聲明

1) 懲教署(下稱本署)時刻保持警覺,確保所有經本署網站提交的個人資料,均按照《個人資料(私隱)條例》有關條文小心處理。

2) 經親友探訪電子預約系統提供的個人資料,本署會根據《監獄規則》(第234A章)用作辦理帳戶註冊 / 探訪登記 / 記錄 / 更新記錄之用。申請者經系統提供個人資料純屬自願,如未能提供充足資料,帳戶登記 / 探訪申請將不受理。

3) 有關經系統提交的個人資料查詢,包括查閱或更改個人資料,可向本署提出。

#### 收集資料

政府會使用小型文字檔案 (cookies) 記錄「親友探訪電子預約服務」的瀏覽情況,但不會收集任何足以辨識使用者身分的資料。

小型文字檔案 (Cookies)

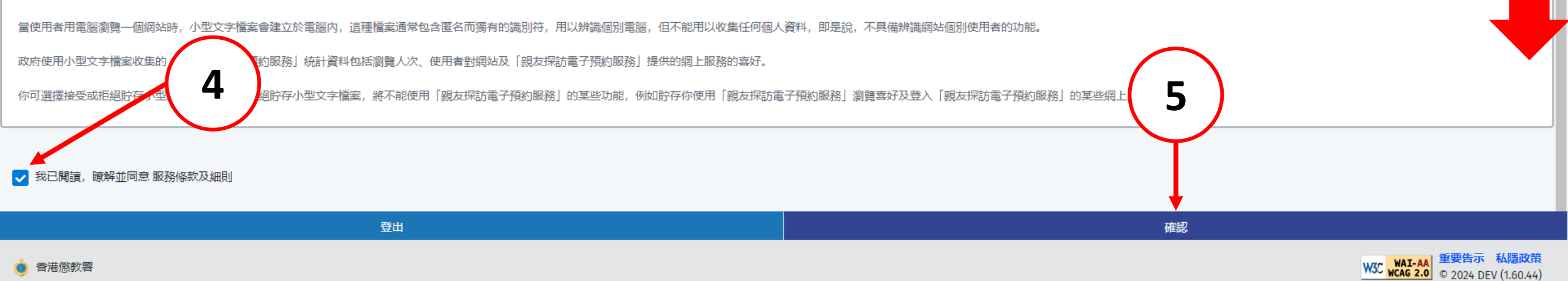

》 懲教署親友探訪電子服務平台

首頁

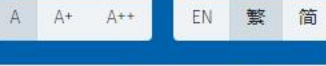

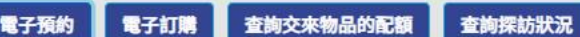

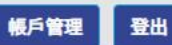

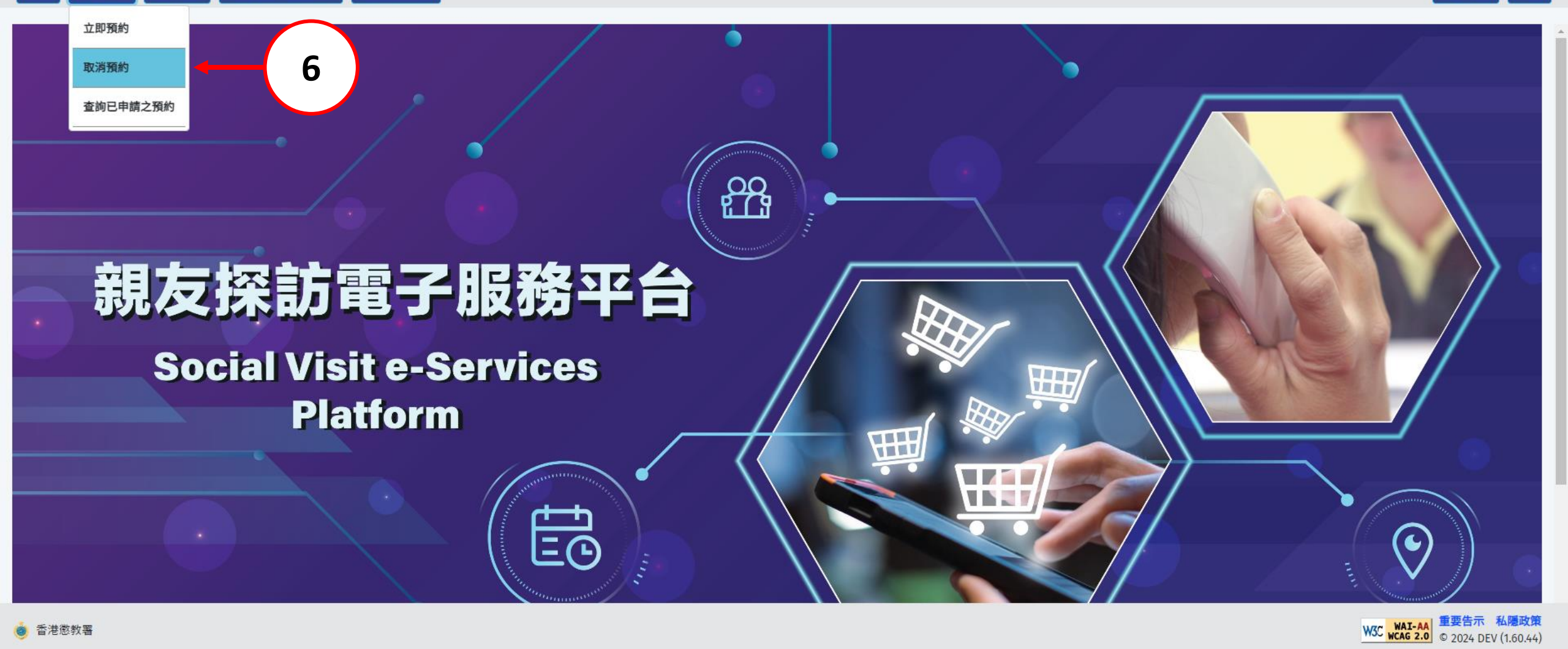

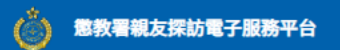

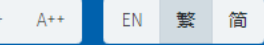

首頁 電子預約 電子訂購 查詢交來物品的配額 查詢探訪狀況

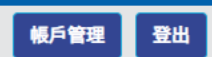

| 預約管理         |                                     |                      |  |            |               |                |        |         |       |
|--------------|-------------------------------------|----------------------|--|------------|---------------|----------------|--------|---------|-------|
| 探訪日期<br>在囚人士 | 梁訪日期 dd/mm/yyyy< 在囚人士編號,例如:12345-18 |                      |  |            |               |                |        |         |       |
|              | ▲ 4 1 ▶ ▶ 10 ✔ 共3項記                 |                      |  |            |               |                |        |         | 共3項記錄 |
|              | 院所                                  | 參考編號                 |  | 探訪日期       | 探訪時間          | 在囚人士名稱         | 在囚人士編號 | 狀態      | 操作    |
| 1            | 赤柱監獄                                | BKS20240822006780    |  | 23/08/2024 | 10:00 - 10:30 | CHAN, SUI MING | 462514 | 審核成功    | 取消預約  |
| 2            | 赤柱監獄                                | BKS20240822006779    |  | 23/08/2024 | 09:00 - 09:30 | CHAN, SUI MING | 462514 | 已被申請者取消 | 取清預約  |
| 3            | 勵敬懲教所                               | BKLKCI20240821006759 |  | 22/08/2024 | 10:00 - 10:30 | CHAN, SUI MING | 462514 | 已被申請者取消 |       |
|              |                                     |                      |  |            |               |                | ·      |         | (7)   |

| 搜尋      | 重設                                                        |
|---------|-----------------------------------------------------------|
| ● 香港懲教署 | W3C WAI-AA 重要告示 私隱政策<br>W3C wCAG 2.0 © 2024 DEV (1.60.44) |

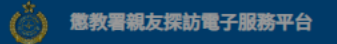

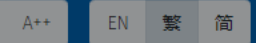

首頁 電子預約 電子訂購 查詢交來物品的配額 查詢探訪狀況

帳戶管理 登出

| 預約                 | 管理              |                                 |            |               |                |        |         |                                           |  |
|--------------------|-----------------|---------------------------------|------------|---------------|----------------|--------|---------|-------------------------------------------|--|
| 探訪日期<br>dd/mm/yyyy |                 |                                 |            | <b></b>       |                |        |         |                                           |  |
| 在囚人                | 士編號,例如:12345-18 |                                 |            |               |                |        |         |                                           |  |
|                    |                 |                                 |            | K ∢ 1 ▶ 1     | 10 🗸           |        |         | 共3項記錄                                     |  |
|                    | 院所              | 參考編號                            | 探訪日期       | 探訪時間          | 在囚人士名稱         | 在囚人士編號 | 狀態      | 操作                                        |  |
| 1                  | 赤柱監獄            | BKS20240822006780               | 23/08/2024 | 10:00 - 10:30 | CHAN, SUI MING | 462514 | 審核成功    | 取消預約                                      |  |
| 2                  | 赤柱監獄            | BKS20240822006779               | 23/08/2024 |               | ×              | 462514 | 已被申請者取消 | 取消預約                                      |  |
| 3                  | 勵敬懲教所           | BKLKCI20240821006759 22/08/2024 |            | ▲ 取消預約?       | ▲ 取消預約?        |        | 已被申請者取消 | 取消預約                                      |  |
|                    |                 |                                 |            |               | 8              |        |         |                                           |  |
|                    |                 | 搜                               | <b>a</b>   |               |                | 重設     |         |                                           |  |
| <b>i</b>           | 港懲教署            |                                 |            |               |                |        | W3      | c WAI-AA<br>WCAG 2.0 © 2024 DEV (1.60.44) |  |

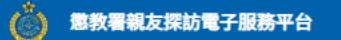

勵敬懲教所

3

首頁 電子預約 電子訂購 查詢交來物品的配額 查詢探訪狀況

BKLKCI20240821006759

22/08/2024

462514

CHAN, SUI MING

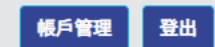

操作

取消預約

取消預約

取消預約

已被申請者取消

×

共3項記錄

預約管理 ✔ 成功 儲存成功 dd/mm/yyyy **m** 探訪日期 在囚人士編號,例如:12345-18 M 4 M 10 🚩 **b** 狀態 院所 參考編號 探訪日期 探訪時間 在囚人士名稱 在囚人士編號 赤柱監獄 23/08/2024 已被申請者取消 462514 1 BKS20240822006780 10:00 - 10:30 CHAN, SUI MING 2 赤柱監獄 BKS20240822006779 23/08/2024 09:00 - 09:30 CHAN, SUI MING 462514 已被申請者取消

10:00 - 10:30

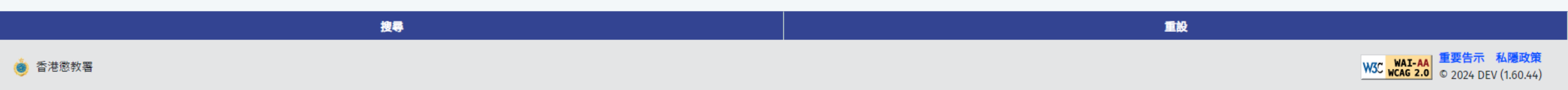

# 3. 查询交来物品的配额

#### **Check Hand-in Quota**

香港懲教署

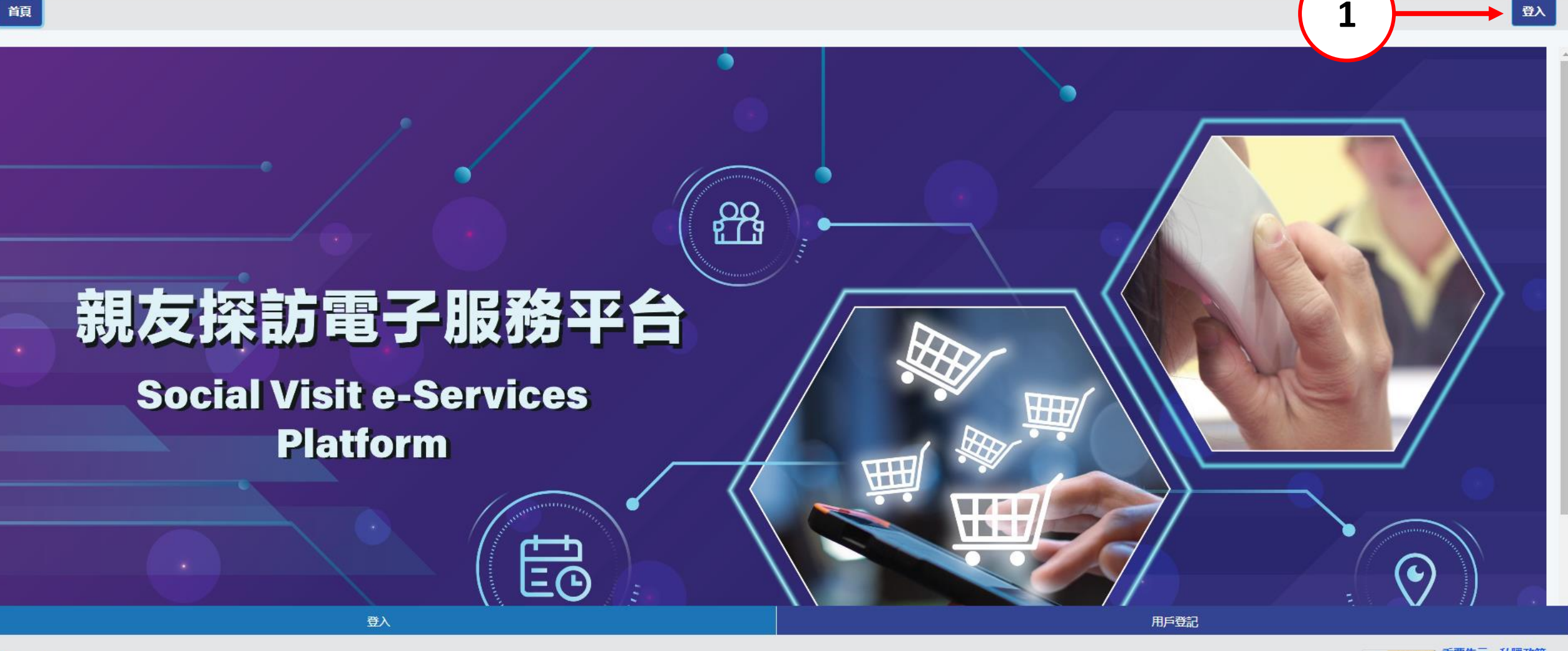

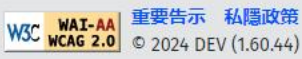

繁简

EN

A+ A++

顏

登入

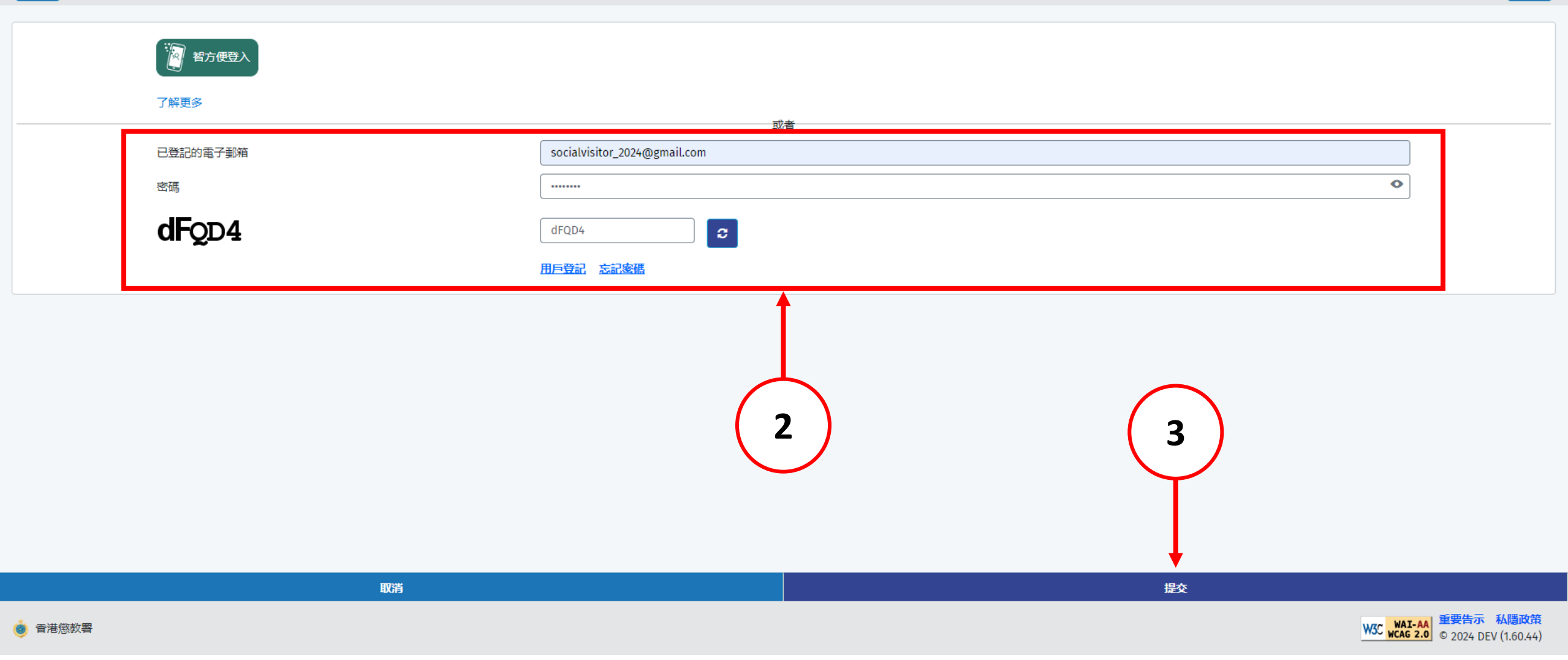
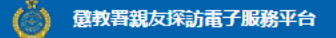

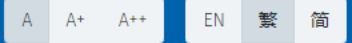

19) 為善用資源,使用者如兩次缺席已預約的親友探訪,電子預約服務將被暫停7天;其後每次缺席,電子預約服務將被暫停14天。如6個月內再沒有缺席,本系統將刪除所累積的缺席記錄。

20) 儘管院所管方致力協助使用者進行親友探訪,但若出現不可預見的情況,例如在囚人士因緊急健康情況而被送往外間醫院,或因院所運作原因而未能押送在囚人士到探訪室,或會導致延誤或取消探訪。建議使用者前往探訪前,使用本系統查詢在囚人士現時所在的院所及可否接受探訪。

21)任何與本系統有關的爭議,本署將擁有最終決定權。

### 資料收集聲明

1) 懲教署(下稱本署)時刻保持警覺,確保所有經本署網站提交的個人資料,均按照《個人資料(私隱)條例》有關條文小心處理。

2) 經親友探訪電子預約系統提供的個人資料,本署會根據《監獄規則》(第234A章)用作辦理帳戶註冊 / 探訪登記 / 記錄 / 更新記錄之用。申請者經系統提供個人資料純屬自願,如未能提供充足資料,帳戶登記 / 探訪申請將不受理。

3) 有關經系統提交的個人資料查詢,包括查閱或更改個人資料,可向本署提出。

### 收集資料

政府會使用小型文字檔案 (cookies) 記錄「親友探訪電子預約服務」的瀏覽情況,但不會收集任何足以辨識使用者身分的資料。

小型文字檔案 (Cookies)

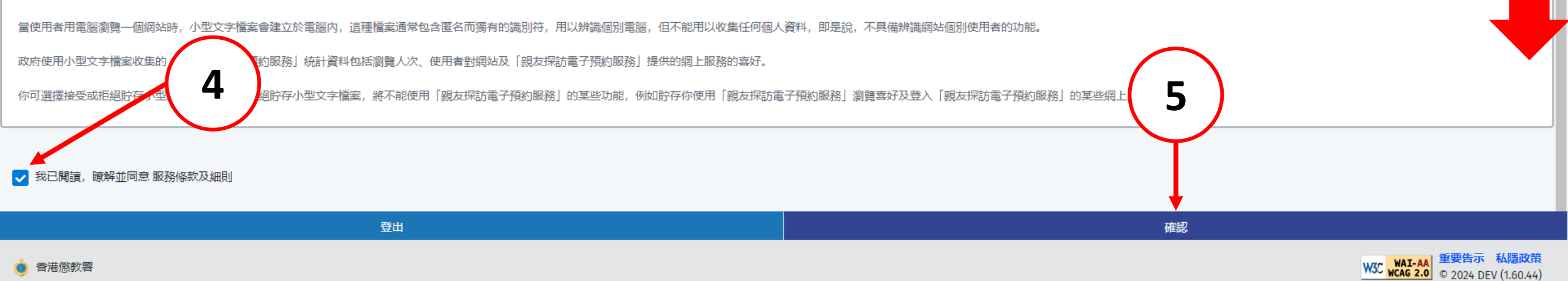

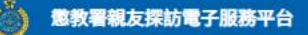

電子預約

首頁

◎ 香港懲教署

電子訂購

查詢交來物品的配額

查詢探訪狀況

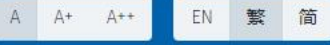

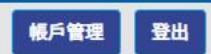

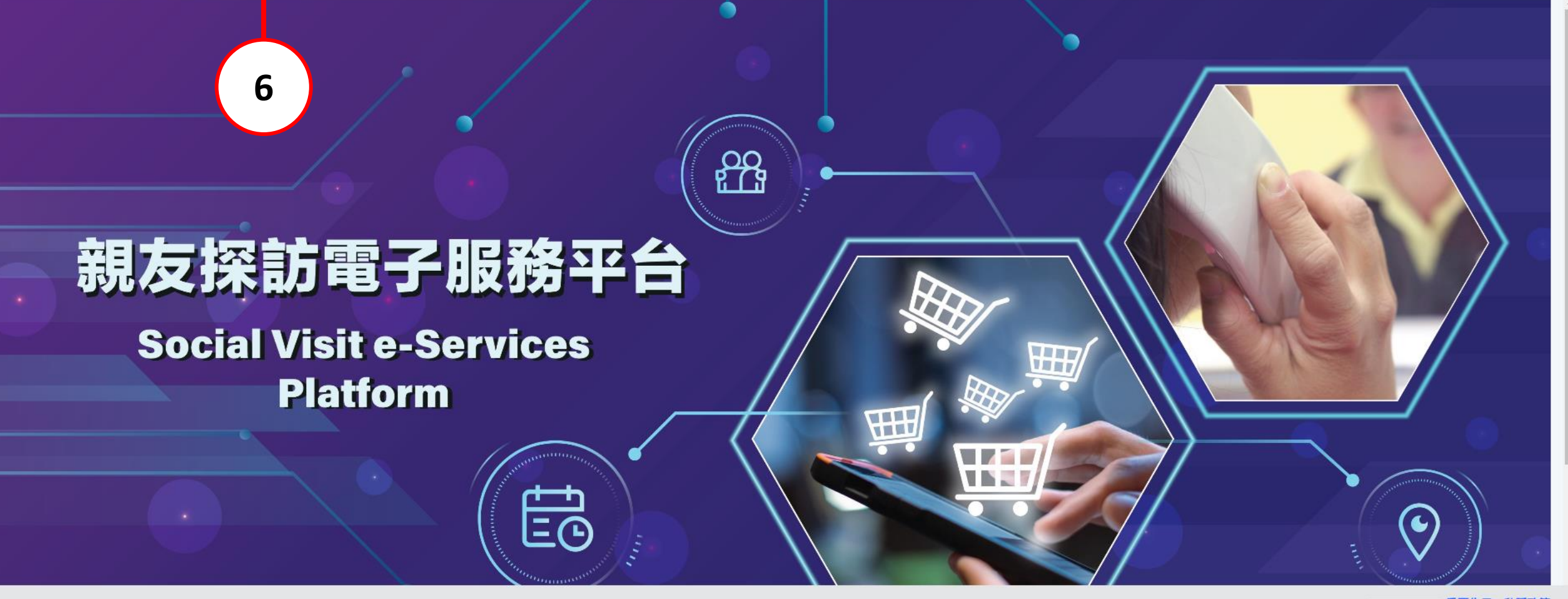

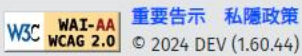

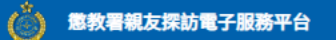

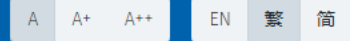

帳戶管理 登出

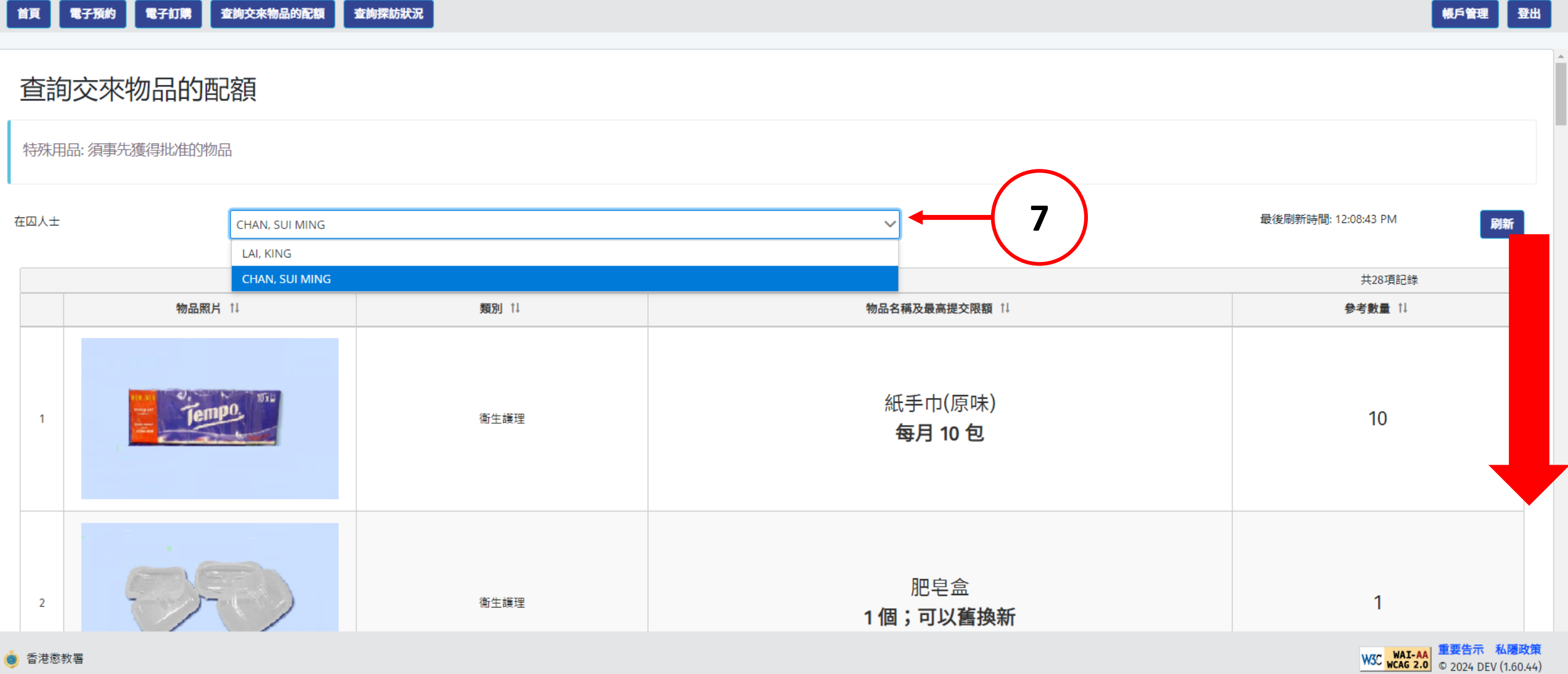

## 4. 查询探访状况

### **Enquiry Visit Status**

香港懲教署

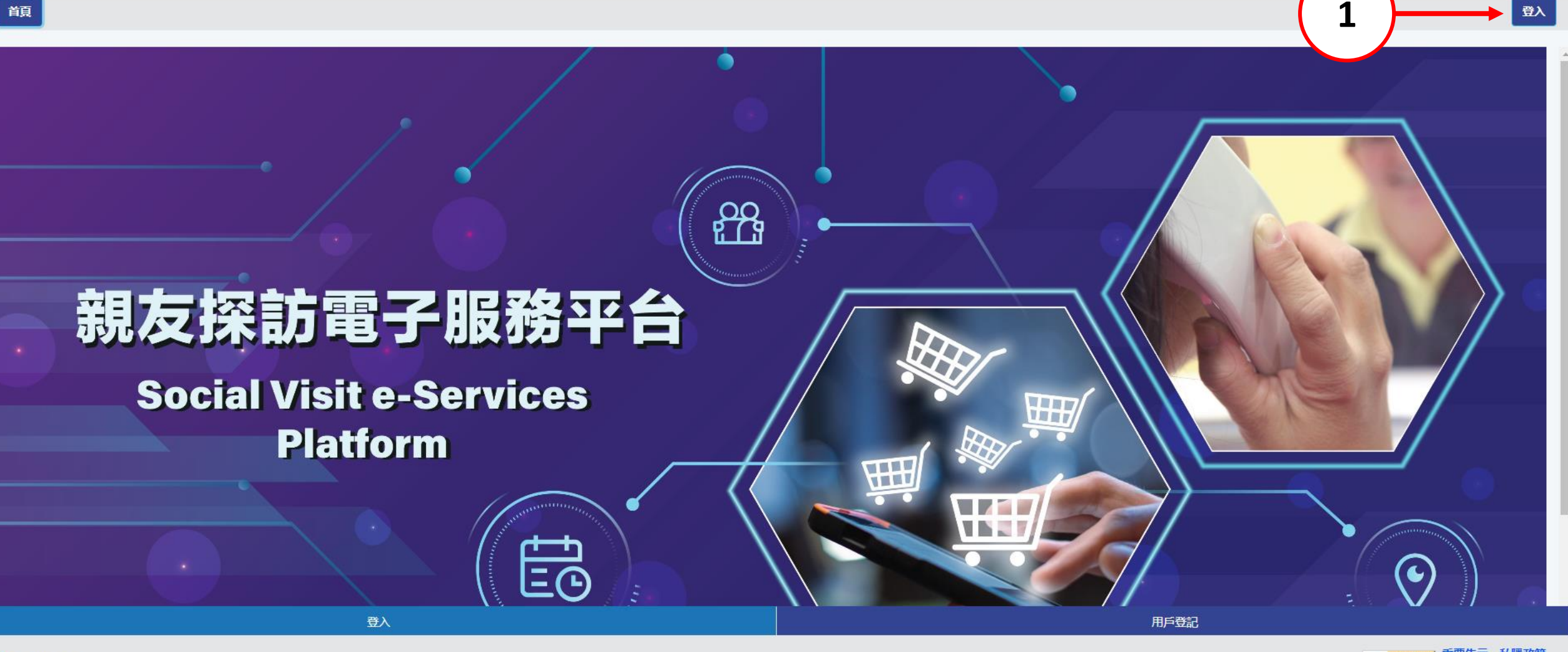

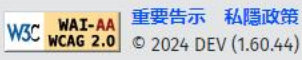

繁简

EN

A+ A++

登入

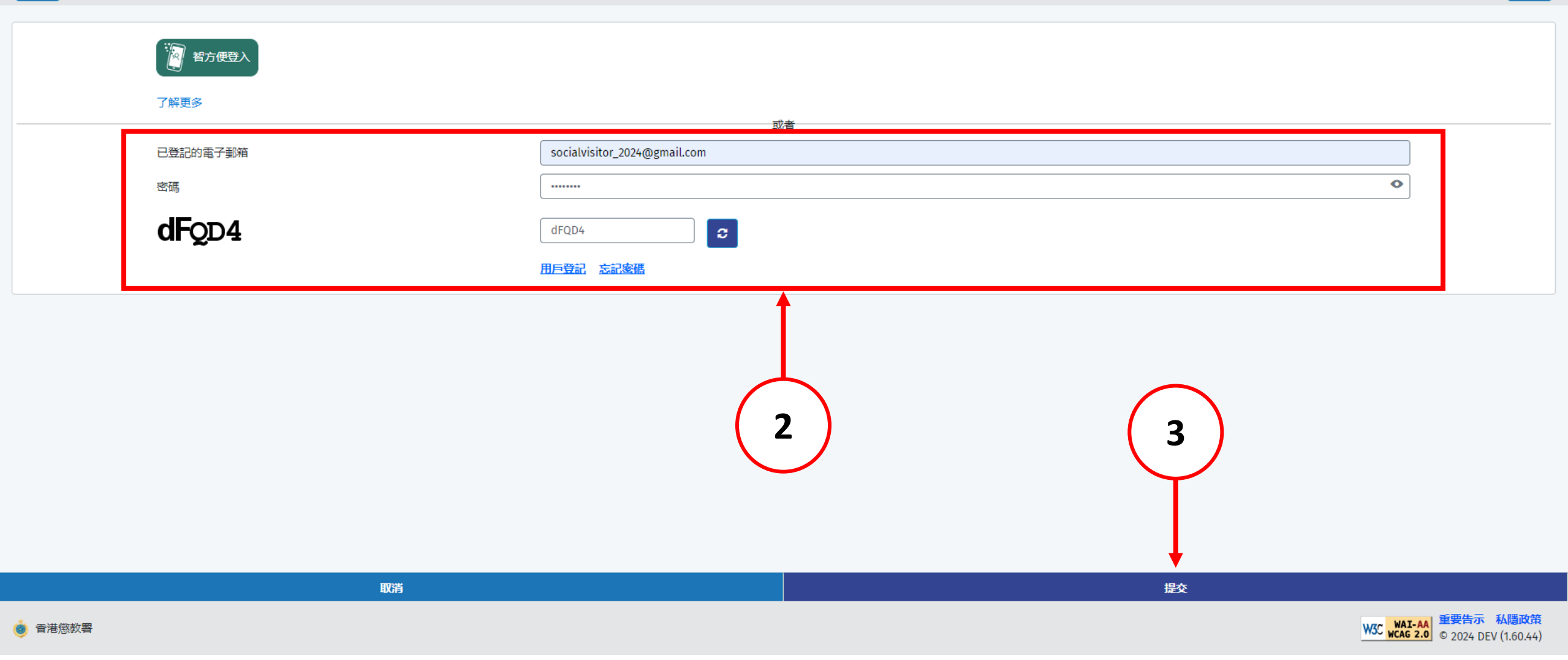

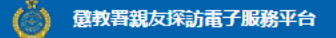

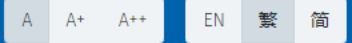

19) 為善用資源,使用者如兩次缺席已預約的親友探訪,電子預約服務將被暫停7天;其後每次缺席,電子預約服務將被暫停14天。如6個月內再沒有缺席,本系統將刪除所累積的缺席記錄。

20) 儘管院所管方致力協助使用者進行親友探訪,但若出現不可預見的情況,例如在囚人士因緊急健康情況而被送往外間醫院,或因院所運作原因而未能押送在囚人士到探訪室,或會導致延誤或取消探訪。建議使用者前往探訪前,使用本系統查詢在囚人士現時所在的院所及可否接受探訪。

21)任何與本系統有關的爭議,本署將擁有最終決定權。

### 資料收集聲明

1) 懲教署(下稱本署)時刻保持警覺,確保所有經本署網站提交的個人資料,均按照《個人資料(私隱)條例》有關條文小心處理。

2) 經親友探訪電子預約系統提供的個人資料,本署會根據《監獄規則》(第234A章)用作辦理帳戶註冊 / 探訪登記 / 記錄 / 更新記錄之用。申請者經系統提供個人資料純屬自願,如未能提供充足資料,帳戶登記 / 探訪申請將不受理。

3) 有關經系統提交的個人資料查詢,包括查閱或更改個人資料,可向本署提出。

### 收集資料

政府會使用小型文字檔案 (cookies) 記錄「親友探訪電子預約服務」的瀏覽情況,但不會收集任何足以辨識使用者身分的資料。

小型文字檔案 (Cookies)

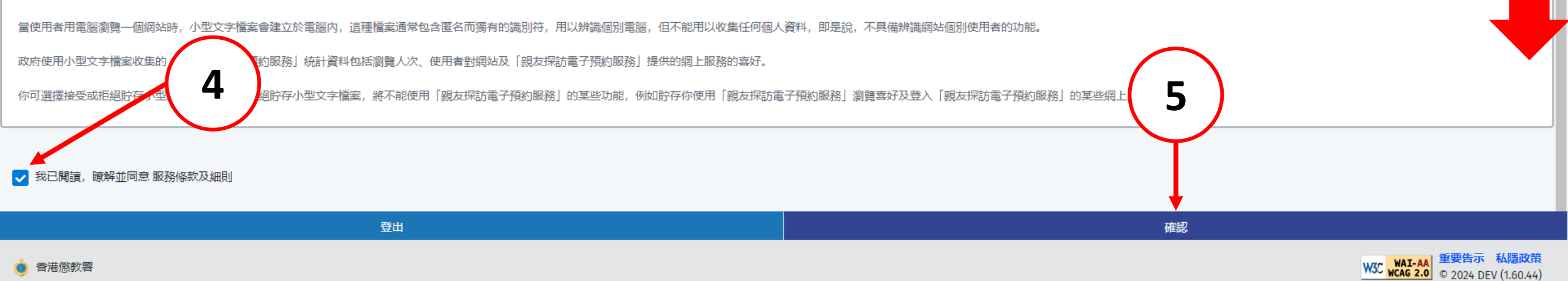

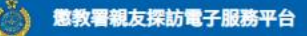

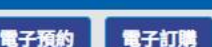

查詢探訪狀況

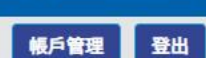

A A+ A++

EN 繁 简

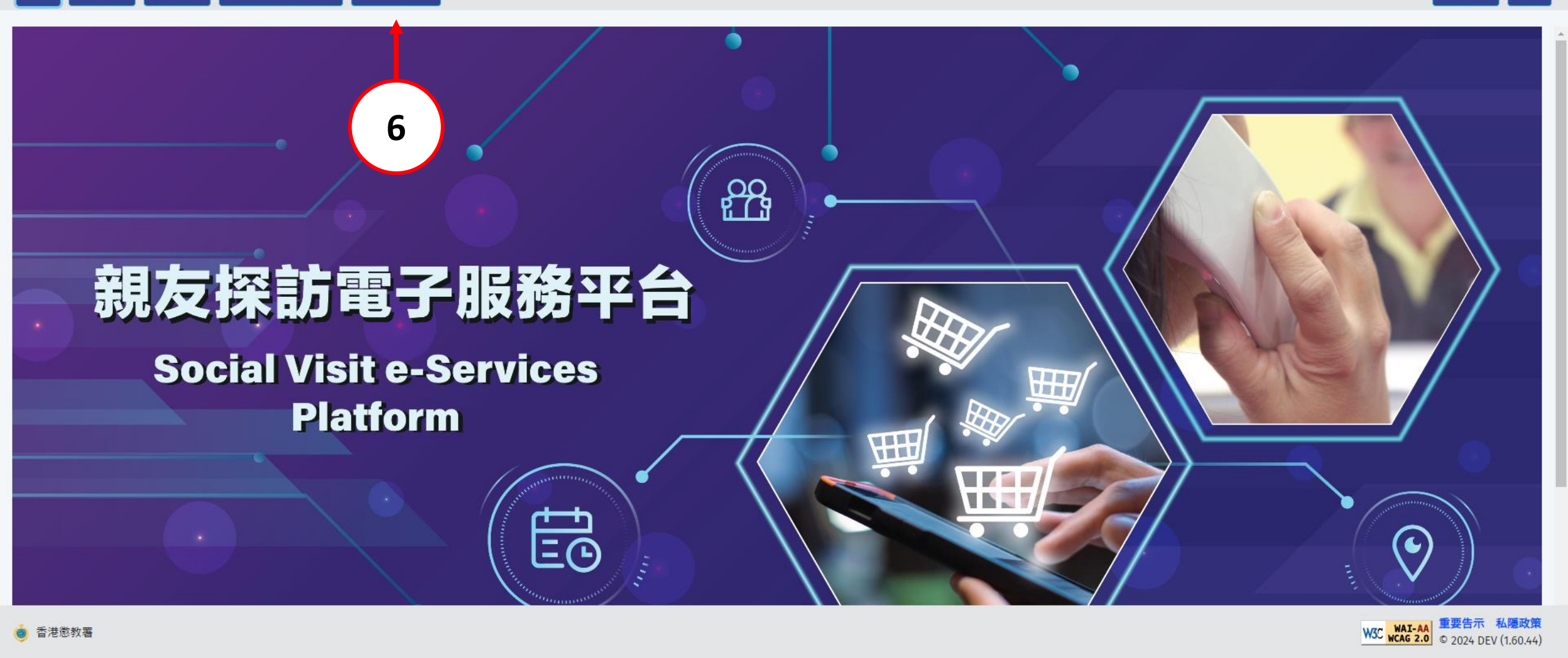

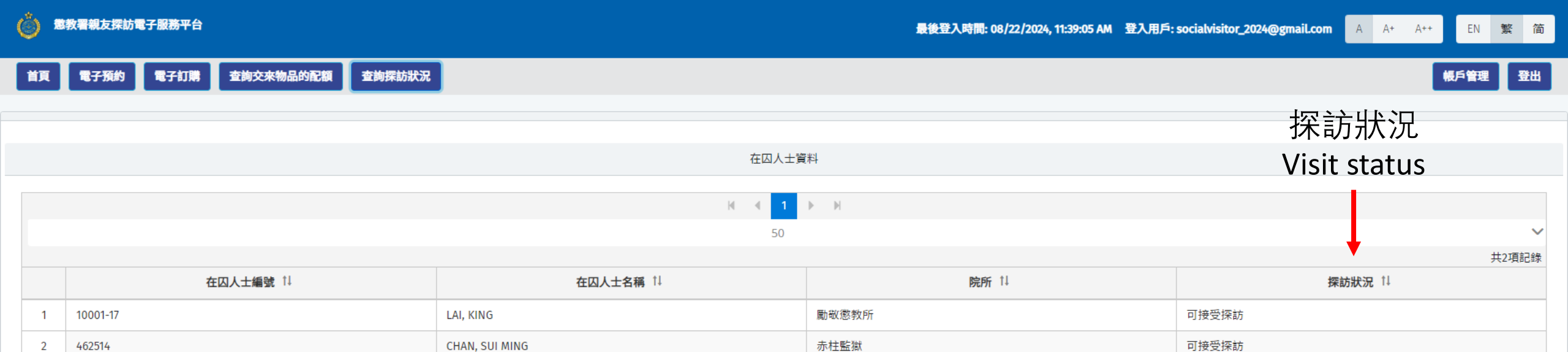

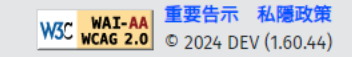

# 5. 删除帐户

### **Account Deletion**

香港懲教署

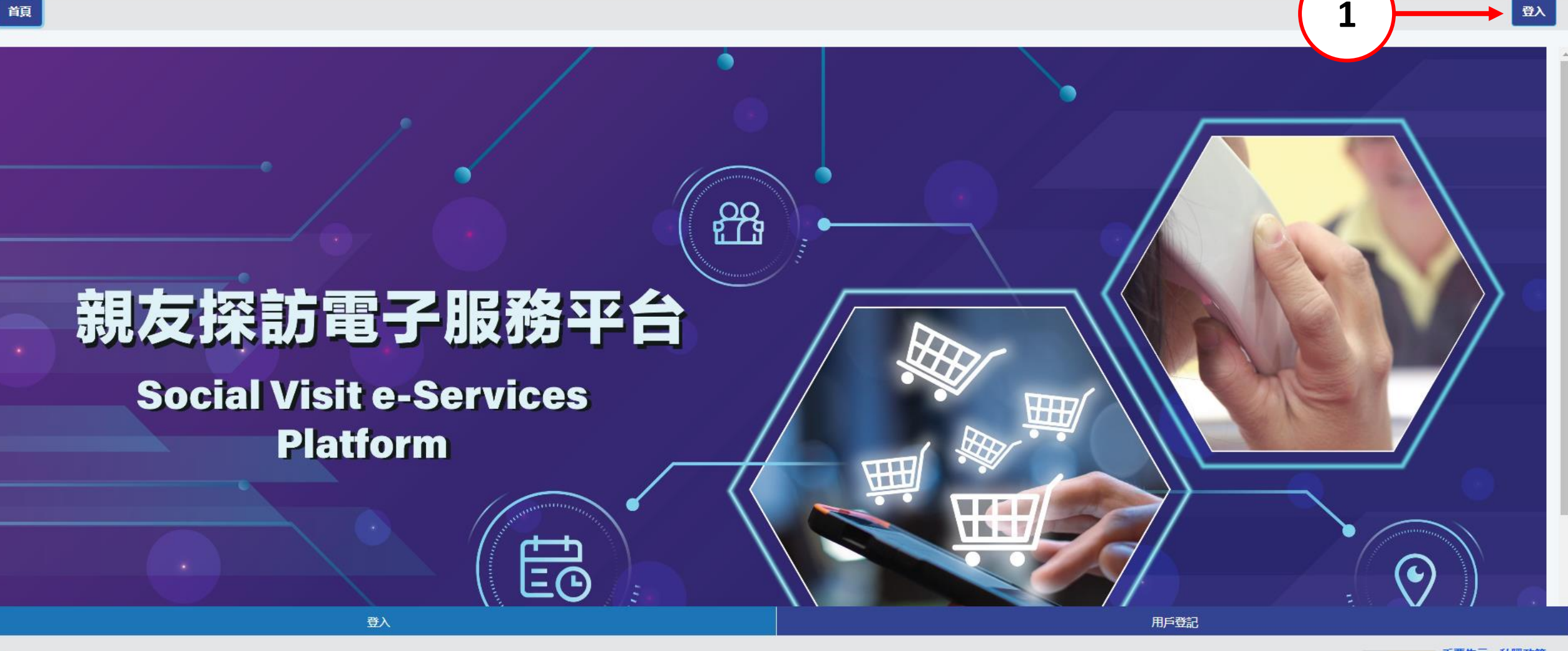

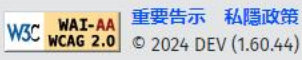

繁简

EN

A+ A++

登入

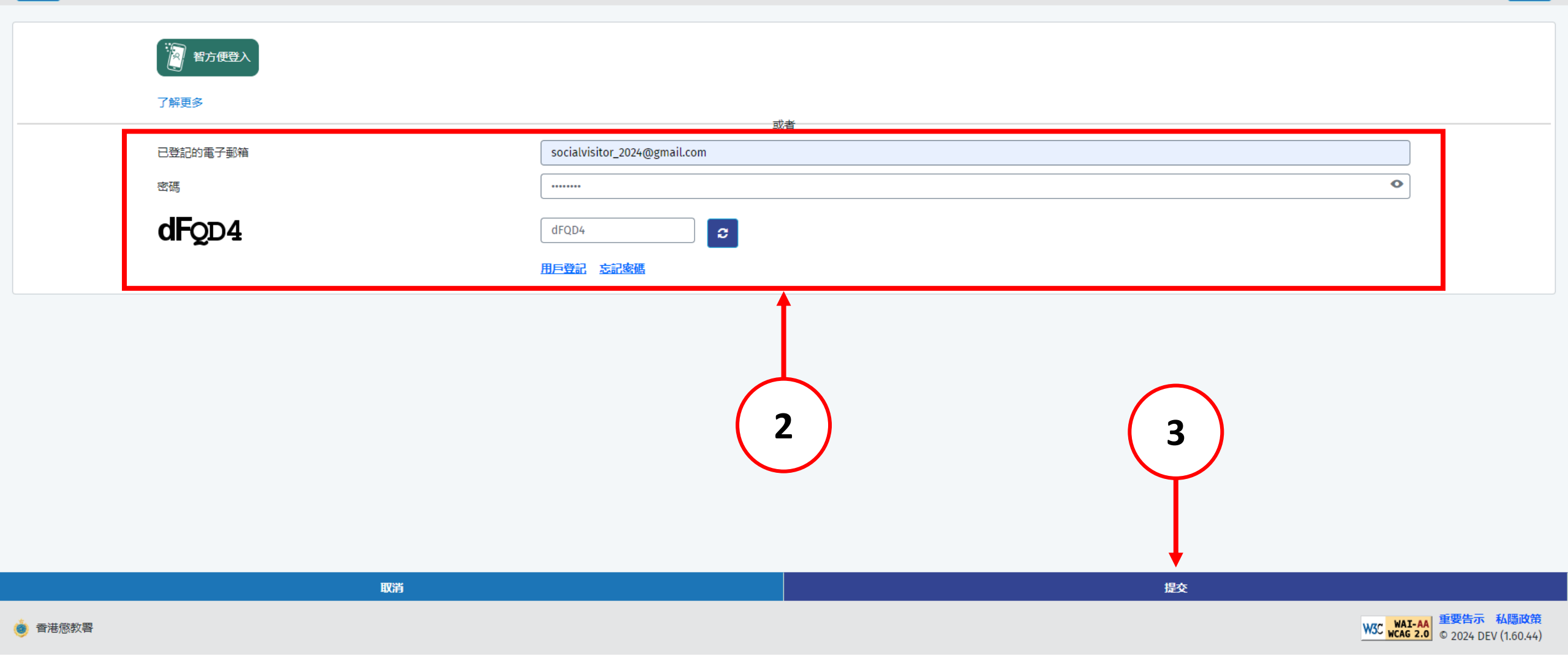

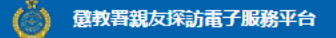

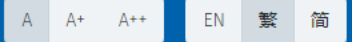

19) 為善用資源,使用者如兩次缺席已預約的親友探訪,電子預約服務將被暫停7天;其後每次缺席,電子預約服務將被暫停14天。如6個月內再沒有缺席,本系統將刪除所累積的缺席記錄。

20) 儘管院所管方致力協助使用者進行親友探訪,但若出現不可預見的情況,例如在囚人士因緊急健康情況而被送往外間醫院,或因院所運作原因而未能押送在囚人士到探訪室,或會導致延誤或取消探訪。建議使用者前往探訪前,使用本系統查詢在囚人士現時所在的院所及可否接受探訪。

21)任何與本系統有關的爭議,本署將擁有最終決定權。

### 資料收集聲明

1) 懲教署(下稱本署)時刻保持警覺,確保所有經本署網站提交的個人資料,均按照《個人資料(私隱)條例》有關條文小心處理。

2) 經親友探訪電子預約系統提供的個人資料,本署會根據《監獄規則》(第234A章)用作辦理帳戶註冊 / 探訪登記 / 記錄 / 更新記錄之用。申請者經系統提供個人資料純屬自願,如未能提供充足資料,帳戶登記 / 探訪申請將不受理。

3) 有關經系統提交的個人資料查詢,包括查閱或更改個人資料,可向本署提出。

### 收集資料

政府會使用小型文字檔案 (cookies) 記錄「親友探訪電子預約服務」的瀏覽情況,但不會收集任何足以辨識使用者身分的資料。

小型文字檔案 (Cookies)

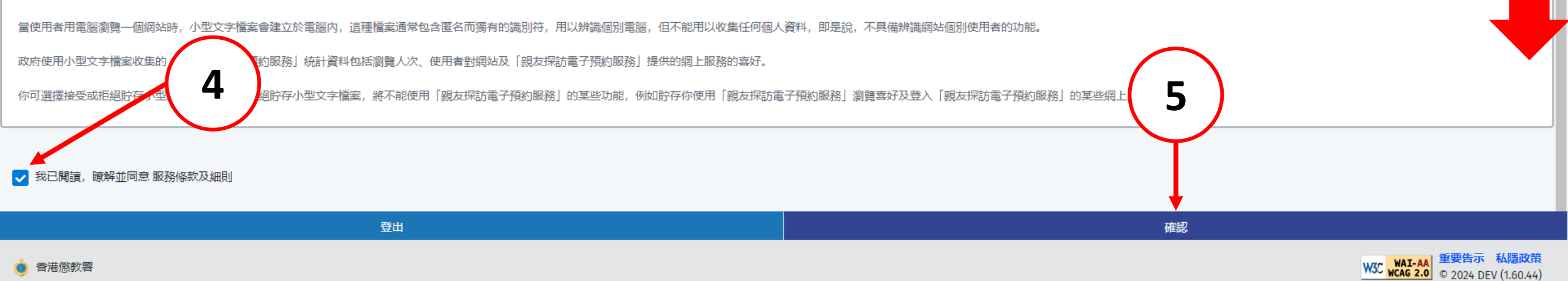

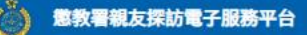

電子訂購

首頁 電子預約

查詢交來物品的配額 查詢探訪狀況

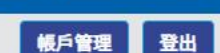

A A+ A++

EN 繁 简

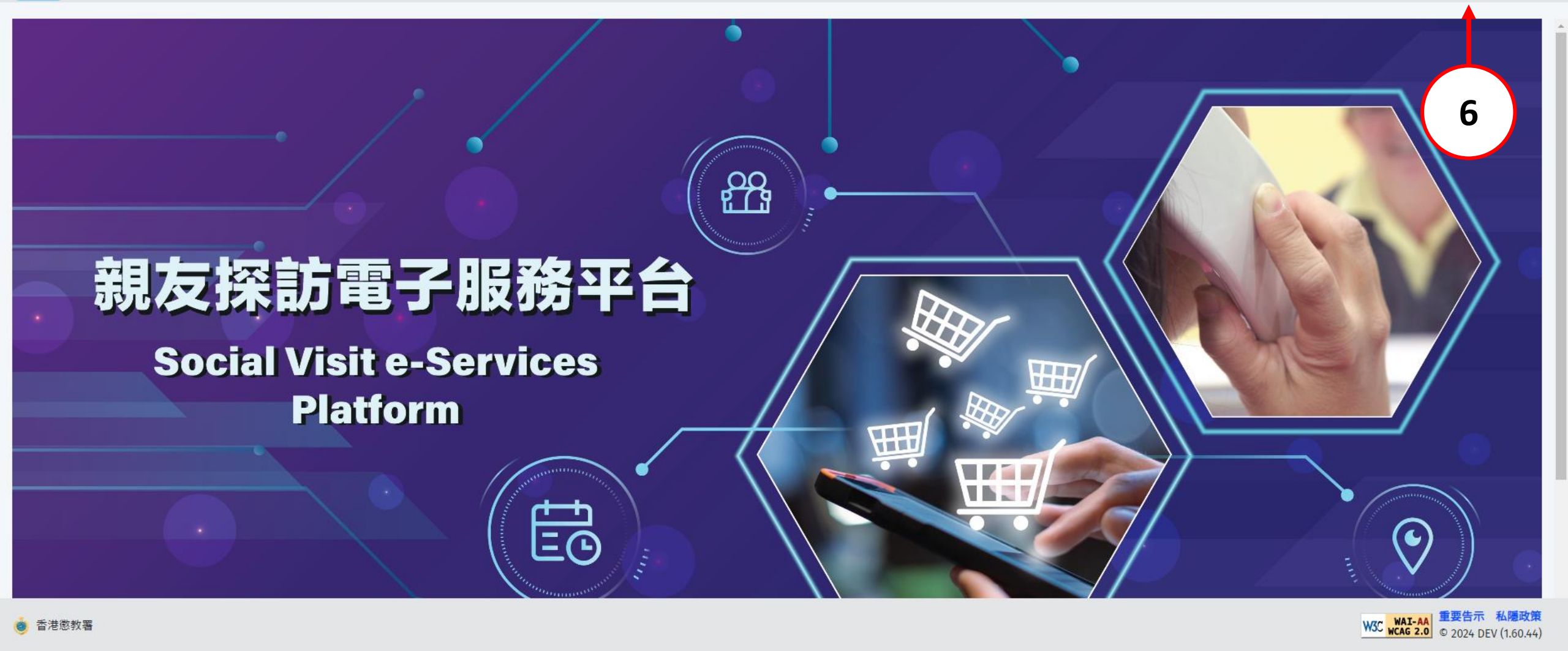

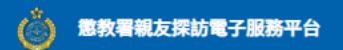

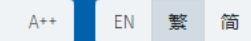

| 首頁 電子預約 電子訂購 查詢交來物。 | 品的配額 查詢探訪狀況                  | 帳戶管理 登出        |
|---------------------|------------------------------|----------------|
|                     |                              | <b>刪除帳號</b> 返回 |
|                     | 訪客資料                         | 1              |
| *姓                  | Chan                         |                |
| *名                  | Tai Man                      | (7)            |
| *身份認證文件類別           | 香港身份證                        |                |
| *身份認證號碼             | E962625(9)                   |                |
| *電子郵箱               | socialvisitor_2024@gmail.com |                |
|                     |                              |                |

| 儲存      | 更换密碼                                                      |
|---------|-----------------------------------------------------------|
| ● 香港懲教署 | W3C WAI-AA 重要告示 私隱政策<br>W3C wCAG 2.0 © 2024 DEV (1.60.44) |

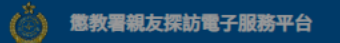

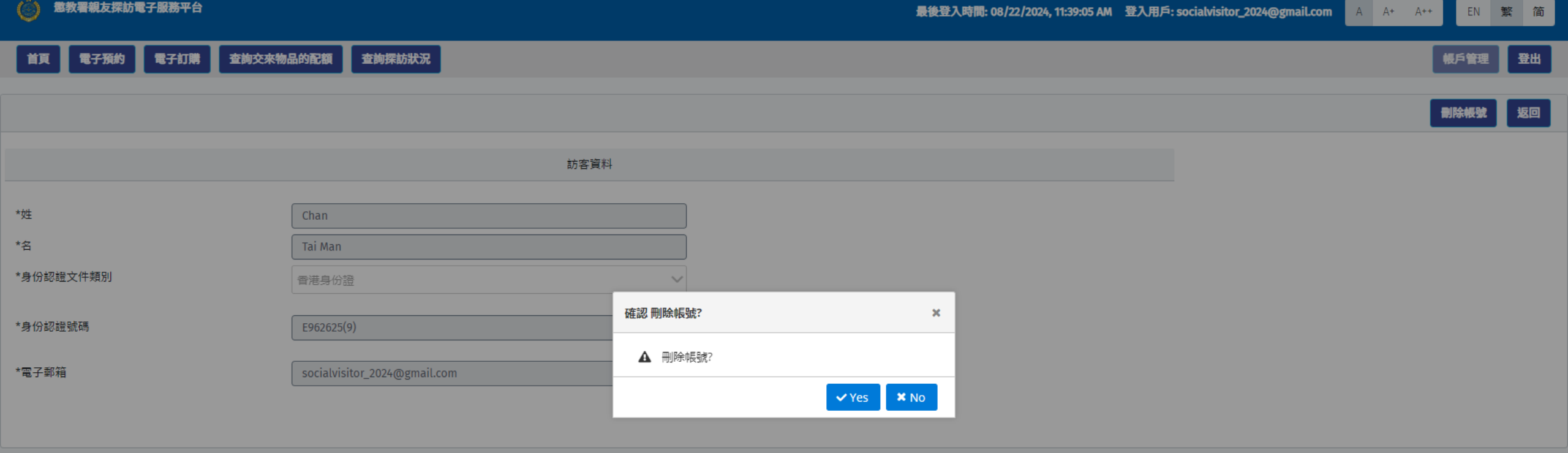

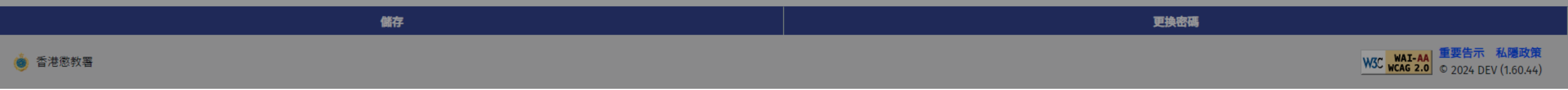

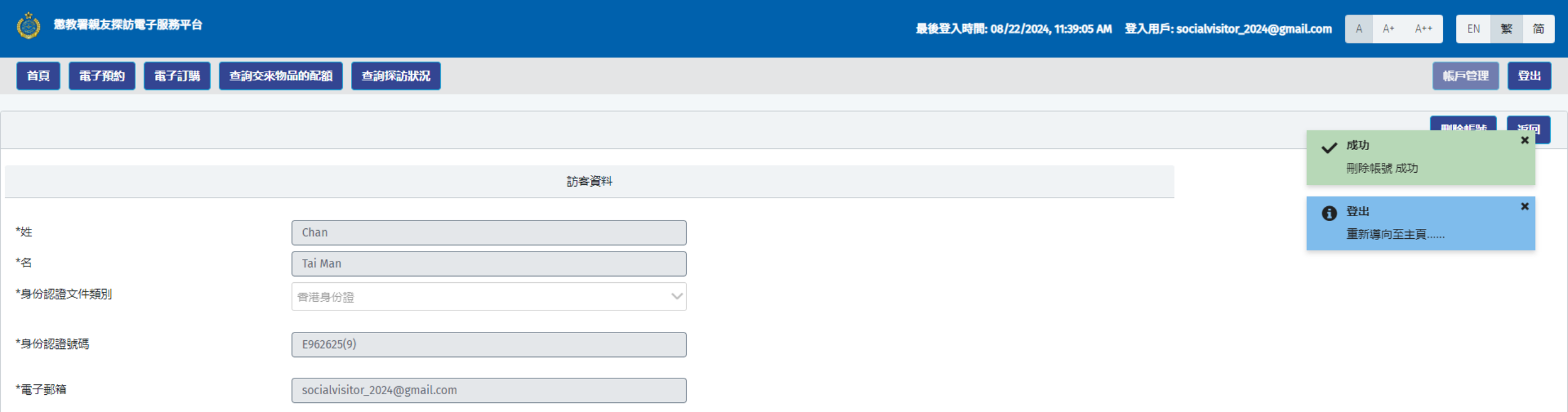

| 儲存      | · · · · · · · · · · · · · · · · · · ·      |
|---------|--------------------------------------------|
| ● 香港思教署 | W3C WAI-AA<br>wcag 2.0 © 2024 DEV (1.61.1) |

| 首頁       |                       | 登入 |
|----------|-----------------------|----|
| 者方便登入    |                       |    |
| 了解更多     |                       |    |
| 已登記的電子郵箱 | <b>或者</b><br>已登記的電子郵箱 |    |
| 密碼       | 密碼                    | •  |
| dCBfs    |                       |    |
|          | 用戶登記。忘記密碼             |    |

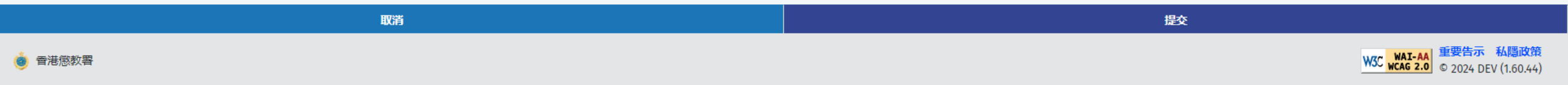

# 6.1. 进行订购程序

### Start Ordering

香港懲教署

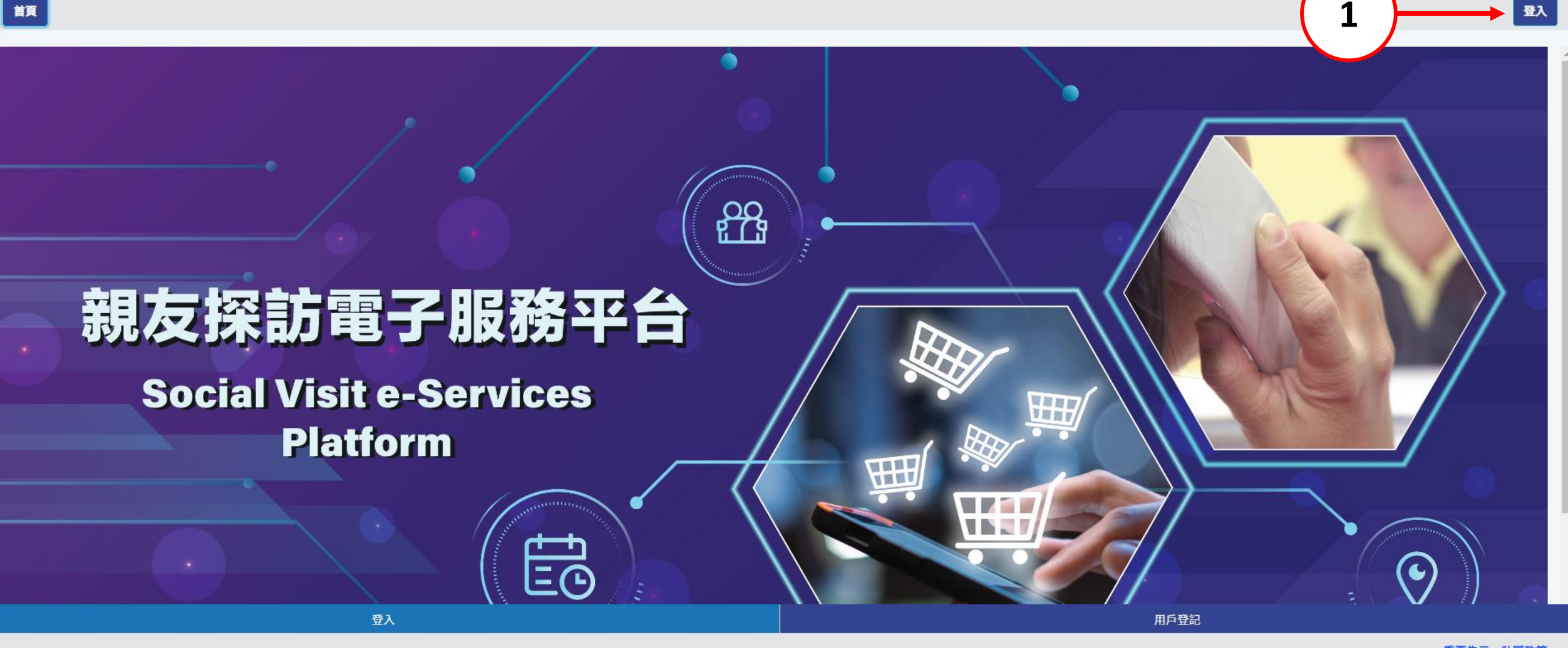

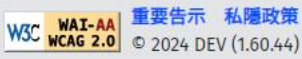

繁简

EN

A+ A++

登入

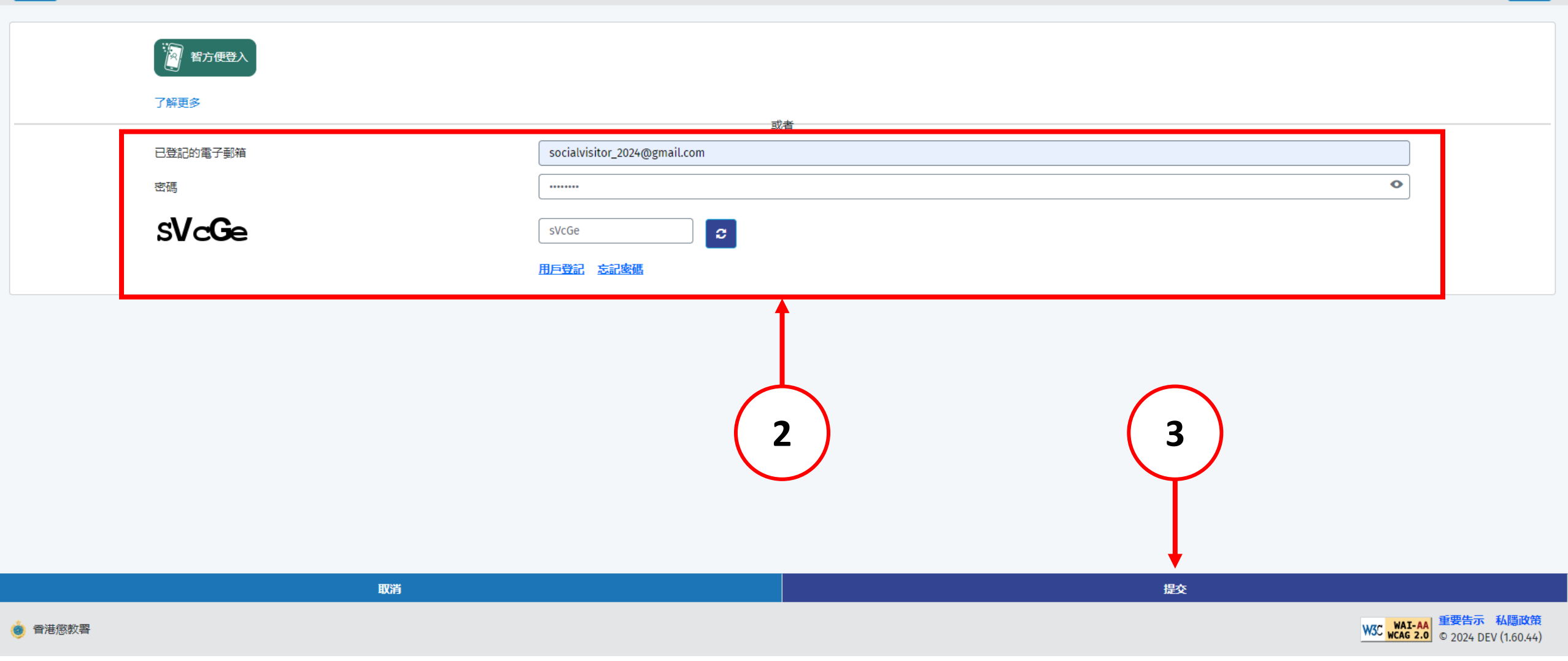

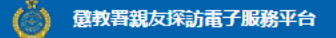

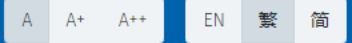

19) 為善用資源,使用者如兩次缺席已預約的親友探訪,電子預約服務將被暫停7天;其後每次缺席,電子預約服務將被暫停14天。如6個月內再沒有缺席,本系統將刪除所累積的缺席記錄。

20) 儘管院所管方致力協助使用者進行親友探訪,但若出現不可預見的情況,例如在囚人士因緊急健康情況而被送往外間醫院,或因院所運作原因而未能押送在囚人士到探訪室,或會導致延誤或取消探訪。建議使用者前往探訪前,使用本系統查詢在囚人士現時所在的院所及可否接受探訪。

21)任何與本系統有關的爭議,本署將擁有最終決定權。

### 資料收集聲明

1) 懲教署(下稱本署)時刻保持警覺,確保所有經本署網站提交的個人資料,均按照《個人資料(私屬)條例》有關條文小心處理。

2) 經親友探訪電子預約系統提供的個人資料,本署會根據《監獄規則》(第234A章)用作辦理帳戶註冊 / 探訪登記 / 記錄 / 更新記錄之用。申請者經系統提供個人資料純屬自願,如未能提供充足資料,帳戶登記 / 探訪申請將不受理。

3) 有關經系統提交的個人資料查詢,包括查閱或更改個人資料,可向本署提出。

### 收集資料

政府會使用小型文字檔案 (cookies) 記錄「親友探訪電子預約服務」的瀏覽情況,但不會收集任何足以辨識使用者身分的資料。

小型文字檔案 (Cookies)

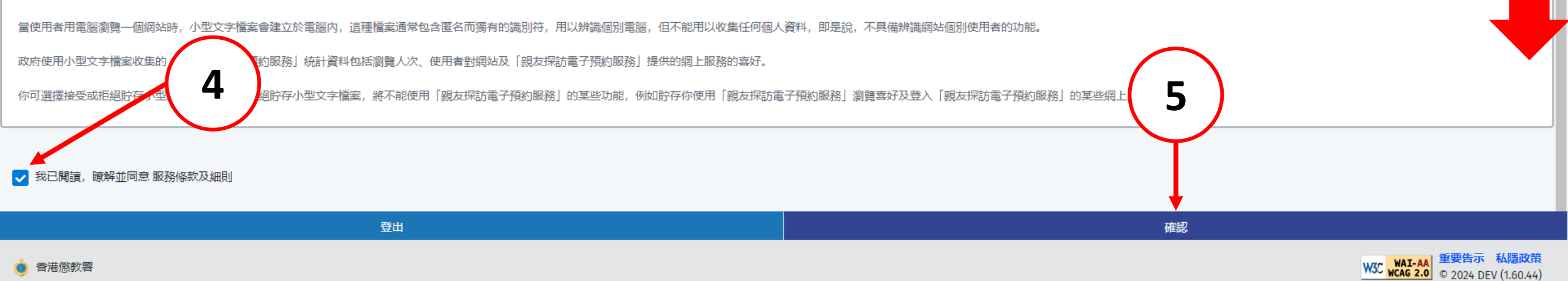

意教署親友探訪電子服務平台

電子預約

首頁

電子訂購

立即訂購

查詢交來物品的配額

查詢探訪狀況

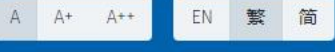

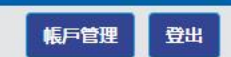

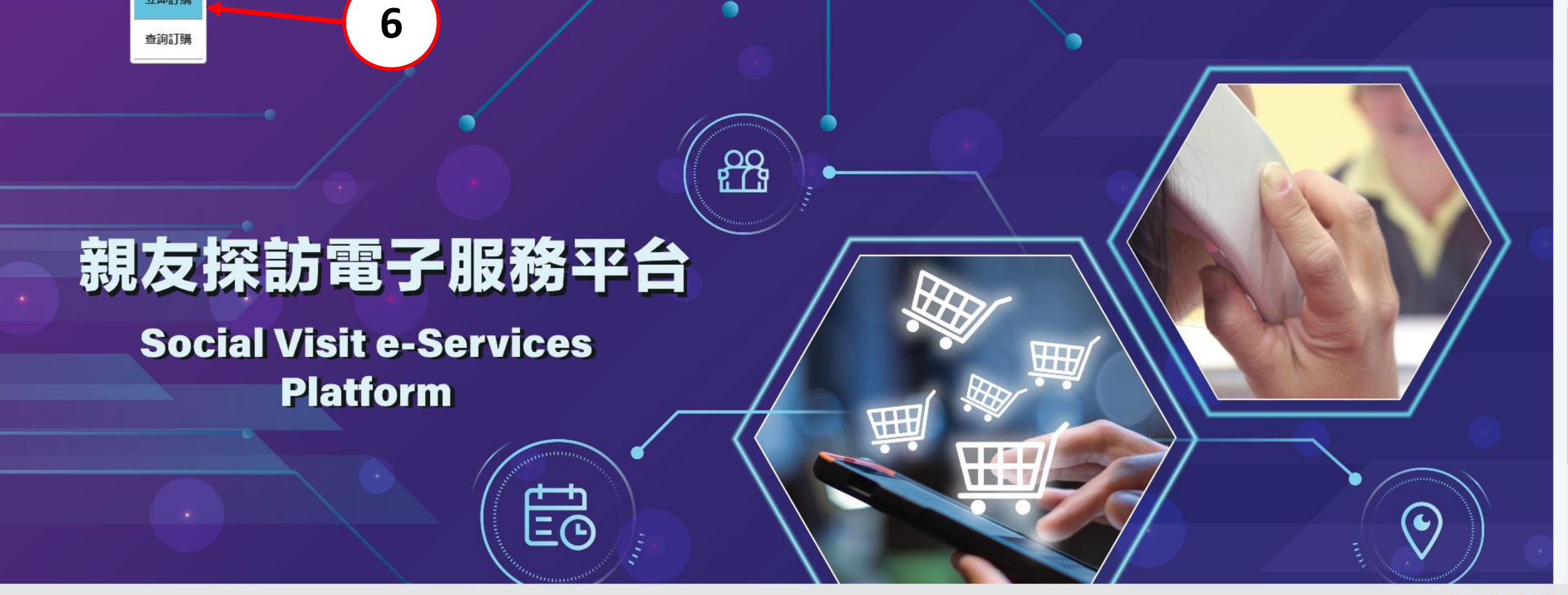

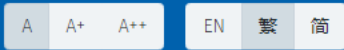

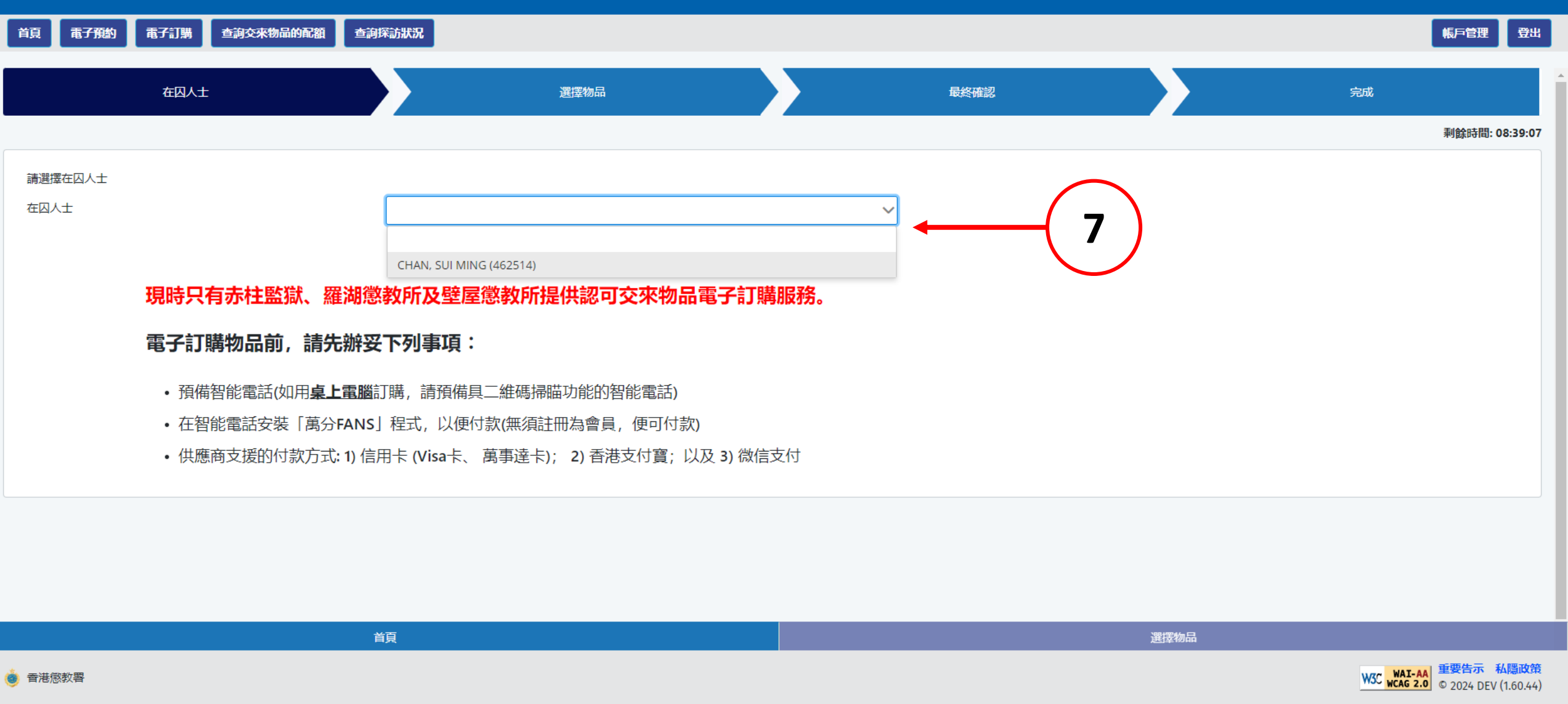

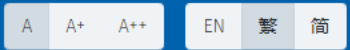

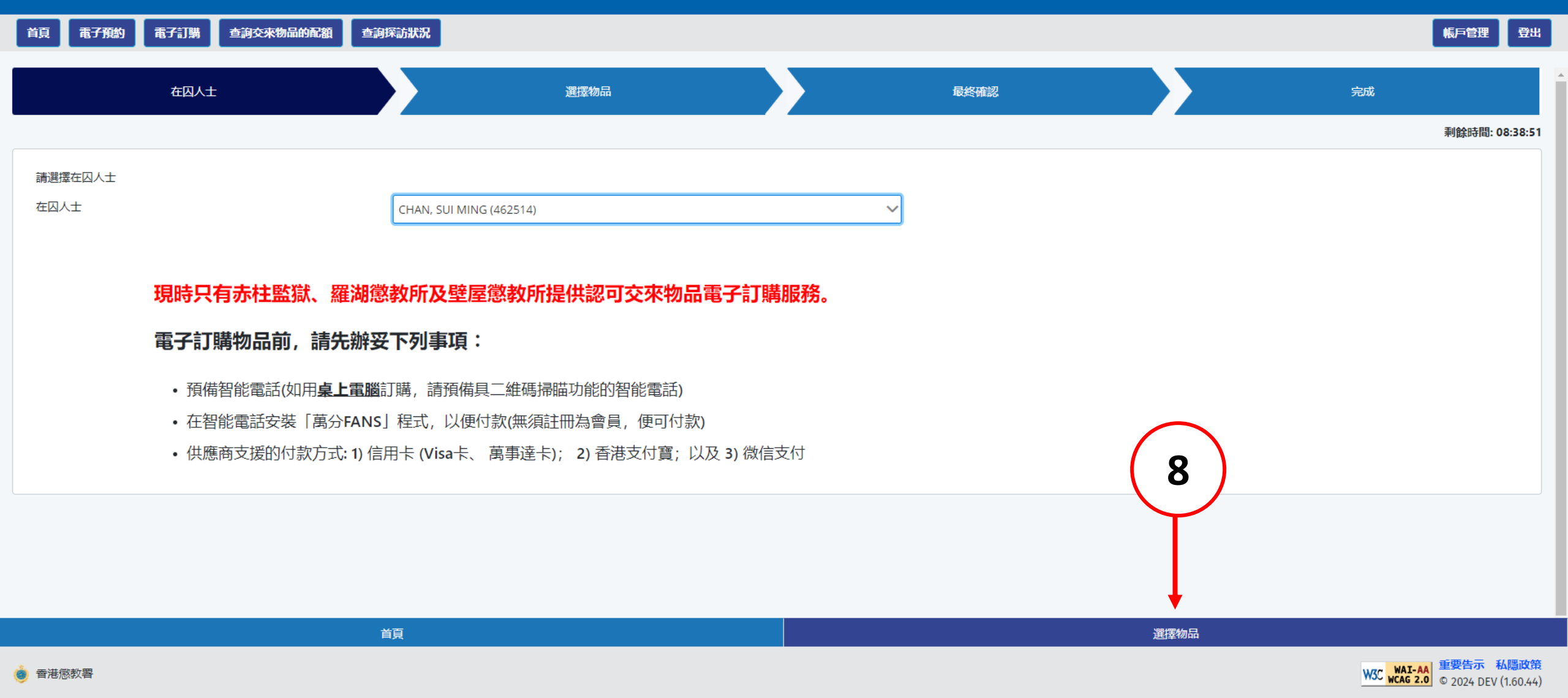

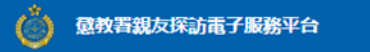

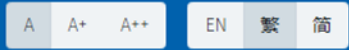

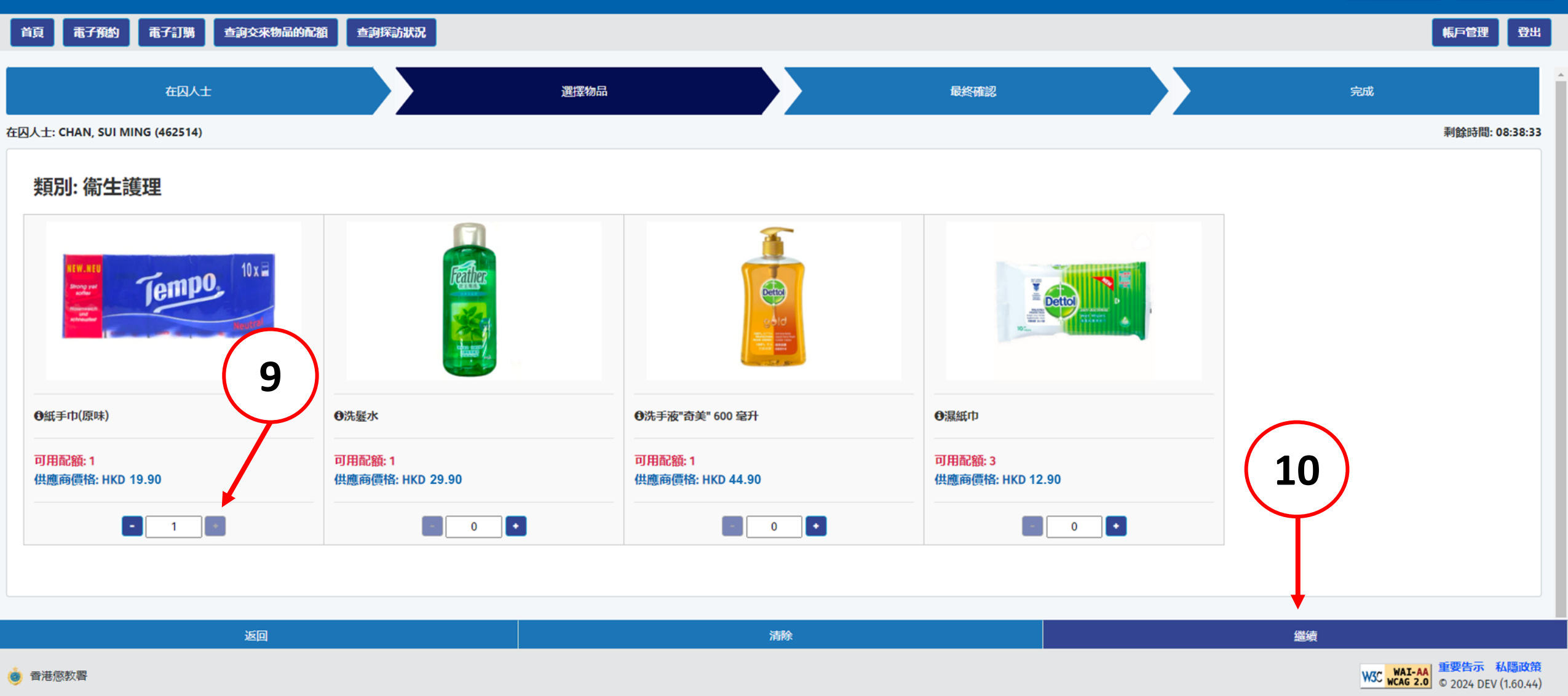

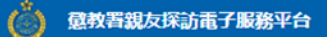

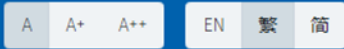

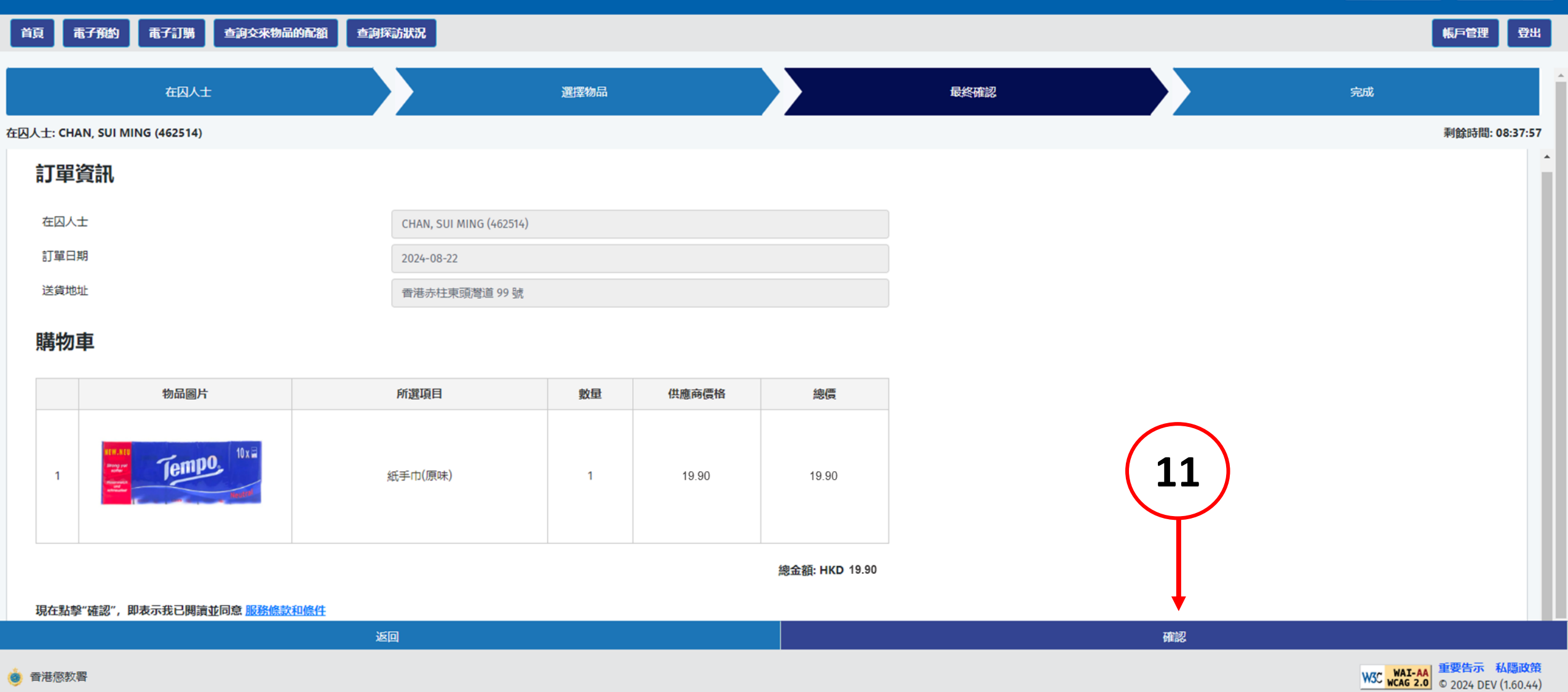

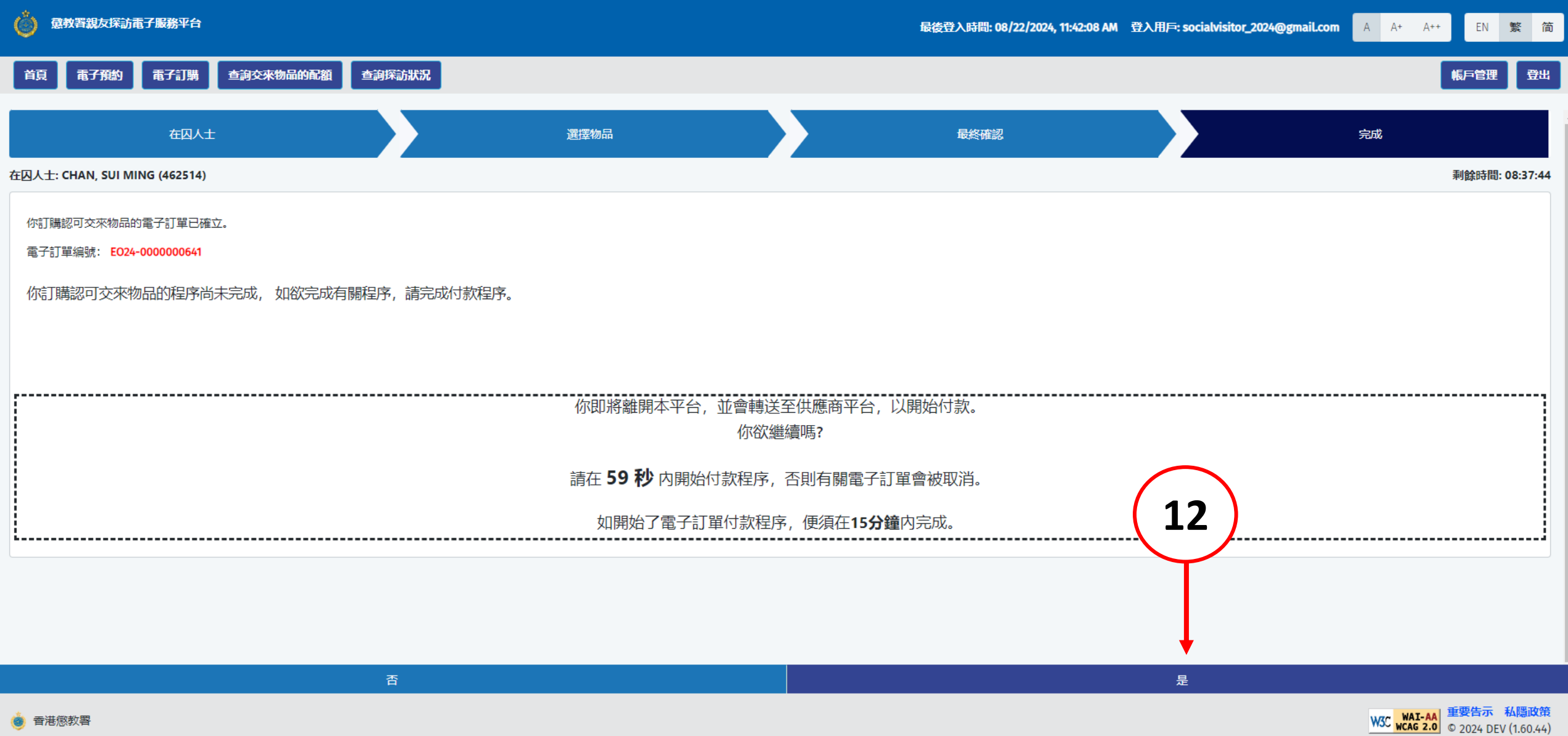

🎃 香港懲教署

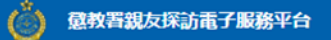

電子預約 電子訂購 查詢交來物品的配額 查詢探訪狀況

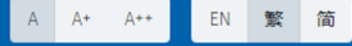

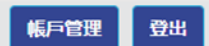

請在 60 秒 內掃瞄以下二維碼 · 以開始付款程序;否則 · 你的電子訂單會被取消 ·

如開始了電子訂單付款程序,便須在15分鐘內完成。

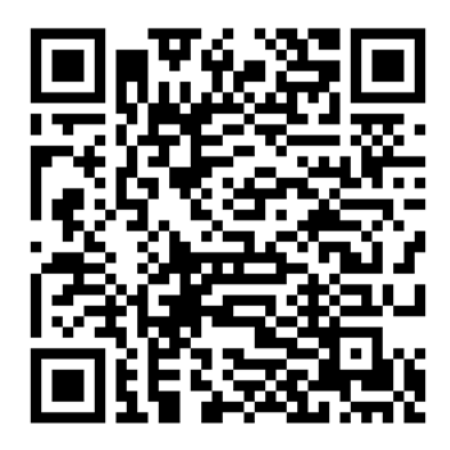

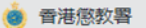

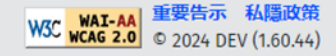

## 6.2. 查询订购

### **Order Status Enquiry**

香港懲教署

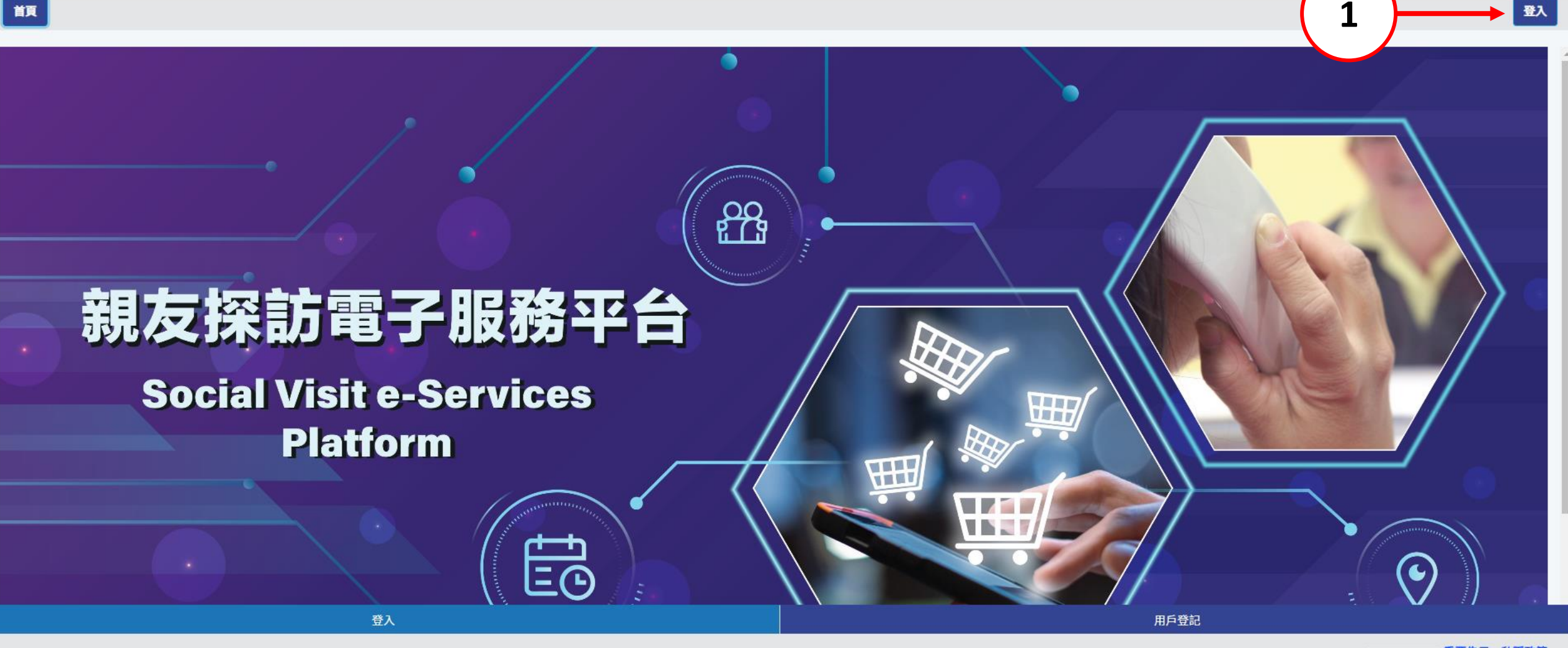

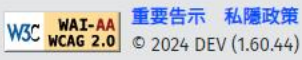

繁简

EN

A+ A++

顏

登入

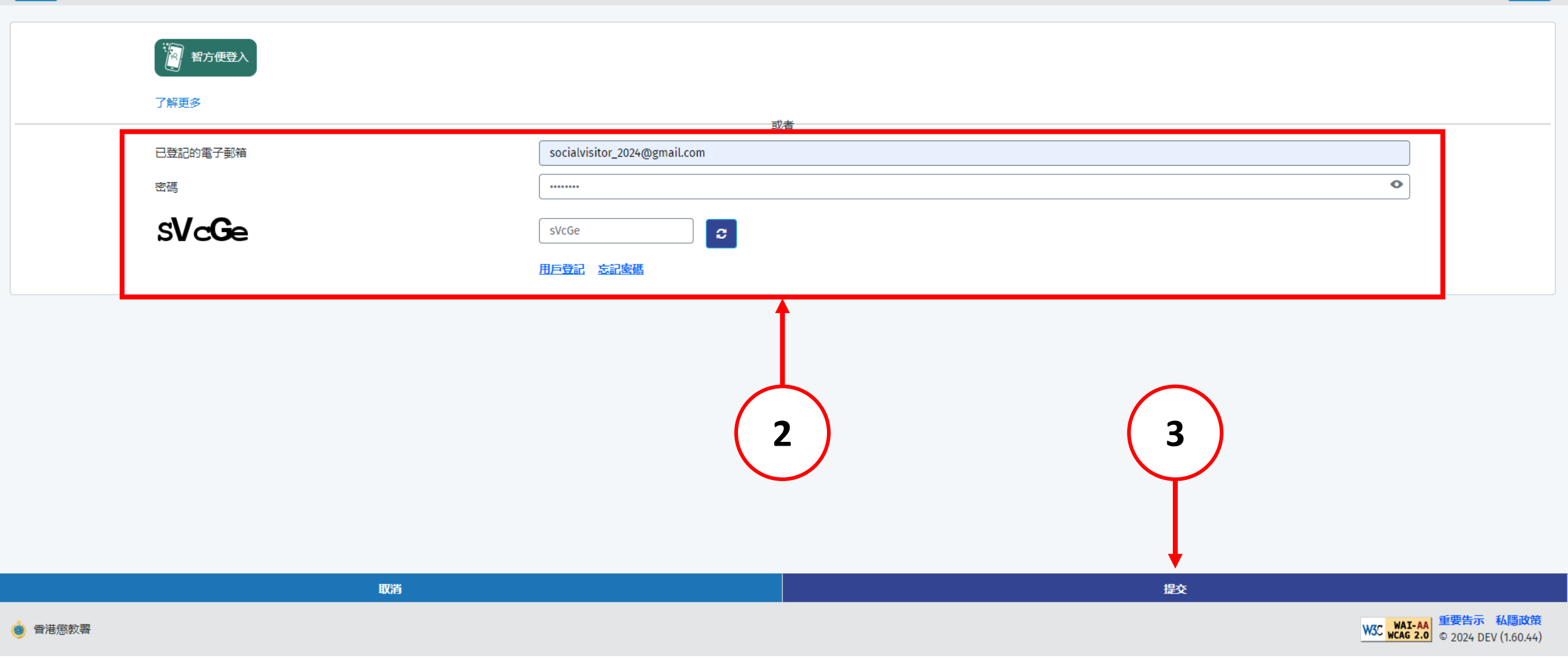

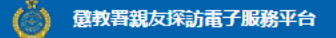

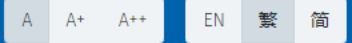

19) 為善用資源,使用者如兩次缺席已預約的親友探訪,電子預約服務將被暫停7天;其後每次缺席,電子預約服務將被暫停14天。如6個月內再沒有缺席,本系統將刪除所累積的缺席記錄。

20) 儘管院所管方致力協助使用者進行親友探訪,但若出現不可預見的情況,例如在囚人士因緊急健康情況而被送往外間醫院,或因院所運作原因而未能押送在囚人士到探訪室,或會導致延誤或取消探訪。建議使用者前往探訪前,使用本系統查詢在囚人士現時所在的院所及可否接受探訪。

21)任何與本系統有關的爭議,本署將擁有最終決定權。

### 資料收集聲明

1) 懲教署(下稱本署)時刻保持警覺,確保所有經本署網站提交的個人資料,均按照《個人資料(私隱)條例》有關條文小心處理。

2) 經親友探訪電子預約系統提供的個人資料,本署會根據《監獄規則》(第234A章)用作辦理帳戶註冊 / 探訪登記 / 記錄 / 更新記錄之用。申請者經系統提供個人資料純屬自願,如未能提供充足資料,帳戶登記 / 探訪申請將不受理。

3) 有關經系統提交的個人資料查詢,包括查閱或更改個人資料,可向本署提出。

### 收集資料

政府會使用小型文字檔案 (cookies) 記錄「親友探訪電子預約服務」的瀏覽情況,但不會收集任何足以辨識使用者身分的資料。

小型文字檔案 (Cookies)

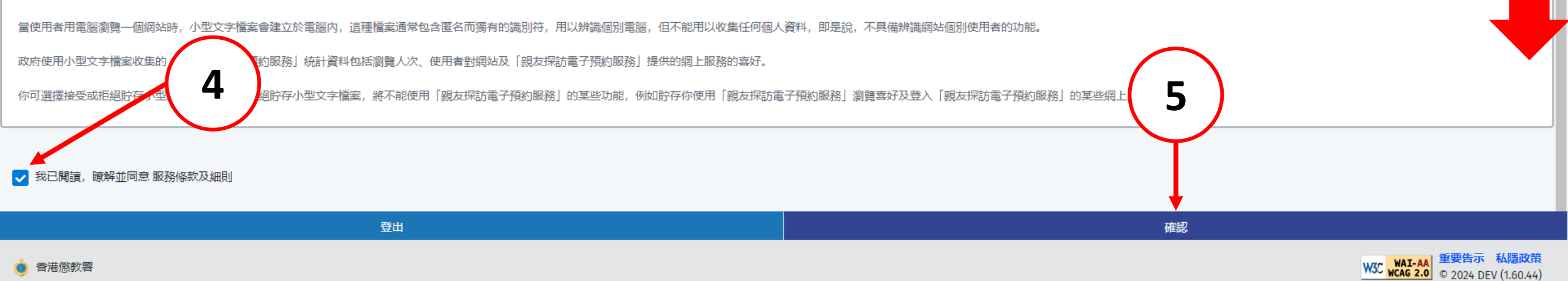

意教署親友探訪電子服務平台

電子預約

首頁

電子訂購

查詢交來物品的配額

查詢探訪狀況

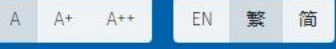

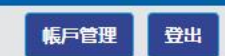

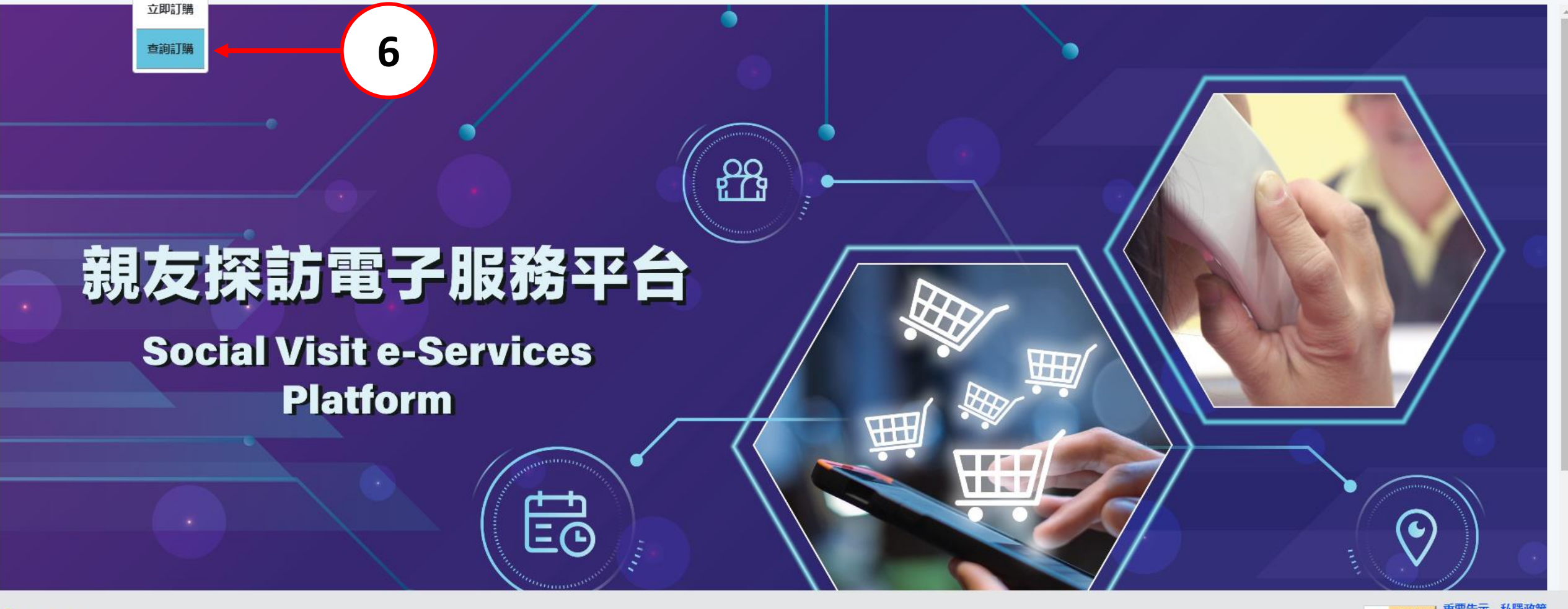

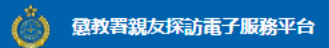

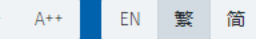

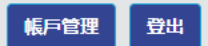

| 訂單管理                       |                    |                 |    |    |        |    |      |    |    | $\frown$                |      |        |       |
|----------------------------|--------------------|-----------------|----|----|--------|----|------|----|----|-------------------------|------|--------|-------|
| 訂單日期                       | 22/08/2024 🗎 🔶 🕇 🕇 |                 |    |    |        |    |      |    |    |                         |      |        |       |
| 在囚人士名稱 (例如: Chan, Tai Man) |                    |                 |    | A  | August | ~  | 2024 | ~  | >  |                         |      |        |       |
| 在囚人士编號                     |                    |                 | Su | Мо | Tu     | We | Th   | Fr | Sa |                         |      |        |       |
|                            |                    |                 |    | 29 | 30     | 31 | 1    | 2  | 3  | H 4 1 F H 10 Y          |      |        | 共3項記錄 |
|                            | 院所                 | 訂單              |    |    |        | _  |      | -  | -  | 在囚人士                    | 訂單狀態 | 預計送貨日期 | 訂單詳情  |
| 1                          | 赤柱監獄               | EO24-0000000641 | 4  | 5  | 6      | 7  | 8    | 9  | 10 | CHAN, SUI MING (462514) | 取消   |        | 訂單詳情  |
| 2                          | 赤柱監獄               | EO24-0000000624 | 11 | 12 | 13     | 14 | 15   | 16 | 17 | NG (462514)             | 取消   |        | 訂單詳情  |
| 3                          | 赤柱監獄               | EO24-0000000623 | 18 | 19 | 20     | 21 | 22   |    | 24 | NG (462514)             | 取消   |        | 訂單詳情  |
|                            |                    |                 | 25 | 26 | 27     | 28 | 29   | 30 | 31 |                         |      | 1      |       |

| である。<br>「「「「」」」「」」」「」」」「」」」」「」」」」」」「」」」」」」<br>「「」」」」」」 | 重設                                                        |
|--------------------------------------------------------|-----------------------------------------------------------|
| ● 香港感教署                                                | ₩3C ₩AI-AA<br>₩3C ₩AI-AA<br>₩CAG 2.0 © 2024 DEV (1.60.44) |

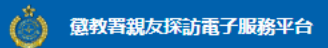

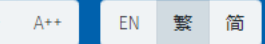

首頁 電子預約 電子訂購 查詢交來物品的配額 查詢探訪狀況

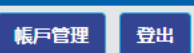

| 訂單管理                                   |      |                 |            |            |                         |      |        |      |  |  |  |  |
|----------------------------------------|------|-----------------|------------|------------|-------------------------|------|--------|------|--|--|--|--|
| 訂單日期                                   |      |                 | 22/08/2024 |            |                         |      |        |      |  |  |  |  |
| 在囚人士名稱 (例如: Chan, Tai Man) CHAN, SUI M |      |                 |            |            |                         |      |        |      |  |  |  |  |
| 在囚人士編號                                 |      |                 |            |            |                         |      |        |      |  |  |  |  |
| N 4 1 P N 10 V                         |      |                 |            |            |                         |      |        |      |  |  |  |  |
|                                        | 院所   | 訂單              | 编號         | 訂單日期       | 在囚人士                    | 訂單狀態 | 預計送貨日期 | 訂單詳情 |  |  |  |  |
| 1                                      | 赤柱監獄 | EO24-0000000641 |            | 2024-08-22 | CHAN, SUI MING (462514) | 取消   |        | 訂單詳情 |  |  |  |  |
| 2                                      | 赤柱監獄 | EO24-0000000624 |            | 2024-08-21 | CHAN, SUI MING (462514) | 取消   |        | 訂單詳情 |  |  |  |  |
| 3                                      | 赤柱監獄 | EO24-0000000623 |            | 2024-08-21 | CHAN, SUI MING (462514) | 取消   |        | 訂單詳情 |  |  |  |  |

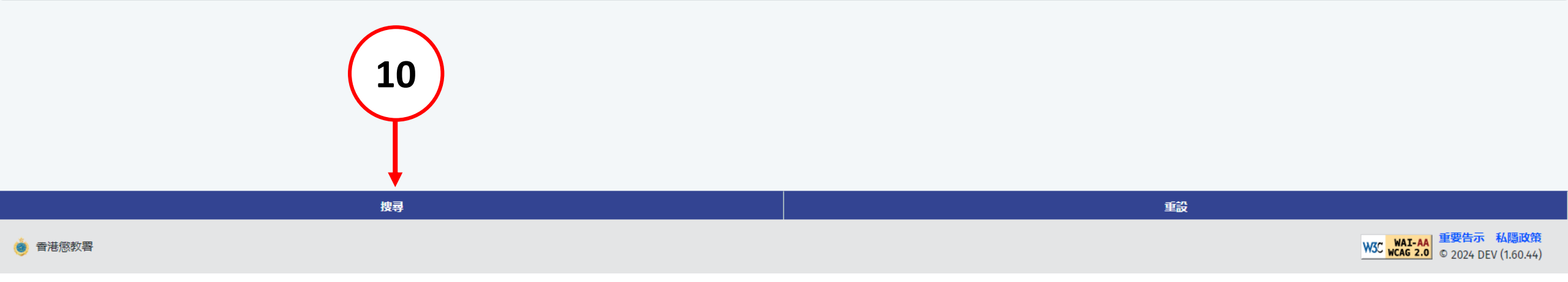
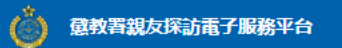

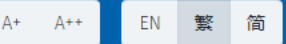

首頁 電子預約 電子訂購 查詢交來物品的配額 查詢探訪狀況

帳戶管理 登出

| 訂單會  | 管理                      |                |            |                         |      | ● 佐白          | ×     |
|------|-------------------------|----------------|------------|-------------------------|------|---------------|-------|
| 訂單日期 | A                       | 22/08/2024     |            |                         |      | 16月<br>找到1條記錄 |       |
| 在囚人士 | ∟名稱 (例如: Chan, Tai Man) | CHAN, SUI MING |            |                         |      |               | 11    |
| 在囚人士 | 编號                      |                |            |                         |      |               |       |
|      |                         |                | M 4        | 1 ▶ ⊮ 10 ¥              |      |               | 共1項記錄 |
|      | 院所                      | 訂單編號           | 訂單日期       | 在囚人士                    | 訂單狀態 | 預計送貨日期        | 訂單詳情  |
| 1    | 赤柱監獄                    | EO24-000000641 | 2024-08-22 | CHAN, SUI MING (462514) | 取消   |               | 訂單詳情  |

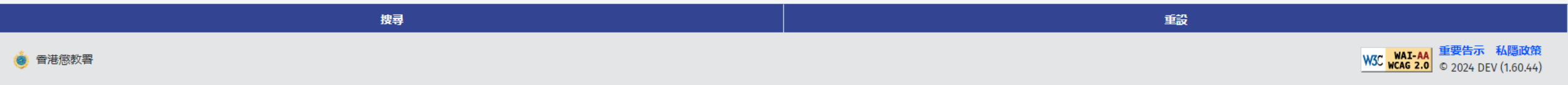

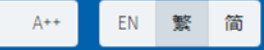

首頁 電子預約 電子訂購 查詢交來物品的配額 查詢探訪狀況

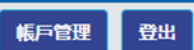

-

Ŧ

#### 訂單資訊

| 訂單編號   | E024-000000641          |
|--------|-------------------------|
| 訂單日期   | 2024-08-22              |
| 訂單狀態   | 取消                      |
| 在囚人士   | CHAN, SUI MING (462514) |
| 預計送貨日期 |                         |
| 送貨地址   | 香港赤柱東頭灣道 99 號           |

### 訂單物品

💩 香港懲教署

| 1 KEW.NEU<br>Story part<br>Story and<br>Story and<br>Stor |
|----------------------------------------------------------------------------------------------------|
|                                                                                                    |

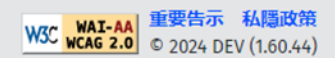

# 完

## End